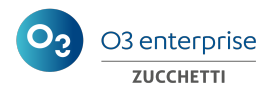

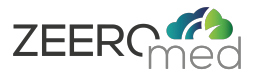

## **ZEEROmed** View

## User Manual

| Manufacturer   | O3 Enterprise s.r.l.                              |
|----------------|---------------------------------------------------|
| Mark           | <b>CE</b> Mark under Medical Device Regulation EU |
|                | 2017/745                                          |
| Protocol       | DPR-120                                           |
| System version | 5.1                                               |
| Minor version  | 4                                                 |
| Language       | EN                                                |
| Label          | Public                                            |

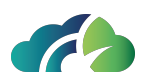

|                      | NAME                             | DATE       | SIGNATURE       |
|----------------------|----------------------------------|------------|-----------------|
| Written/modified by: | Sara Giganti<br>Giulia Cernivani | 16/05/2025 | Sana Giganist   |
|                      |                                  |            | Giulia Canicoli |
| Checked by:          | Sara Giganti                     | 16/05/2025 | Sana Gigaust    |
| Approved by:         | Andrea Poli                      | 16/05/2025 | Jel Anda        |

| Modifications from previous system version      |                            |  |
|-------------------------------------------------|----------------------------|--|
| Modifications                                   | Chapter                    |  |
| Added 'Show keyboard shortcuts' icon            | The viewer                 |  |
| Added 'Show measurements' button to the context | Coporal Tool               |  |
| menu                                            | General 1001               |  |
| Chapter update                                  | Cardiological tools        |  |
| Added 'ICC profile'                             | Anatomo Pathology tools    |  |
| Chapter update                                  | Key Bindings Summary Table |  |

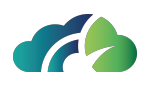

# Index

| 1 Introduction                                     |    |
|----------------------------------------------------|----|
| 1.1 Manufacturer Essential Data                    | 10 |
| 1.2 Medical device description and specifications  | 10 |
| 1.3 Information on incidents                       | 11 |
| 1.4 Minimal and recommended technical requirements | 13 |
| 1.4.1 Minimal server requirements                  | 13 |
| 1.4.1.1 Operating system                           | 13 |
| 1.4.1.2 Minimal HW requirements                    | 13 |
| 1.4.1.3 Monitors                                   | 14 |
| 1.4.2 Client requirements                          | 14 |
| 1.4.2.1 Minimal LAN/WAN requirements               | 14 |
| 1.5 User access requirements                       | 14 |
| 2 The Device                                       |    |
| 2.1 Device Essential Data                          | 15 |
| 2.2 Intended Purpose                               | 16 |
| 2.3 Device accuracy                                | 17 |
| 2.4 Safety                                         | 18 |
| 2.5 Maintenance                                    |    |
| 2.5.1 Planned maintenance                          |    |
| 2.5.2 Corrective maintenance                       | 18 |
| 3 Searching for exams                              |    |
| 3.1 "Search Exams" panel                           | 19 |
| 3.1.1 Search Section                               | 20 |
| 3.1.1.1 Search fields                              |    |
| 3.1.1.2 Buttons in the search section              | 21 |
| 3.1.1.3 Referring Physician Name                   |    |
| 3.1.2 Results section                              | 22 |
| 3.1.2.1 Cloud icon                                 | 25 |
| 3.2 "Studylist" page                               | 25 |
| 3.2.1 Search Section                               | 26 |
| 3.2.1.1 Search fields                              |    |

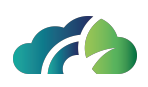

| 3.2.1.2 Buttons in the search section                      | 27 |
|------------------------------------------------------------|----|
| 3.2.1.3 Studylist layout configuration                     |    |
| 3.2.2 Results section                                      | 29 |
| 3.2.2.1 Result rows                                        | 29 |
| 3.2.2.2 Buttons in the result section                      |    |
| 3.2.2.3 Icons in the result section                        | 31 |
| 3.2.2.3.1 Artificial Intelligence and finding scores       |    |
| 3.2.2.4 Preview panel                                      | 32 |
| 4 Direct access                                            |    |
| 5 The Viewer                                               |    |
| 5.1 General Description                                    | 36 |
| 5.1.1 Information bar                                      |    |
| 5.1.2 Preview of series                                    |    |
| 5.1.2.1 Exam information                                   |    |
| 5.1.2.2 Sequence visualization                             |    |
| 5.2 Select Images                                          | 41 |
| 5.3 Foreground sequences                                   | 41 |
| 5.4 Primary and secondary studies                          | 42 |
| 5.4.1 Displaying sequences on a dual monitor               | 45 |
| 5.4.2 Comparison with a Previous Study of the Same Patient |    |
| 5.5 Operations on selected sequences                       | 46 |
| 5.6 Diagnostic and non-diagnostic quality images           | 47 |
| 5.6.1 Diagnostic quality images                            | 47 |
| 5.6.2 Non diagnostic quality images                        | 48 |
| 6 Patient history                                          | 50 |
| 6.1 Patient History icon                                   |    |
| 6.2 Change secondary study                                 | 51 |
| 6.2.1 Opening incompatible studies                         | 52 |
| 7 General Tools                                            | 53 |
| 7.1 Context menu                                           | 53 |
| 7.1.1 Displaying more images of one sequence               |    |
| 7.1.2 Text annotation                                      |    |
| 7.1.2.1 Deleting a text annotation                         | 57 |
|                                                            |    |

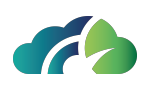

| 7122 Moving a text annotation                                        | 57 |
|----------------------------------------------------------------------|----|
| 7.1.2.2 Moving a text annotation                                     |    |
| 7.1.3 1 Instances cineloon                                           |    |
| 7.1.3.2 Multiframes cineloop                                         | 59 |
| 7 2 Toolbar                                                          |    |
| 7.2.1 Smart comparison between two exams                             |    |
| 7.2.7 Shiar companison between two exams                             |    |
| 7.2.2 Street destreet di                                             | 73 |
| 7.2.3 1 Key Image Note (KIN) or Key Object Selection (KOS)           |    |
| 7 2 3 1 1 Viewing Key Image Note (KIN) or Key Object Selection (KOS) |    |
| 7.2.4 Export section                                                 | 76 |
| 7 2 4 1 Local export (7IP archive)                                   |    |
| 7 2 4 2 Print images                                                 | 76 |
| 7.2.4.3 DICOM move                                                   | 77 |
| 7.2.5 Share Exam                                                     | 79 |
| 7.2.5.1 Sharing                                                      | 79 |
| 7.2.5.1.1 Session sharing options                                    | 80 |
| 7.2.5.1.2 Session sharing messages                                   |    |
| 7.2.5.2 Second Opinion                                               |    |
| 7.3 Measures                                                         |    |
| 7.3.1 Performing a measurement                                       |    |
| 7.3.2 Operations on measurements                                     |    |
| 7.3.2.1 Selection                                                    |    |
| 7.3.2.2 Moving a measurement                                         | 85 |
| 7.3.2.3 Moving the label                                             |    |
| 7.3.2.4 Editing a measurement                                        |    |
| 7.3.2.5 Modifying Measurement Style                                  | 87 |
| 7.3.3 Saving a Measurement                                           |    |
| 7.3.4 Viewing Measurements                                           |    |
| 7.3.4.1 Viewing a Measurement in a Series Instance                   |    |
| 7.3.5 Deleting a measurement                                         |    |
| 7.3.5.1 Deleting a Measurement from the Measurements Panel           | 90 |
| 7.4 Advanced Annotation Management                                   | 91 |
|                                                                      |    |

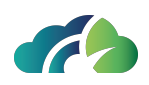

| 7.5 DICOM Structured Report                               |     |
|-----------------------------------------------------------|-----|
| 7.5.1 Displaying the content of an SR                     | 93  |
| 7.5.2 Displaying the graphic annotation present in the SR | 94  |
| 7.6 GSPS Objects                                          |     |
| 7.6.1 Indication of "GSPS Availability"                   |     |
| 7.6.2 Activation of the GSPS                              |     |
| 7.7 Reporting                                             |     |
| 7.7.1 Reporting via the "Create Report" Button            | 97  |
| 7.7.1.1 Report creation                                   |     |
| 7.7.1.2 Report viewing                                    |     |
| 7.7.2 Reporting in the Studylist                          |     |
| 7.7.2.1 Report Creation                                   |     |
| 7.7.2.1.1 Study assignment                                |     |
| 7.7.2.1.2 Study reassignment                              |     |
| 7.7.2.2 Viewing the report                                | 101 |
| 8 Radiological tools (CR, DX)                             |     |
| 8.1 Additional buttons in the context menu                |     |
| 8.1.1 Images inversion feature                            |     |
| 8.1.2 Images rotation                                     |     |
| 8.1.3 Perform a goniometric measurement                   | 104 |
| 9 CT Tools                                                |     |
| 9.1 Additional toolbar                                    | 108 |
| 9.1.1 Window Level presets                                |     |
| 9.1.2 Reference Lines                                     |     |
| 10 Multi Planar Reconstruction                            | 112 |
| 10.1 Toolbar                                              | 113 |
| 10.1.1 MaxIP, MeanIP, MinIP                               | 114 |
| 10.1.2 Follow Camera                                      | 114 |
| 10.2 Context Menu                                         |     |
| 10.2.1 Measures                                           | 115 |
| 10.3 MPR planes                                           |     |
| 10.3.1 Rotation of axes                                   | 118 |
| 10.3.2 Orientation cube                                   | 119 |
|                                                           |     |

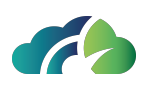

| 10.3.3 Slice thickness                                                         | 119   |
|--------------------------------------------------------------------------------|-------|
| 10.3.4 Ruler                                                                   | 119   |
| 10.3.5 Reformat series from MPR                                                | 120   |
| 10.3.5.1 Procedure for reformatting a series from MPR Steps to reformat a      |       |
| series:                                                                        | . 120 |
| 10.4 Volume Rendering                                                          | 122   |
| 10.4.1 Volume rendering context menu                                           | . 123 |
| 10.4.2 Scissors                                                                | . 124 |
| 10.4.3 Reformat series from Volume Rendering                                   | . 126 |
| 10.4.3.1 Procedure for reformatting a series from VR                           | . 126 |
| 10.5 Warning "Gantry Tilt"                                                     | 127   |
| 10.6 Curved Planar Reconstruction (CPR)                                        | 127   |
| 11 Mammographic Tools                                                          | . 130 |
| 11.1 Additional toolbar                                                        | 130   |
| 11.1.1 Magnifier                                                               | 130   |
| 11.2 Quadrant zoom                                                             | 131   |
| 11.2.1 Studies processed with Artificial Intelligence (not always implemented) | 132   |
| 11.2.2 Studylist results section                                               | . 133 |
| 12 Magnetic Resonance Tools                                                    | . 134 |
| 12.1 Additional buttons in the context menu                                    | 134   |
| 12.2 Additional toolbar                                                        | 134   |
| 12.2.1 Reference Lines                                                         | 135   |
| 12.3 Time-Intensity Curve (TIC)                                                | . 137 |
| 12.3.1 Toolbar TIC                                                             | . 138 |
| 12.3.2 TIC creation workflow                                                   | . 138 |
| 13 Information update - pop up                                                 | . 141 |
| 14 Ophtalmology Tools                                                          | 143   |
| 14.1 Additional toolbar                                                        | 144   |
| 14.2 Measures                                                                  | 144   |
| 14.3 RGB channels filter                                                       | . 145 |
| 15 Tools to view and edit videos                                               | . 147 |
| 15.1 Taking a snapshot                                                         | 149   |
| 15.2 Cutting a video                                                           | 151   |

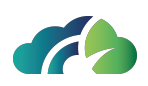

| 16 Cardiological tools                            |     |
|---------------------------------------------------|-----|
| 16.1 Additional toolbar                           | 154 |
| 16.1.1 Taking a measurement                       |     |
| 16.1.1.1 Measuring an interval (ms)               | 155 |
| 16.1.1.2 Measuring an amplitude (mV)              |     |
| 16.2 Modying ECG parameters (RR, QT, QRS, PR, ST) | 157 |
| 16.2.1 Selecting, editing and moving an interval  |     |
| 16.3 PDF report creation and sending              |     |
| 16.3.1 Reporting macro                            | 159 |
| 16.4 Holter/Stress test Viewer                    |     |
| 17 Anatomo Pathology tools                        |     |
| 17.1 Features                                     |     |
| 17.1.1 Link panels                                | 165 |
| 17.1.2 Images rotation                            | 165 |
| 17.1.3 Images alignment                           |     |
| 17.1.4 Layout configuration                       |     |
| 17.1.5 Color correction                           |     |
| 17.1.5.1 ICC Profile                              |     |
| 17.1.5.2 Temporary color correction               | 171 |
| 17.1.5.3 Save a preset                            | 172 |
| 17.1.5.4 Apply a saved preset to another slide    | 173 |
| 17.1.5.5 Default color correction application     | 173 |
| 17.1.5.6 Delete a preset                          |     |
| 17.1.6 Cell counter                               |     |
| 17.1.6.1 Definitions                              |     |
| 17.1.6.2 Operations on "Categories"               | 175 |
| 17.1.6.3 How to place a Marker                    | 178 |
| 17.1.6.4 Marker grouping with Area Measurement    |     |
| 17.2 Virtual Tray                                 | 179 |
| 17.2.1 Keeping track of image opening             |     |
| 17.3 Slide navigation                             | 182 |
| 17.4 Navigation map                               |     |
| 17.4.1 Zoom Levels                                |     |

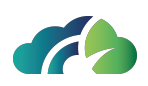

| 17.4.2 Scale and area indicator                    |  |
|----------------------------------------------------|--|
| 17.5 Measures and annotation                       |  |
| 17.5.1 Measures                                    |  |
| 17.5.2 Annotations                                 |  |
| 17.5.2.1 Adding a text note                        |  |
| 17.5.2.2 Deleting a text note and/or a measurement |  |
| 17.5.3 Layer                                       |  |
| 17.6 Apply a custom TAG to a wholeslide            |  |
| 17.6.1 Assigning a custom tag to a slide           |  |
| 17.6.2 Tag deletion                                |  |
| 17.6.3 Searching for a slide by tag                |  |
| 17.7 ROI - Snapshot                                |  |
| 18 Key Bindings Summary Table                      |  |

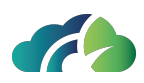

# **1** Introduction

ZEEROmed View is a software application meant to let properly trained physicians and radiologists view DICOM and non DICOM images, signal and videos, in order to allow diagnoses, reporting and clinical decisions.

### **1.1 Manufacturer Essential Data**

NAME: O3 Enterprise srl

HEAD OFFICE: AREA Science Park, Padriciano 99, 34149, Trieste, ITALY

OPERATIONAL CENTRE: AREA Science Park, Padriciano 99, 34149, Trieste, ITALY

LOCAL UNIT: Via Caprin 18, 34170, Gorizia, ITALY

VAT NUMBER: 01137150320

### 1.2 Medical device description and specifications

| Name                   | ZEEROmed View                                                                                                    |
|------------------------|----------------------------------------------------------------------------------------------------|
| General description of | Stand-alone MDSW web based that displays diagnostic images                                                                       |
| the device             | and clinical data                                                                                                    |
| Intended patient       | There is not a specific intended patient population designated to be treated with this MDSW because of its intended purpose. All |
| population             | patient populations can indirectly benefit from this MDSW if<br>needed                                                           |
| Intended user          | Physicians, radiologists, pathologists                                                                                           |

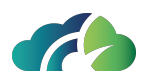

|                    | ZEEROmed View is a MDSW thought for all types of medical con-<br>ditions that needs a visualization of:                                                                                                    |
|--------------------|----------------------------------------------------------------------------------------------------|
| Medical Condition  | <ul> <li>medical images such as CT, MRI, CT-Scan, PET-CT, Ultra-<br/>sound;</li> </ul>                                                                                                    |
|                    | medical signals related to cardiology                                                                                                    |
|                    | anatomical pathology images                                                                                                    |
|                    | It can't be used on the patient to directly treat a medical con-<br>dition but it permits the diagnosis                                                                                                    |
| Indication for use | ZEEROmed View is intuitive but it should be used with previous training of personnel involved. O3 Enterprise provides training before the installation of the product. O3 Enterprise also provides a User Manual designated for the end-user which can be downloaded from the software itself.                                                                                                    |
| Use Environment    | Trained physicians are allowed to use the system both in a hos-<br>pital environment and at home, if they own an environment<br>suited for reporting according to National Laws (e.g. in Italy reg-<br>ulated by DPR 14 January 1997) concerning minimum structural,<br>technological and organisational requirements to perform med-<br>ical activities. Also there shall be an internet connection because<br>of the nature of the product (web based software). Monitor spa-<br>tial resolution must be adapted to the type of studies to be read.<br>See paragraph <b>1.4 Minimal and recommended technical</b><br><b>requirements</b> for the web browser specifications. |
| Contraindication   | There are <b>NOcontraindications</b> related to the use of the med-<br>ical device                                                                                                    |
| Warning            | There are <b>NOwarnings</b> related to the use of the medical device                                                                                                    |
| Side effects       | There are <b>NOside effects</b> related to the use of the medical device                                                                                                    |
| Lifetime           | ZEEROmed View is considered obsolete if it hasn't received any system updates for three years                                                                                                    |

Table 1: Medical device description and specification

### **1.3 Information on incidents**

The user shall inform the competent authorities of:

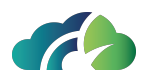

- any malfunction or deterioration in the characteristics or performance of a device made available on the market, including use-error due to ergonomic features, as well as any inadequacy in the information supplied by the manufacturer and any undesirable side-effect
- any incident that directly or indirectly led, might have led or might lead to any of the following:
  - ° the death of a patient, user or other person,
  - the temporary or permanent serious deterioration of a patient's, user's or other person's state of health,
  - a serious public health threat;
- any adverse event that led to any of the following:
  - death,
  - serious deterioration in the health of the subject, that resulted in any of the following:
    - life-threatening illness or injury,
    - permanent impairment of a body structure or a body function,
    - hospitalisation or prolongation of patient hospitalisation,
    - medical or surgical intervention to prevent life-threatening illness or injury or permanent impairment to a body structure or a body function,
    - chronic disease,
  - foetal distress, foetal death or a congenital physical or mental impairment or birth defect.

Such incidents or adverse events must be reported to O3 Enterprise s.r.l., as the manufacturer of the MD, at the following email addresses:

- qualita@o3enterprise.com;
- claims@o3enterprise.com.

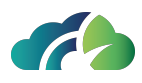

## 1.4 Minimal and recommended technical requirements

#### **1.4.1 Minimal server requirements**

#### 1.4.1.1 Operating system

The application can run on any 64-bit Linux OS compatible with Docker Engine.

The recommended Linux operating systems are:

- Ubuntu 20.04 LTS or 22.04 LTS
- RHEL-based OS

#### 1.4.1.2 Minimal HW requirements

Hardware sizing might slightly vary based on the modalities used by customers and on concurrent users.

| 6 cores                         | 12 GB                                                              |
|---------------------------------|--------------------------------------------------------------------|
| 10 cores                        | 20 GB                                                              |
| 18 cores                        | 36 GB                                                              |
| +1 core per 10 concurrent users | +4 GB per 10 concurrent users                                      |
| -                               | 6 cores<br>10 cores<br>18 cores<br>+1 core per 10 concurrent users |

Table 2: Minimal HW requirements

\* Equivalent of 7th generation Intel i5 2.4 GHz CPU core.

**Note**: to ensure optimal performance, digital pathology projects require <u>1.5 CPU</u> <u>cores per concurrent user</u>

The hardware requirements above refer to a load of fewer than 150 exams per day (each containing 200 images).

The storage is used for software and temporary data cache. At least 50 GB of storage size is recommended.

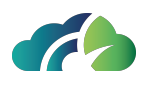

Since the network bandwidth directly affects opening speed, we recommend at least 100 Mbit/s.

#### 1.4.1.3 Monitors

It is recommended to use a monitor with a minimum resolution of 1280x1024.

For more information, please contact the O3 Enterprise s.r.l. representative.

#### **1.4.2 Client requirements**

| Desktop web HTML5 |                                                          |  |  |  |  |
|-------------------|----------------------------------------------------------|--|--|--|--|
| CPU               | Intel i3 4 core CPU or better                            |  |  |  |  |
| RAM               | 8+ GB of RAM, 256+ MB of video memory                    |  |  |  |  |
| Storage space     | 10+ GB                                                   |  |  |  |  |
| Network bandwidth | 100+ Mbit/s                                              |  |  |  |  |
| Web browsers      | Google Chrome 112+**, Microsoft Edge 112+, Mozilla Fire- |  |  |  |  |
| Web browsers      | fox 112+, Safari 16+                                     |  |  |  |  |
| Tak               | ale 3 <sup>,</sup> Minimal client requirements           |  |  |  |  |

Table 3: Minimal client requirements

\*\* To achieve the best performance, it is recommended to use **Google Chrome**.

#### 1.4.2.1 Minimal LAN/WAN requirements

|        | minimal     | 100+ Mbit/s                               |
|--------|-------------|-------------------------------------------|
|        | recommended | 100+ Mbit/s                               |
| W/A NI | minimal     | 10+ Mbit/s download, 5+ Mbit/s<br>upload  |
| WAN    | recommended | 50+ Mbit/s download, 20+<br>Mbit/s upload |

Table 4: Minimal LAN and WAN requirements

### **1.5 User access requirements**

The web access is performed by the user through HTTPS protocol (Hypertext Transfer Protocol over Secure Socket Layer).

The access is allowed only with authentication credentials. The credential consists in an authentication code and a key word known only by the users. The password is encrypted.

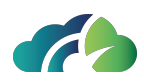

# 2 The Device

It is a web application, meant to run only on computers with the recommended hardware and software characteristics and configuration.

Access to the application must be granted through a suited authentication system.

Considering the rates at which technology progresses and a working system gets obsolete, including both hardware and software, the lifetime of each product version is estimated of 3 years.

For the date of issue or the latest revision of the instructions for use, see the date of approval in the header.

### 2.1 Device Essential Data

NAME: ZEEROmed View

TYPE: Clinical Data and Picture Viewer

VERSION: 5.1

ZEEROmed View presents the CE labels to the user on request through a dedicated button, in the form of a popup dialog. The following screen-shot shows the information contained therein:

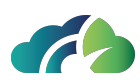

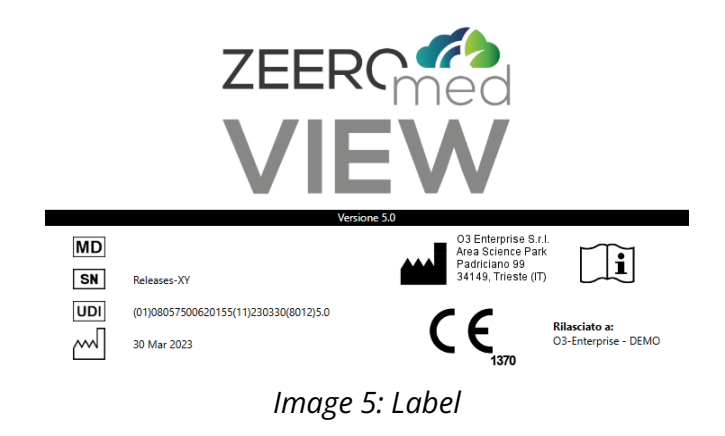

**Note**: the image above is a sample representation of label and may not reflect the actual labelling information. Please refer to the embedded label in the product for its content.

The product label shows symbols taken from CEI EN ISO 15223-1 and the corresponding information. Each label contains:

- The Medical Device logo (different for each trade name)
- The Medical Device symbol
- The CE symbol with the number of the NB
- The date of release
- The Serial Number
- Manufacturer's name and address (Operational site for this software)
- The UDI vector of the device
- The indication to use the Instruction for Use. Clicking on this button the User Manual is provided to the user.

### 2.2 Intended Purpose

ZEEROmed View is a software application designed to display and manage diagnostic quality DICOM and NON DICOM medical images, signal and video clips. It allows a trained

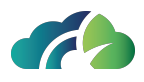

physician to make a diagnosis and to take clinical decisions on those data. The software runs entirely within a web-browser.

The product allows to:

- display medical images in diagnostic quality;
- display the raw data of ECG signals of different formats which can be used for taking diagnostic decisions;
- Reconstruct axial medical images with MPR and Volume Rendering algorithms;
- the display of Anatomo Pathology images (Digital Pathology Slides) which can be used for taking diagnostic decisions.

It is a device intended to be used by physicians to make a direct diagnosis, but it is <u>not</u> intended to monitor physiological parameters.

### 2.3 Device accuracy

From two points of the same Dicom Image it is possible to calculate the distance in millimetres only if there is information that indicates the relationship between pixels of image and millimetres

In general, this information is present in radiological images (CR and DR), Computerized Tomographies (CT), Magnetic Resonances (MR) and Mammographies (MG), and it is possible to compute the distance between two points of an image using a simple formula.

Measures obtained from radiological images can be considered accurate only if the modality (that has produced the images) has been calibrated. The modality must be considered calibrated only if both PixelSpacing and ImagerPixelSpacing Dicom tags are present and if these values are different. In this case, PixelSpacing contains the calibrated value.

In any case it is possible to compute a measure also if the calibration is absent, but it is not possible to be sure that this measure is valid. In this case the user is warned by a message, as indicated in appropriate chapter (**7.3 Measures**).

An algorithm has been developed in order to calculate the error in a measure. The documentation is available from O3 Enterprise.

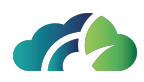

## 2.4 Safety

Respect the current national or international regulation (reporting environment, reporting devices...) is necessary for a safe use and correct medical reporting.

Pay attention to images sorting. The images should be sorted in a way suited to the particular series.

Keep ZEEROmed View updated to the latest version. This is recommended to increase safety and functionality (this is duty of the system administrator).

In case of system performance degradation, please contact the assistance service.

If you have to report a bug or a complaint, contact your system manager. He/she will report the problem to our assistance service.

### 2.5 Maintenance

Maintenance is the modification of a product after delivery, to correct faults and to maintain/improve performance or other attributes.

Two types of maintenance are expected:

- Planned maintenance;
- Corrective maintenance;

#### 2.5.1 Planned maintenance

O3 Enterprise verifies every 3 months that everything runs properly, according to agreements in the contract with the customer.

#### 2.5.2 Corrective maintenance

Corrective maintenance deals with identifying and fixing faults; it allows bringing ZEEROmed View back to optimal conditions. In case corrective maintenance is needed, please contact the assistance service.

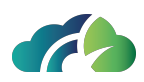

# **3 Searching for exams**

Users can find exams through both the:

- "Search Exam" panel;
- "Studylist" page.

### 3.1 "Search Exams" panel

Panel "Search Exams" allows searching among the exams in DICOM Servers. The panel is shown in the following image:

| ✓ Local archive<br>VIEW   | IL 58 🔲 JAC        | K-PACS | KPServer NO                | GV ■O3-DPACS57 ■PC-F  | ede ■PC-MIC ■ 🐯 📑 |   |
|---------------------------|--------------------|--------|----------------------------|-----------------------|-------------------|---|
| DOE                       |                    |        |                            |                       |                   |   |
| First Name                |                    |        |                            |                       |                   |   |
|                           |                    |        |                            |                       |                   |   |
|                           |                    |        |                            |                       |                   |   |
|                           |                    |        |                            |                       |                   |   |
|                           |                    |        |                            |                       |                   |   |
|                           |                    |        |                            |                       |                   |   |
| i 3 results four          | nd                 |        |                            |                       | C, C              |   |
| Last Name<br>Study Date ▼ | First Name<br>Mod. | #      | Patient ID<br>Acc. Num.    | Study Desc.           | DoB               | ) |
| DOE                       | JOHN               | 4      | PID001                     | Video cala operatoria | 17/06/1946        | 2 |
| DOE<br>18/01/2018         | JOHN<br>DX         | 1      | PID001<br>ISU-1801263351-9 | rx torace a letto     | 17/06/1946        |   |
| <b>DOE</b><br>11/01/2018  | <b>John</b><br>DX  |        | PID001<br>ISU-1801263351-6 | rx torace a letto     | 17/06/1946        |   |
|                           |                    |        |                            |                       |                   |   |
|                           |                    |        |                            |                       |                   |   |

Image 6: Search exams panel

It is divided in two main sections:

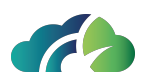

- Search section, at the top;
- Results section, at the bottom.

#### 3.1.1 Search Section

Searches for exams can be run from study or patient information.

The following illustration shows the query mask and its available filters:

| Last Name  |                   |
|------------|-------------------|
| First Name |                   |
| Birth Date | Study Date [From] |
| Patient ID | Study Date [To]   |
|            |                   |
|            |                   |
|            |                   |
| <u>i</u>   | C Q               |

Image 7: Search Section

Searches occur always at study level, so that specifying only last name of the patient, all studies belonging to the matching patient will be returned, each as a row in the table.

#### 3.1.1.1 Search fields

The available fields are:

- Last Name: Patient's last name. Free text, \* is the wildcard;
- First Name: Patient's first name. Free text, \* is the wildcard;
- **Birth Date**: Patient's birth date. Clicking on the field a calendar will appear, where the exact date can be chosen;
- Patient ID: Patient's unique ID. Free text, \* is the wildcard;

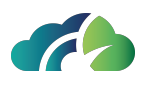

- **Ref Phys Name**: Referring physician name [Last name First Name]. Free text, less than 64 characters (see **3.1.1.3 Referring Physician Name**);
- Modality: Type (modality) of the exam. Free text;
- StudyInstanceUID: Study Instance UID. Free text;
- **Study Date [From]**: Date after which the exams have been done. Clicking on the field a calendar will appear, where the exact date can be chosen. If "Study Date [To]" is not compiled, then "Study Date [From]" indicates the date of exam;
- **Study Date [To]**: Date before which the exams have been done. Clicking on the field a calendar will appear, where the exact date can be chosen;
- Accession Number: Accession Number of the study. Free text;
- Study Description: Study description. Free text;
- **AeTitle**: AeTitle. Free text, a punctual search: only studies with AeTitle equal to filtered value will be selected. Search for multiple AeTitle (like "AE\*") will be denied;
- Tag: Tag of the study (see chapter 7.2 Toolbar).

#### 3.1.1.2 Buttons in the search section

Buttons available in the search section are:

| 🗹 Local archive 🛛 O3 | Search on remote<br>nodes | It allows the user to search exams on configured remote nodes             |
|----------------------|---------------------------|---------------------------------------------------------------------------|
| $\Box$               | Logout                    | It allows the user to logout                                              |
| Ç                    | Reset fields              | It empties the contents of all query fields                               |
| Cr w                 | Search                    | It allows to search for exams in a<br>PACS                                |
| i                    | Information               | It allows the visualization of the med-<br>ical label and the user manual |

Table 8: Button available in search section

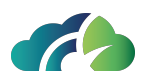

#### 3.1.1.3 Referring Physician Name

Referring Physician Name is the couple of surname-name or just one of them with "\*" character. Because of the multiplicity of physicians with same name or surname, for each study is added a list of details including physician name.

Behaviour of referring physician field depending on search string which is described in the following table:

| Search string      | Result on local search | Result of remote search |
|--------------------|------------------------|-------------------------|
| LastName FirstName | LastName^FirstName     | [NOTHING]               |
| LastName*FirstName | LastName^FirstName     | LastName^FirstName      |
| LastName%FirstName | LastName^FirstName     | LastName^FirstName      |
| LastName_FirstName | LastName^FirstName     | LastName^FirstName      |
| [SPACE]            | [NOTHING]              | [ALL NOT NULL]          |
| *                  | [ALL NOT NULL]         | [ALL]                   |
| LastName           | [NOTHING]              | [NOTHING]               |
| LastName*          | LastName^FirstName     | LastName^FirstName      |
| LastName[SPACE]    | [NOTHING]              | [NOTHING]               |
| [SPACE]LastName    | [NOTHING]              | [NOTHING]               |
| FirstName          | [NOTHING]              | [NOTHING]               |
| *FirstName         | LastName^FirstName     | LastName^FirstName      |
| [SPACE]FirstName   | [NOTHING]              | [NOTHING]               |
| FirstName[SPACE]   | [NOTHING]              | [NOTHING]               |

Table 9: Referring Physician Name

#### 3.1.2 Results section

The Result section contains the results of the search. Each row represents a study.

Results can be sorted through the header. When a label is clicked, the list of results is sorted by that field in descending order and the label is updated, indicating the applied order (with an arrow).

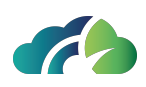

| i 3 results fo            | C Q                |   |                                   |                       |            |
|---------------------------|--------------------|---|-----------------------------------|-----------------------|------------|
| Last Name<br>Study Date ▼ | First Name<br>Mod. | # | Patient ID<br>Acc. Num.           | Study Desc.           | DoB        |
| DOE<br>03/07/2018         | JOHN<br>OT SC      | 4 | PID001<br>6656411236              | Video sala operatoria | 17/06/1946 |
| DOE<br>18/01/2018         | JOHN<br>DX         |   | PID001<br>ISU-1801263351-9        | rx torace a letto     | 17/06/1946 |
| <b>DOE</b><br>11/01/2018  | JOHN<br>DX         |   | <b>PID001</b><br>ISU-1801263351-6 | rx torace a letto     | 17/06/1946 |

Image 10: Sorting by Last Name

Each study has the "Details" row. Clicking on this line the user can visualize:

- Study Instance UID;
- Last Name;
- First Name;
- Patient ID;
- Birth Date;
- Gender;
- Study Date;
- Study Time;
- Accession Number;
- Study UID;
- Modalities in study;
- Referring Physician Name.

#### 3 Searching for exams

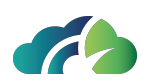

| Last Name<br>Study Date ▼ | First Name<br>Mod.       | #            | Patient ID<br>Acc. Num.    | Study Desc.                                          | DoB        |
|---------------------------|--------------------------|--------------|----------------------------|------------------------------------------------------|------------|
| <b>001</b><br>14/10/2024  | MG                       | 4            | MNTRFL63L71I929L<br>159573 | Visita Spec. Senologica + Eco Mammaria + Mammografia | 31/07/1963 |
| Details                   |                          |              |                            |                                                      |            |
| StudyInstanceUID: *       | 1.2.826.0.1.3680043.9.61 | 16.159573.85 | 83.1728893793              |                                                      |            |
| Last Name: 001            |                          |              |                            |                                                      |            |
| First Name:               |                          |              |                            |                                                      |            |
| Patient ID: MNTRFL        | 63L71I929L               |              |                            |                                                      |            |
| Birth Date: 1963073       |                          |              |                            |                                                      |            |
| Gender: F                 |                          |              |                            |                                                      |            |
| Study Date: 202410        | 14                       |              |                            |                                                      |            |
| Study Time: 115019        |                          |              |                            |                                                      |            |
| Accession Number:         | 159573                   |              |                            |                                                      |            |
| Study ID:                 |                          |              |                            |                                                      |            |
| Modalities in study:      | MG                       |              |                            |                                                      |            |
| Ref. Phys. Name:          |                          |              |                            |                                                      |            |

Image 11: Result section, details

A red line on a study provides evidence of an offline study. Clicking (or touching) on that line the user has an indication on how he/she can recover the study.

| 1 77 risultati trovati                 |                  |   | г                                     | <u>م</u>                                                                              |
|----------------------------------------|------------------|---|---------------------------------------|---------------------------------------------------------------------------------------|
| Cognome<br>Data studio ▼               | Nome<br>Mod.     | + | ID Paziente<br>Acc. Num.              | Lo studio è offline. Lo studio può essere recuperato da: /opt/storagePacs/2018/06/08/ |
| NONAME<br>06/11/2018<br>© Dettagli     | NOSURNAME<br>OT  |   | 1.2.826.0.1.3680<br>ap2018110610515   | ОК                                                                                    |
| NONAME<br>06/11/2018<br>Dettagli       | NOSURNAME<br>OT  |   | 1.2.826.0.1.36800<br>ap20181106105147 | 43.2.619.6002.1541501505989 01/01/1900<br>No description                              |
| NO_SURNAME<br>29/03/2018<br>© Dettagli |                  |   | <b>MAMMO</b><br>384445                |                                                                                       |
| NO_SURNAME<br>13/03/2018<br>© Dettagli | NO_NAME<br>XA    | 8 | NO_ID<br>87237711-1                   | 01/01/1900<br>APPLICAZIONE FILTRO CAVALE TEMPORANEO                                   |
| NO_SURNAME<br>13/03/2018<br>© Dettagli | NO_NAME<br>SR,US |   | NO_ID                                 | 01/01/1900                                                                            |
| NO_SURNAME<br>13/03/2018               | NO_NAME<br>XA    | 3 | NO_ID<br>87233795-1                   | 01/01/1900<br>FISTOLOGRAFIA DELLA PARETE ADDOMINALE E/O DELL' ADDOME(4 RAD            |

Image 12: An offline study

A black line on a study provides evidence of a nearline study. Clicking (or touching) on that line the user can see the study, but the loading might be slower than an online study.

| Cognome<br>Data studio | Nome<br>Mod     | # | ID Paziente ▼<br>Acc. Num Desc. studio                                       | DdN            |
|------------------------|-----------------|---|------------------------------------------------------------------------------|----------------|
| 14/0//2010             | IVILI DK        |   |                                                                              |                |
| NONAME                 | NOSURNAME       |   | 1.2.826.0.1.3680043.2.619.9325.1541501344<br>ap20181106104907 No description | 371 01/01/1900 |
| NONAME<br>18/10/2017   | NOSURNAME<br>OT | 1 | 1.2.826.0.1.3680043.2.619.9049.1508323293<br>ap20171018104135 No description | 894 01/01/1900 |
| NONAME<br>06/11/2018   | NOSURNAME<br>OT |   | 1.2.826.0.1.3680043.2.619.7273.1541501508<br>ap20181106105151 No description | 259 01/01/1900 |

Image 13: A nearline study

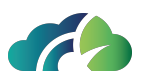

**Clicking a row, the associated result will be displayed in the viewer.** The search panel disappears automatically. It is possible to open it again by clicking on the icon which is always visible on the left of the viewer.

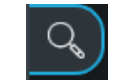

#### Image 14: The icon of the search panel

#### 3.1.2.1 Cloud icon

The cloud icon 
in the list results indicates that the study is archived either on a bucket or on a remote node. Hovering the mouse cursor over the icon displays its location.

| NO_SURNAME | NO_NAME | NO_ID                             |                            | 01/01/1900 |
|------------|---------|-----------------------------------|----------------------------|------------|
| 15/11/2018 |         |                                   | Standard Screening - Combo |            |
| NO_SURNAME | NO_NAME | NO_ID                             |                            | 01/01/1900 |
| 25/10/2018 | MG      | 06011157W9FkmA                    |                            |            |
| NO_SURNAME | NO_NAME | 1.2.826.0.1.3680043.2.619.7721.15 | 39357605500                | 01/01/1900 |
| 12/10/2018 |         | ap20181012172030                  |                            | Ċ          |
| NO_SURNAME | NO_NAME | 1.2.826.0.1.3680043.2.619.2881.15 | 39354865882                | 01/01/1900 |
| 12/10/2018 |         | ap20181012163435                  | 23497                      |            |
|            |         |                                   |                            |            |

#### Image 15: Cloud icon

### 3.2 "Studylist" page

"Studylist" is an external web page linked to the ZEEROmed View, allowing users to search and display exams across DICOM servers. The studylist is shown in the image below:

| Local arch | nive 🗸 Study Date [Fro | m] Study Da           | te (To)      | 1d 3d 1w                  | 1m 1y 0     | R CT DX ECG      | MG MR OPT OT SC             | SM SR US XA )    | (C           |     | E |
|------------|------------------------|-----------------------|--------------|---------------------------|-------------|------------------|-----------------------------|------------------|--------------|-----|---|
| *          | First Name             | Birth Dat             |              | Patient ID                | Study       |                  |                             |                  |              |     |   |
| Tag        | Assigned to            | ~ Q                   |              |                           |             |                  |                             |                  |              |     |   |
|            |                        |                       |              |                           |             |                  |                             |                  |              |     |   |
| AI 🗸       | Patient name           | Patient ID            | Birth Date   | Study Date ↓ <del>,</del> | Modalities  | Acc. Num.        | Study Description           |                  | Assigned to  | D ~ |   |
|            | NO_SURNAME NO_NAME     |                       |              | 04/03/2024 18:20          | CR,SR       |                  | PELVIS                      |                  |              | C.  |   |
|            | ANONYMIZE ANONYMIZE    | ANON                  | 01/01/1971   | 28/02/2024 08:37          | MR,PR,SR    | 2240588          | RX ARTI INFERIORI E DEL BAC | INO SOTTO CARICO |              |     |   |
|            | ANONYMIZE ANONYMIZE    | ANON                  |              | 31/01/2024 07:58          | KO.MG       | SCRMG00DC7E6C5D1 | MAMMOGRAFIA BILATERALE      | SCREENING        |              |     |   |
|            | ANONYMIZE ANONYMIZE    | ANON                  | 01/01/1970   | 30/01/2024 16:26          | MG          | 0001125c241a44bf | MAMMOGRAFIA BILATERALE      | SCREENING        |              |     |   |
|            | ANONYMIZE ANONYMIZE    | ANON                  |              | 29/01/2024 08:59          | MG          | 00014831a1ee1cf8 | MAMMOGRAFIA BILATERALE      | SCREENING        |              |     |   |
|            | MORTARA XML            | 20240125              | 25/01/2000   | 25/01/2024                |             | 20240125         |                             |                  | test         |     |   |
|            | ANONYMIZE ANONYMIZE    | ANON                  |              | 24/01/2024 16:28          | MG          | 0000655d40f6fbd3 | MAMMOGRAFIA BILATERALE      | SCREENING        |              |     |   |
|            | NOSURNAME NONAME       | 1.2.826.0.1.3680043.9 | . 01/01/1970 | 19/01/2024 13:10          | CR.SR       | 202400000059552  | RX TORACE                   |                  | 1 reporter 1 | Co  |   |
|            | ANONYMIZE ANONYMIZE    | ANON                  |              | 17/01/2024 08:58          |             | 0000655704ea3842 | MAMMOGRAFIA BILATERALE      | SCREENING        |              |     |   |
|            | QUELCHE SARAH          |                       | 01/01/1954   | 21/12/2023 17:11          | MR,PR       |                  | PELVIS                      |                  |              |     |   |
|            | BUCKET TEST            | 1.2.826.985.1         | 08/11/1982   |                           |             | AN-123           | AWS-bucket images           |                  |              |     |   |
|            | LOCAL TEST             | PID-123               | 08/11/1982   | 05/12/2023 12:30          | ES,KO,SC,SR | AN-123           | File-system images          |                  |              |     |   |

Image 16: Studylist

It is divided in two main sections:

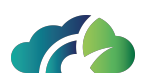

- Search section, at the top;
- Results section, at the bottom.

#### 3.2.1 Search Section

Users can search for both study or patient information.

The following illustration shows the query mask and its available filters:

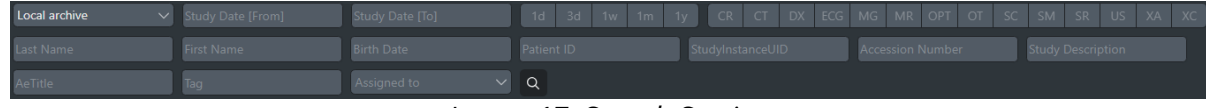

Image 17: Search Section

Searches occur always at study level, so that specifying only last name of the patient, all studies belonging to the matching patient will be returned, each as a row in the table.

#### 3.2.1.1 Search fields

The searching can be configured by the user through the "Configuration Layout" popup (
). Available filters include:

- Last Name: Patient's last name. Free text, \* is the wildcard;
- First Name: Patient's first name. Free text, \* is the wildcard;
- **Birth Date**: Patient's birth date. Clicking on the field a calendar will appear, where the exact date can be chosen;
- Patient ID: Patient's unique ID. Free text, \* is the wildcard;
- StudyInstanceUID: Study Instance UID. Free text;
- **Study Date [From] [To]**: Studies time range. If "Study Date [To]" is not compiled, then "Study Date [From]" indicates the date of exam.

Alternatively, user can click on the "1d", "3d", "1w", "1m", "1y" buttons to easily select the date range (see 3.2.1.2 Buttons in the search section).

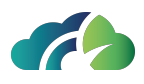

- **Modality**: Interactive buttons to filter between the different exam modalities (see **3.2.1.2 Buttons in the search section**);
- Accession Number: Accession Number of the study. Free text;
- Study Description: Study description. Free text;
- **AeTitle**: AeTitle. Free text, a punctual search: only studies with AeTitle equal to filtered value will be selected. Search for multiple AeTitle (like "AE\*") will be denied;
- Tag: Tag of the study (see chapter 7.2 Toolbar);
- **Assigned to**: physician assigned to the reporting of the study.

#### 3.2.1.2 Buttons in the search section

Buttons available in the search section include:

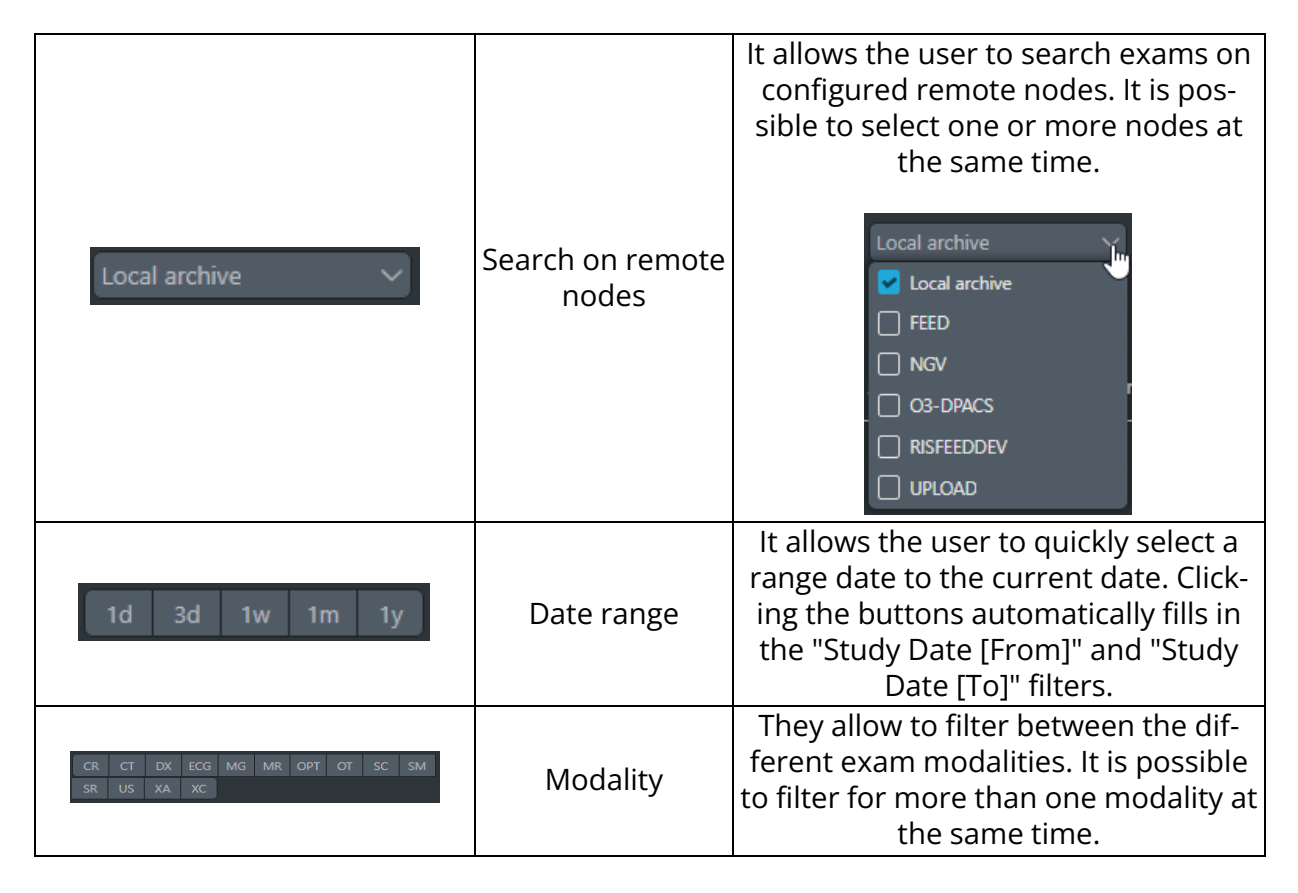

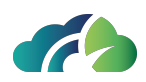

| Q         | Search                                      | It allows to search for exams in an archive                                                                                                    |
|-----------|---------------------------------------------|----------------------------------------------------------------------------------------------------|
| ≡         | Open the con-<br>figuration menu            | It allows to open the following con-<br>figuration menu (icons are described<br>in the rows below):                                                                                      |
|           | Configure layout                            | It allows the user to choose which<br>search fields, results columns, open-<br>ing modes and exams modalities to<br>display. See <b>3.2.1.3 Studylist layout</b><br><b>configuration</b> |
| <u>کې</u> | Open admin-<br>istrator con-<br>figurations | (only for an administrator user) It<br>opens the configuration page of the<br>ZEEROmed View                                                                                              |
| i         | Information                                 | It allows the visualization of the med-<br>ical label and the user manual                                                                                                    |
| $\Box$    | Log out                                     | It allows the user to log out                                                                                                    |
| ×         | Close the con-<br>figuration menu           | It closes the configuration menu                                                                                                    |

Table 18: Buttons available in search section

#### 3.2.1.3 Studylist layout configuration

Clicking the "Configure layout" icon 🗳 opens the corresponding panel, allowing the user to select:

- Search filters;
- Columns of the results section;
- Opening modes (see 3.2.2.2 Buttons in the result section);
- Exam modalities (e.g. CR,CT, DX, ECG,...),

to display in the search and results section.

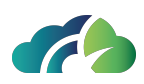

| Search filters    | Columns             | Opening modes | Modalities |      |
|-------------------|---------------------|---------------|------------|------|
| Last Name         | 🖌 Al Findings       | 🗹 Tab         | CR         | 🔽 от |
| First Name        | Patient name        | One window    | 🗹 СТ       | 🗌 PR |
| Birth Date        | Patient ID          | 🗹 Two windows | 🗹 DX       | 🗍 РТ |
| Patient ID        | 🗹 Birth Date        |               | 🗹 ECG      | 🗌 РХ |
|                   | 🗹 Study Date        |               | 🗌 ES       | 🗌 RF |
| StudyInstanceUID  | Modalities          |               | 🗌 ко       | 🗹 SC |
| Accession Number  | 🗹 Accession Number  |               | 🗹 MG       | 🗹 SM |
| Study Description | Instances number    |               | 🗹 MR       | 🗹 SR |
| 🗹 AeTitle         | 🗹 Study Description |               | 🗌 ОСТ      | 🗹 US |
| 🗹 Tag             | 🗹 Assigned to       |               | 🗌 OP       | 🗹 XA |
| 🗹 Assigned to     | Report              |               | 🗹 Opt      | 🗹 XC |

Image 19: Studylist layout configuration

To save the settings, click the "Save" button.

#### 3.2.2 Results section

The Result section contains the results of the search. Each row represents a study.

Results can be sorted through the header. When a label is clicked, the header is highlighted and the list of results is sorted by that field in ascending/descending order (which is indicated by the light blue icon).

| AI 🗸 | Patient name        | Birth Date | Study Date ↓     | Study Description                           | Assigned to | D ~ |  |
|------|---------------------|------------|------------------|---------------------------------------------|-------------|-----|--|
|      | NO_SURNAME NO_NAME  | 01/01/1954 | 04/03/2024 18:20 | PELVIS                                      |             | G   |  |
|      | ANONYMIZE ANONYMIZE | 01/01/1971 | 28/02/2024 08:37 | RX ARTI INFERIORI E DEL BACINO SOTTO CARICO |             |     |  |
|      | ANONYMIZE ANONYMIZE | 01/01/1970 | 31/01/2024 07:58 | MAMMOGRAFIA BILATERALE SCREENING            |             |     |  |
|      | ANONYMIZE ANONYMIZE | 01/01/1970 | 30/01/2024 16:26 | MAMMOGRAFIA BILATERALE SCREENING            |             |     |  |
|      | ANONYMIZE ANONYMIZE | 01/01/1970 | 29/01/2024 08:59 | MAMMOGRAFIA BILATERALE SCREENING            |             |     |  |
|      | MORTARA XML         | 25/01/2000 | 25/01/2024       |                                             | test 🗸 🗸    |     |  |
|      | ANONYMIZE ANONYMIZE | 01/01/1970 | 24/01/2024 16:28 | MAMMOGRAFIA BILATERALE SCREENING            |             |     |  |
|      | NOSURNAME NONAME    | 01/01/1970 | 19/01/2024 13:10 | RX TORACE                                   | 1 reporter  | C.  |  |

Image 20: Studies results

#### 3.2.2.1 Result rows

Each row contains information regarding the study, including:

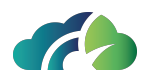

- (If AI is implemented) The finding score generated by the artificial intelligence algorithm, along with the AI icon (see chapter **3.2.2.3.1 Artificial Intelligence and finding scores**);
- Patient name;
- Patient ID;
- Birth Date of the patient;
- Study Date;
- Modality;
- Accession Number;
- Instances number;
- Study Description;
- Presence of a medical report (see 3.2.2.3 Icons in the result section);
- Study storage location, either on the cloud or on a remote node (indicated by the cloud icon , in which case the study must be moved to be opened);
- Study opening modalities: in a new tab, in a new window or across two monitors (see chapter **3.2.2.2 Buttons in the result section**).

These columns can be configured by the user via the "Configure Layout" icon  $\square$ .

#### 3.2.2.2 Buttons in the result section

In the result section, the following buttons are available:

| Button             | Name   | Description                                                                                                    |
|--------------------|--------|----------------------------------------------------------------------------------------------------|
| $\bigtriangledown$ | Filter | It allows to display only the exams with a<br>"finding score" generated by the Artificial<br>Intelligence software (see paragraph<br><b>3.2.2.3.1 Artificial Intelligence and find-</b><br>ing scores) |

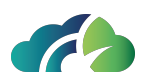

|          | Reporting fil-<br>ter                 | It allows to filter for:<br>• All studies<br>• Reported studies<br>• Not reported studies |
|----------|---------------------------------------|-------------------------------------------------------------------------------------------|
| <u>ل</u> | Retrieve this study                   | It allows downloading of the study. The study will be queued for download                 |
|          | Open study in<br>a tab                | It opens the study in a new tab                                                           |
|          | Open study on<br>a single win-<br>dow | It opens the study in a new window                                                        |
|          | Open study on<br>a two win-<br>dows   | It opens the study using two monitors                                                     |

Table 21: Buttons available in the result section

#### 3.2.2.3 Icons in the result section

In the result section, the following icons are available:

| lcon | Description                                                                                                    |
|------|----------------------------------------------------------------------------------------------------|
|      | It informs the user of the availability of a "finding score" gen-<br>erated by the Artificial Intelligence software (see paragraph<br><b>3.2.2.3.1 Artificial Intelligence and finding scores</b> ) |
|      | It indicates the presence of a closed report for the associated study.<br>Hovering over it will display information regarding the date and time the report was closed:                              |
|      | It indicates that the study is available on a bucket or a remote node and must be downloaded to be viewed                                                                                           |

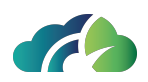

|   | It indicates that the download of the study will start shortly.                                        |
|---|----------------------------------------------------------------------------------------------------|
| X | Once it starts, a pop-up will show the progress of the down-<br>load, as shown in the following image. |
|   | This study is being downloaded. Currently downloaded 19 instances out of 52                            |
| - | It indicates that the study has been downloaded successfully                                           |

Table 22: Icons available in the result section

#### 3.2.2.3.1 Artificial Intelligence and finding scores

If a third party Artificial Intelligence software is integrated, the icon (I) in the corresponding AI column indicates the availability of a finding score.

By hovering the mouse cursor over the icon, the finding score is displayed:

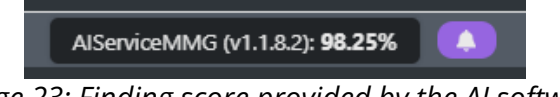

Image 23: Finding score provided by the AI software

To display only exams with a finding score, click on the following icon  $\square$ , present in the header of the "Al" column.

| AI 🍸 | N Patient name      | Patient ID            | Birth Date | Study Date ↓₹    | Modalities | Acc. Num.        | Study Description                           | Assigned to | 0 ~ |     |
|------|---------------------|-----------------------|------------|------------------|------------|------------------|---------------------------------------------|-------------|-----|-----|
|      | ANONYMIZE ANONYMIZE | 1.2.826.0.1.3680043.2 | 01/01/1970 | 05/05/2023 19:25 | DX.SR      | 609936848        | RX GOMITO DS RX GOMITO DS                   |             |     | ) O |
|      | MAMMO TWO           |                       |            | 09/03/2020 16:21 | MG,SC      | SCR0655000035153 | MAMMOGRAFIA BILATERALE SCREENING            |             |     | 90  |
|      | ANONYMIZE ANONYMIZE | ANON                  | 01/01/1971 | 31/01/2020 11:50 | CT,MG,SC   | 138763           | MG VISITA SENOLOGICA-MAMMOGRAFIA- ECOGRAFIA |             |     | 20  |
|      | KNEE                | ADULT                 |            |                  |            | Fracture         | Tibia plateau # (beautiful images)          |             |     | 20  |

Image 24: Filtering studies by findings scores

#### 3.2.2.4 Preview panel

Clicking a row displays the associated study with information, including the description, modality, number of instances and a preview at the bottom down.

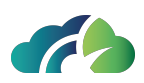

| AI 🗸                                                             | Patient name                                                                        | Patient ID | Birth Date                                                        | Study Date ↓₹                     | Modalitie | s Acc. Num.                                                                          | Study Description |                                                                                                  | Assigned to | D ~                                                                            |                              |       |
|------------------------------------------------------------------|-------------------------------------------------------------------------------------|------------|-------------------------------------------------------------------|-----------------------------------|-----------|--------------------------------------------------------------------------------------|-------------------|--------------------------------------------------------------------------------------------------|-------------|--------------------------------------------------------------------------------|------------------------------|-------|
|                                                                  | NO_SURNAME NO_NAME                                                                  | IPM-800    | 01/01/1900                                                        | 06/09/2023 11:36                  | MR        | 999015045-1                                                                          | ENCEFALO          | b                                                                                                | test        |                                                                                |                              | 30    |
|                                                                  | CALCARE UNO                                                                         | 20230830   | 25/11/1996                                                        | 30/08/2023 10:46                  | SM        | 120-230830                                                                           | Hierarchy test    |                                                                                                  |             | ×                                                                              |                              | 30    |
|                                                                  | STAIN CODE                                                                          | IPV-2822   | 25/11/1996                                                        | 30/08/2023 10:34                  | SM        | IPV-2822                                                                             | Stain code test   |                                                                                                  |             |                                                                                |                              | 20    |
|                                                                  | ANNIO ENNIO                                                                         | IPV-773    | 25/11/1996                                                        | 07/08/2023 10:31                  |           | IPM-773                                                                              | Dep test          |                                                                                                  |             |                                                                                |                              | 20    |
|                                                                  | ANNIO ENNIO                                                                         | IPV-773    | 25/11/1996                                                        | 07/08/2023 09:51                  | SM        | IPM-773                                                                              | Dep test          |                                                                                                  |             |                                                                                |                              | 20    |
|                                                                  | CALCABE 7500                                                                        | 101/ 2005  | 35/44/4006                                                        | 24/07/2022 40.45                  | CM        | 102 00400                                                                            | CVIC toot         |                                                                                                  |             |                                                                                |                              |       |
| NO_SURNAME NO_NAME (IPM-800), 01/01/1900 // ENCEFALO, 06/09/2023 |                                                                                     |            |                                                                   |                                   |           |                                                                                      |                   | ×                                                                                                |             |                                                                                |                              |       |
|                                                                  | Series description: FILT_PHA: 3<br>SWAN<br>Modality: MR<br>Number of instances: 136 | D Ax       | Series description<br>Cube<br>Modality: MR<br>Number of instan    | n: ORIG 3D Sag T2                 |           | Series description: ORIG A<br>1000<br>Modality: MR<br>Number of instances: 64        | x DWI ALL B-      | Series description: ORIG 3D Sag T2<br>FLAIR Cube 1mm<br>Modality: MR<br>Number of instances: 312 |             | Series description: ORI<br>Cube 1 mm<br>Modality: MR<br>Number of instances: 3 | G 3D Sag <sup>-</sup><br>312 | n     |
|                                                                  | Series description: ORIG 3D Ax<br>Modality: MR<br>Number of instances: 136          | SWAN       | Series description<br>Ax SWAN<br>Modality: MR<br>Number of instan | n: ORIG FILT_PHA: 3D<br>nces: 136 |           | Series description: ORIG 31<br>Cube POST<br>Modality: MR<br>Number of instances: 112 | D Sag T2 DIR      | Series description: 3-Plane Localize<br>Modality: MR<br>Number of instances: 21                  | er 🚺        | Series description: Cal<br>Modality: MR<br>Number of instances:                | Head+Nei<br>128              | :k 40 |
| 3                                                                | Series description: 3D Sag T2 C<br>Modality: MR<br>Number of instances: 232         | Cube       | Series description<br>Modality: MR<br>Number of instan            | n: Cal Head+Neck 48               |           | Series description: Ax T2 P<br>Modality: MR<br>Number of instances: 40               | ROPELLER          | Series description: Ax DWI ALL B-1<br>Modality: MR<br>Number of instances: 64                    | 000         | Series description: 3D<br>Cube 1mm<br>Modality: MR                             | Sag T2 FL4                   | uR    |

Image 25: Study Preview

A study report is indicated by the "PDF" icon in the study preview. By clicking on it, the medical report is displayed. More than one medical report can be saved per study.

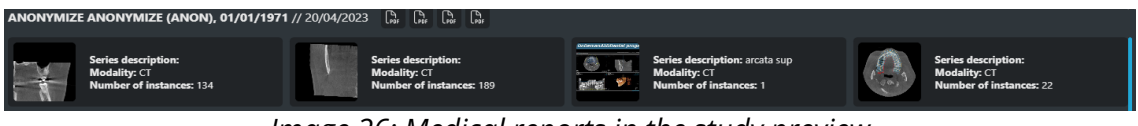

Image 26: Medical reports in the study preview

For more information on medical reports, refer to the chapter **7.7.1 Reporting via the** "Create Report" Button.

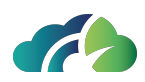

## **4 Direct access**

In some integrations, the user can have direct access to the exams.

This is only possible if configured by the system administrator.

In this case the viewer opens directly the selected exam (see 5 The Viewer ).

In the event that two or more studies have the same access number, ZEEROmed Viewwill open both simultaneously.

The user can select the desired exam and then scroll through the exams with the same accession number through the navigation arrows that are displayed in the toolbar.

| lcon                                                                                                    | Tooltip             | Functionality                                                                    |  |  |  |  |
|----------------------------------------------------------------------------------------------------|---------------------|----------------------------------------------------------------------------------|--|--|--|--|
|                                                                                                    | Go to next exam     | It allows the user to switch to the next exam with the same accession number     |  |  |  |  |
| $ end label{eq:label_label_la$ | Go to previous exam | It allows the user to switch to the previous exam with the same accession number |  |  |  |  |
| Table 27: Next and provious exam                                                                                                    |                     |                                                                                  |  |  |  |  |

Table 27: Next and previous exam

An alert informs the user about the selected exam.

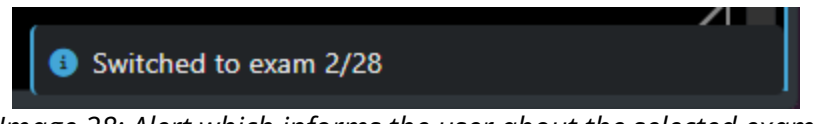

Image 28: Alert which informs the user about the selected exam

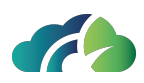

## **5** The Viewer

The viewer can be set in horizontal preview mode or in vertical preview mode, depending on the needs. In this manual, we will explain the features in vertical preview mode, but the same considerations apply for the horizontal preview mode.

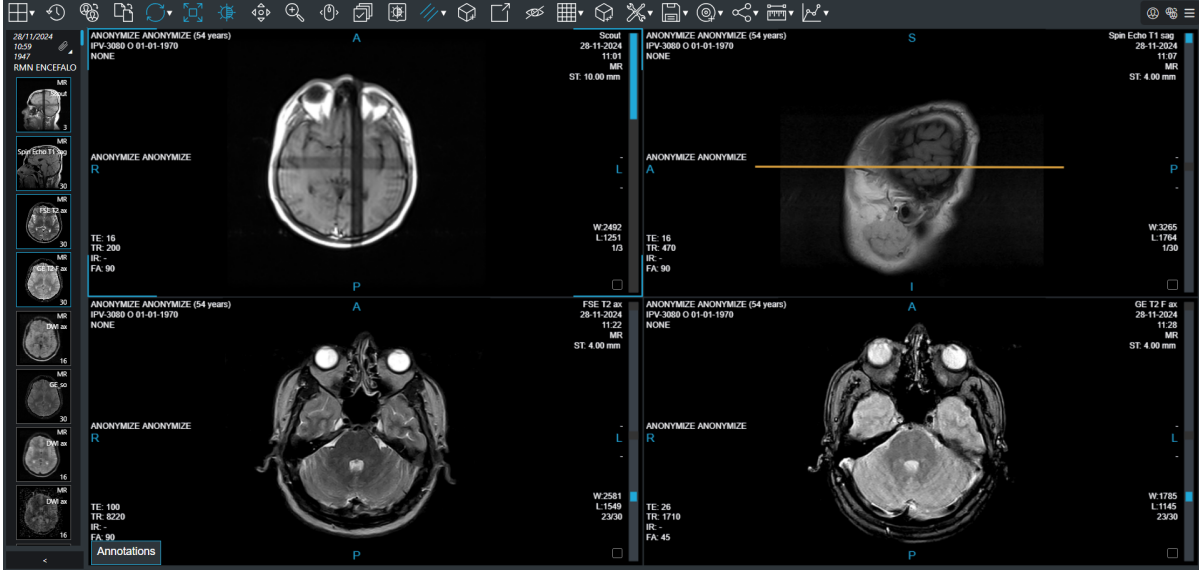

Image 29: Vertical preview mode

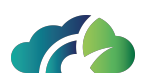

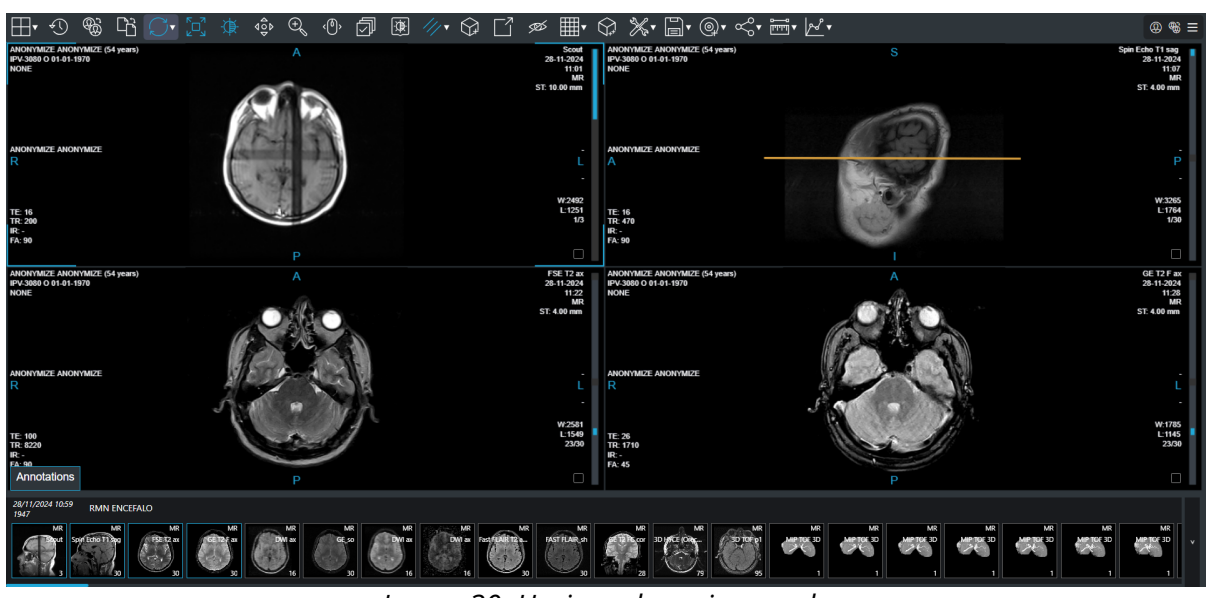

Image 30: Horizonal preview mode

### **5.1 General Description**

The viewer displays an exam (images and metadata) allowing operations such as window level, zoom, pan, scrolling among images of a sequence.

The word "sequence" indicates a group of images. In case of CTs or resonances, a sequence matches the concept of a DICOM series. In case of other types of images, a sequence groups images, which have been identified by the viewer (using protocols), as belonging to a same group. In exams such as traditional radiographies, a sequence is a single image.

When opening an exam, some sequences will be brought in foreground applying rules ("Hanging Protocols"), others will be left in a side bar "Preview of other sequences".

The image viewer is made of three main sections:

- Information bar: at the top right (paragraph **5.1.1 Information bar**)
- Toolbar: at the top left (paragraph 7.2 Toolbar)
- Preview of series: on the left (paragraph 5.1.2 Preview of series )
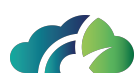

### 5.1.1 Information bar

The information bar displays the following icons:

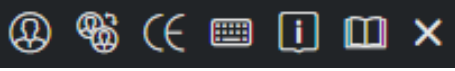

Image 31: Information bar

| lcon                   | Name                               | Functionality                                                                                                    |
|------------------------|------------------------------------|----------------------------------------------------------------------------------------------------|
| $\textcircled{\basis}$ | Patient his-<br>tory               | Opens the patient's history and allows for changing the current study. For more information, refer to <b>6 Patient history</b>                                                                                                    |
| <del>i</del> ge        | Change<br>patient his-<br>tory     | Opens the patient's history and allows for changing the sec-<br>ondary study. By activating this mode, user can compare the cur-<br>rent study with the selected secondary study. For more details,<br>refer to <b>5.4 Primary and secondary studies</b> and <b>6 Patient</b><br><b>history</b> |
| € /                    | CE/R&D<br>mode                     | Alert the user whether the system is in diagnostic mode.                                                                                                    |
|                        | Show key-<br>board short-<br>cuts  | Opens the keyboard shortcuts pop-up. See <b>18 Key Bindings</b><br><b>Summary Table</b>                                                                                                    |
| i                      | Information                        | Displays the pop-up with the label, which includes CE marking information and system version. See <b>2.1 Device Essential Data</b> ).                                                                                                    |
|                        | Open the<br>user guide<br>directly | Allows the user to open the user guide directly                                                                                                    |
| ×                      | Close header<br>panel              | Closes the information bar                                                                                                    |

Table 32: Header

# 5.1.2 Preview of series

The "Preview of series" consists of two sections:

- Information related to the exam (paragraph 5.1.2.1 Exam information)
- Previews of all the exam sequences (paragraph 5.1.2.2 Sequence visualization)

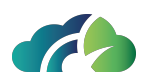

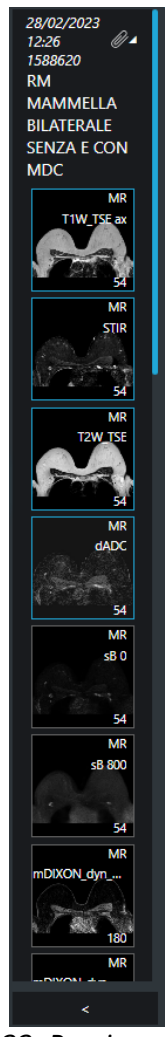

Image 33: Preview of series

#### 5.1.2.1 Exam information

In the "Exam information" section of the sequence preview, the following are reported:

- Timestamp label (see 5.4 Primary and secondary studies)
- Date and time of the study
- Accession Number

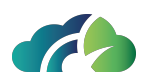

- Study description
- Any attachments associated with the study:

| lcon       | Name                                                                                                    |
|------------|----------------------------------------------------------------------------------------------------|
|            | PDF                                                                                                    |
| $\otimes$  | GSPS                                                                                                    |
| $\nabla$   | KOS                                                                                                    |
|            | Attachment                                                                                                    |
| <i>Q</i> 4 | NOTE: this icon is present when multiple attachments are asso-<br>ciated with the same study and allows opening the pop-up with<br>all attachments: |
|            | Image 34: Pop-up with the attachments associated with the study                                                                                     |

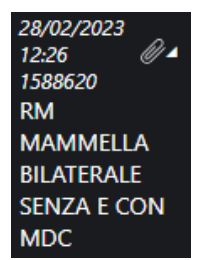

Image 35: Exam information

#### 5.1.2.2 Sequence visualization

In section "Preview of series" all sequences are displayed. The sequences in the foreground are also highlighted in the preview panel by a blue border. A sequence can be brought in the foreground by dragging it over one currently in foreground.

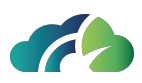

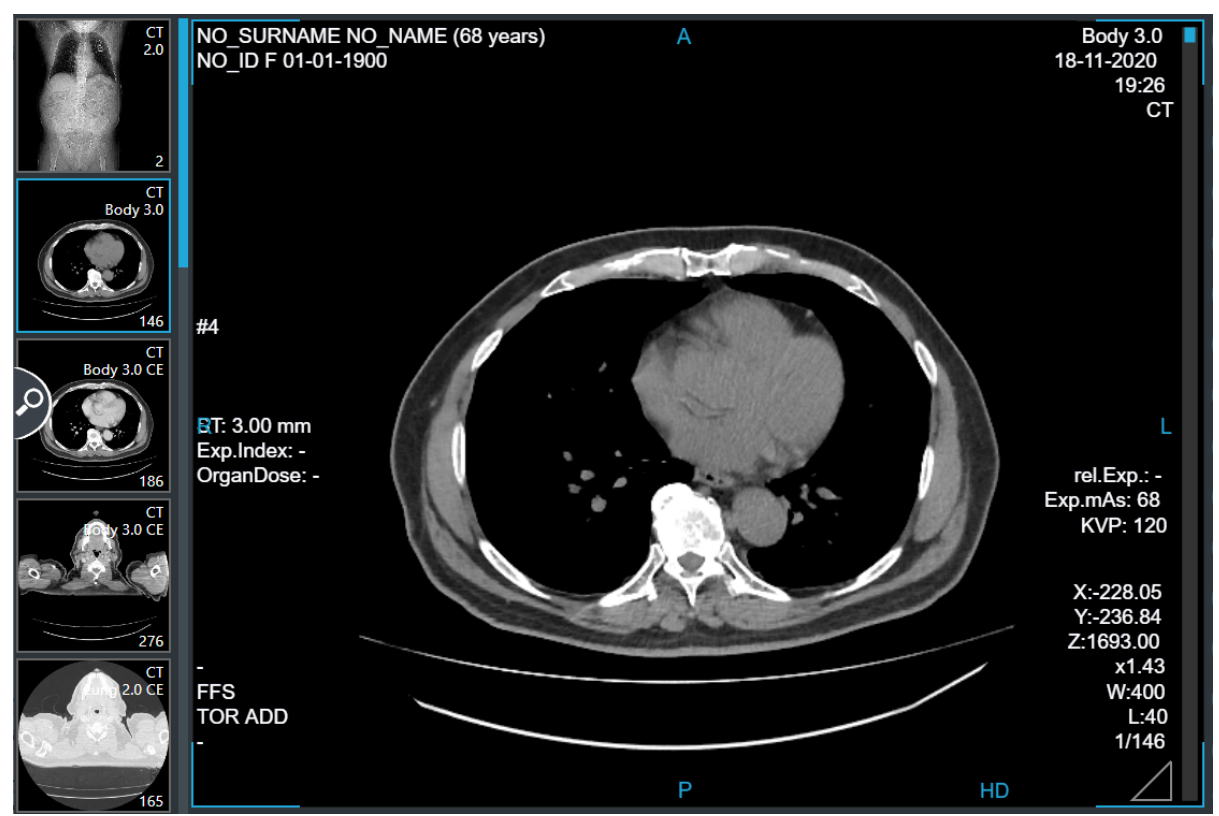

Image 36: Preview of the other series

Dragging a series in the preview, which is already in foreground, above another series in foreground, the two will be inverted.

If the previews of other sequences exceed the available space, they can be dragged vertically to show those currently outside the visualization area.

When a visualised study is updated, the viewer shows notices of new images and it updates the list of instances in the series.

In previews of series the user can see:

- Study description
- Modality
- Number of images

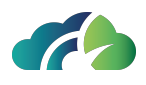

If the study description is too long, it is cut and a tooltip appears by placing the mouse on the preview and waiting.

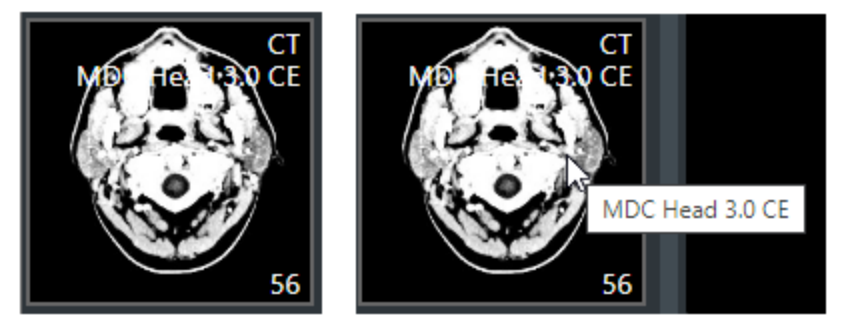

Image 37: Preview with cut description and appearance of the tooltip

# 5.2 Select Images

The user can select images through the bottom right triangle, and print the selected images in pdf format or insert them in the report.

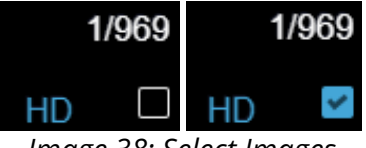

Image 38: Select Images

# **5.3 Foreground sequences**

Sequences in foreground are displayed in a grid.

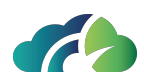

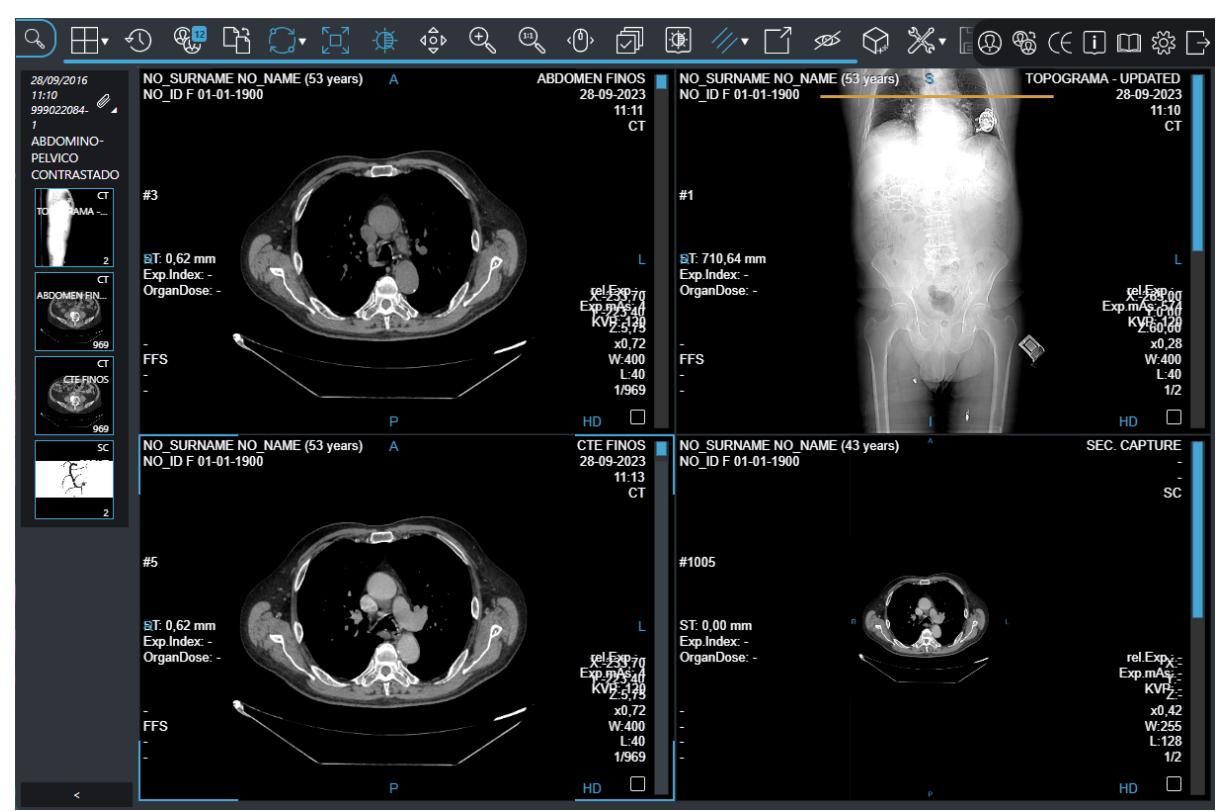

Image 39: Foreground sequences

In a sequence, the user can see the following items:

- The image
- Patient information
- Image information
- The side bar (right), which shows the position of the image currently displayed within a sequence

The user can choose the position of patient information and image information.

# 5.4 Primary and secondary studies

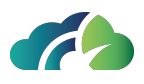

Primary or current and secondary studies are available in the preview of the series of the viewer.

Image 40: Primary and secondary studies in the series preview

A secondary study is any patient study that can be viewed alongside the current study.

To perform the comparison, the user can:

- Click on the "Change patient history" icon 🛞 , or
- Modify the display protocols.

Primary and secondary studies are identified in the Sequence Preview through the following "timestamp labels":

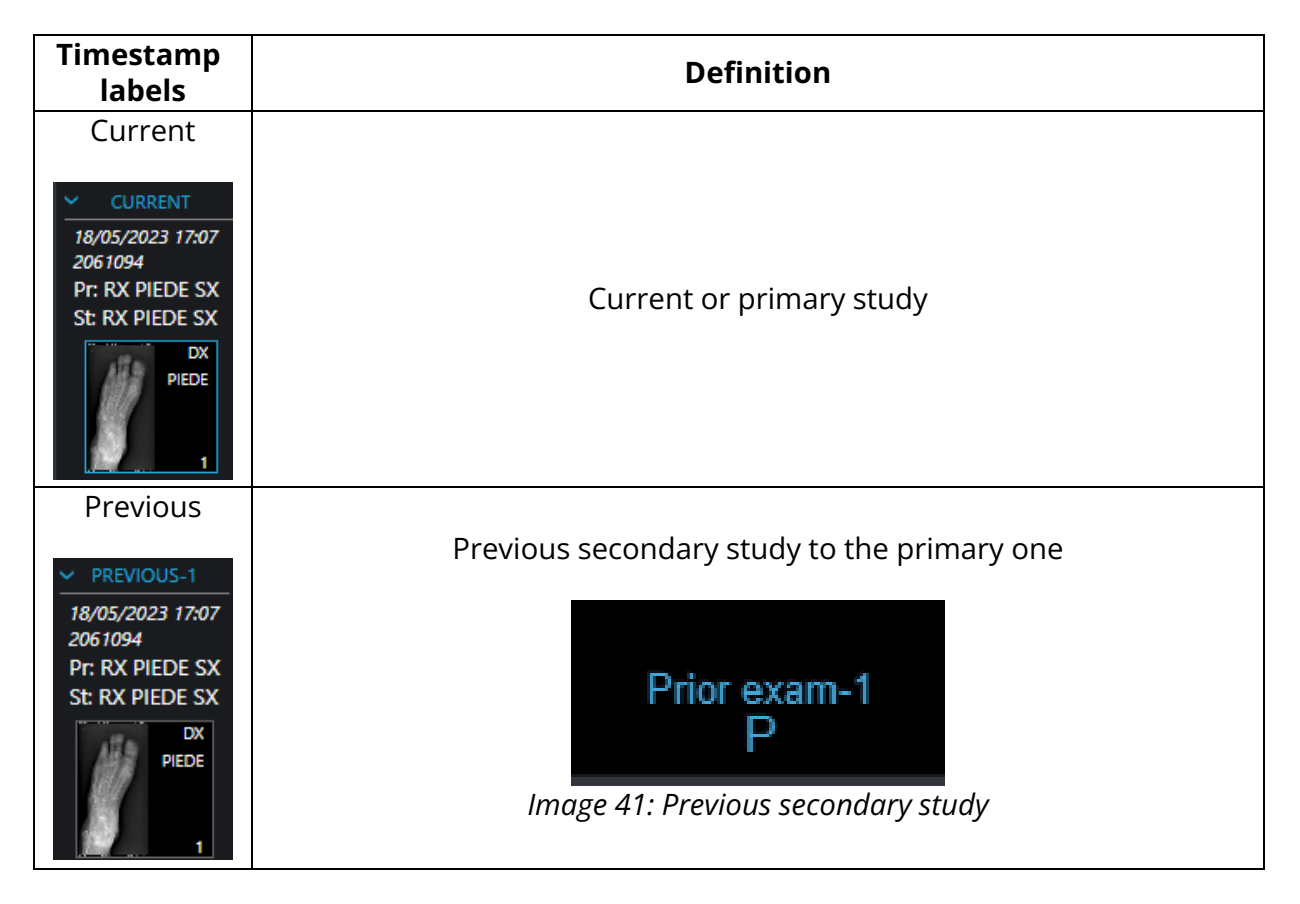

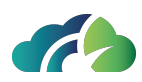

| Subsequent                                                                                         |                                                                                                    |
|----------------------------------------------------------------------------------------------------|----------------------------------------------------------------------------------------------------|
| SUBSEQUENT-1<br>12/09/2023 10:21<br>3332881<br>RMN RACHIDE<br>LOMBOSACRALE<br>MR<br>Iocalizer<br>1 | Subsequent secondary study to the primary one<br>Next exam-1<br>Image 42: Subsequent secondary study |
| Unknown<br>UNKNOWN-1<br>10742                                                                      | Secondary study without a date                                                                       |

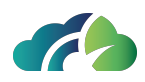

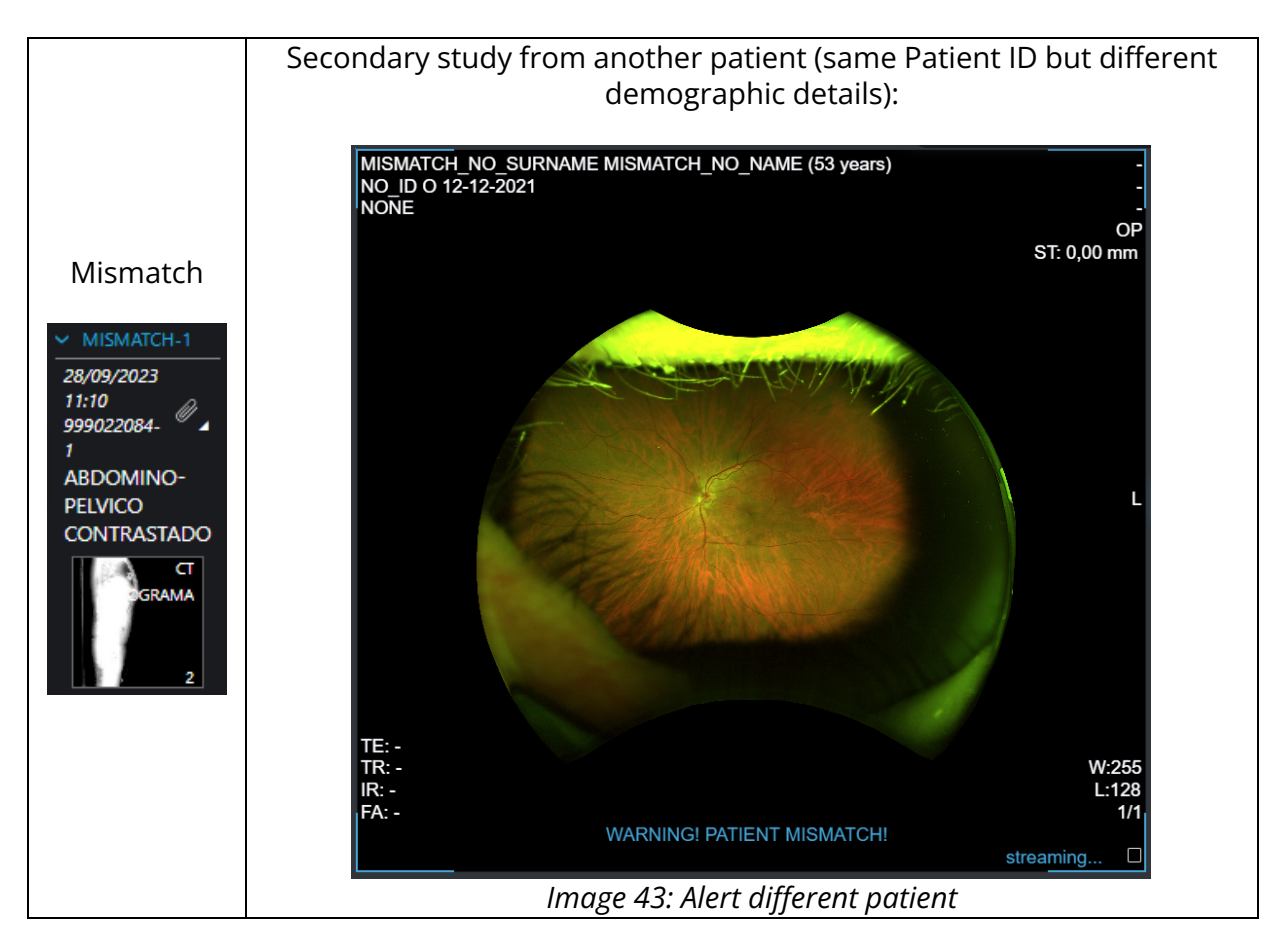

Table 44: Timestamp labels assocaited with primary and secondary studies

# 5.4.1 Displaying sequences on a dual monitor

When using a dual-monitor setup, sequences displayed on one monitor are highlighted on the other monitor with a dashed blue box, as shown in the image below.

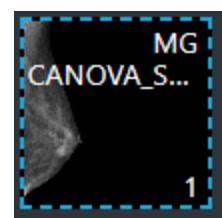

Image 45: Dashed blue box indicating that the sequences are displayed on the other monitor

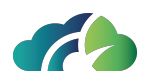

### 5.4.2 Comparison with a Previous Study of the Same Patient

Depending on the number of monitors available and the viewing configurations, the previous study obtained with the same modality can be viewed in the following ways:

| Monitor | Automatic/Manual | How to do                                               |
|---------|------------------|---------------------------------------------------------|
|         | Automatic*       | Previous and current exams on the same monitor          |
|         |                  | Smart comparison, see 7.2.1 Smart comparison            |
| One     | Manual           | between two exams                                       |
|         | IVIariuai        | Comparison through patient history, see 6 Patient his-  |
|         |                  | tory                                                    |
|         |                  | Current exam on main monitor, previous exam on the sec- |
|         | Automatic*       | ondary monitor                                          |
| Two     |                  | Both previous and current exams on both monitors        |
|         | Mapual           | Comparison through patient history, see 6 Patient his-  |
|         | Ivialiual        | tory                                                    |

Table 46: Comparison with a previous study possibilities

\*: according to the viewing protocols.

# **5.5 Operations on selected sequences**

The grid always has a "selected" sequence, identified by a blue border. The following table shows how it is possible to perform basic operations on the selected sequence:

| Feature         | Operation                                                                         | Pre-conditions                       |
|-----------------|-----------------------------------------------------------------------------------|--------------------------------------|
| Window<br>level | "Drag" on the image                                                               | Active Operation (*): "Window Level" |
|                 | "Drag" on the image                                                               | Active Operation (*): "Pan"          |
| Pan             | "Drag" on the image with middle mouse<br>button (if configured)                   |                                      |
| 7               | "Drag" on the image                                                               | Active Operation (*): "Zoom"         |
|                 | "Drag" on the image with right mouse<br>button (if configured)                    |                                      |
| 20011           | "Up arrow" and "Down arrow" on key-<br>board can be configured to perform<br>zoom |                                      |

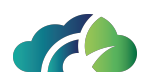

|                 | "Drag" on the image                                                                                                    | Active Operation (*): "Scroll"        |  |  |  |  |  |  |
|-----------------|----------------------------------------------------------------------------------------------------|---------------------------------------|--|--|--|--|--|--|
|                 | "Drag" on the sidebar                                                                                                    |                                       |  |  |  |  |  |  |
|                 | "Drag" on the image with right mouse                                                                                                    |                                       |  |  |  |  |  |  |
|                 | button (if configured)                                                                                                    |                                       |  |  |  |  |  |  |
|                 | Mouse wheel                                                                                                    |                                       |  |  |  |  |  |  |
| Scroll of       | "Up arrow" and "Down arrow" on key-                                                                                                    |                                       |  |  |  |  |  |  |
| images          | board can be configured to perform                                                                                                    |                                       |  |  |  |  |  |  |
|                 | scroll                                                                                                    |                                       |  |  |  |  |  |  |
|                 | Warning: The use of "Drag" on the image or sidebar in a quick way may not show the intermediate images. To have a punctual scrolling of the images it is advisable to use the mouse wheel or, if properly configured, "Up arrow" and "Down arrow" of the keyboard. |                                       |  |  |  |  |  |  |
| Soloction       | Click a different sequence than the cur-<br>rently selected                                                                                                    |                                       |  |  |  |  |  |  |
| Selection       | Perform an action on a different                                                                                                    |                                       |  |  |  |  |  |  |
|                 | sequence than the currently selected                                                                                                    |                                       |  |  |  |  |  |  |
| Context<br>menu | Touch the currently selected sequence                                                                                                    |                                       |  |  |  |  |  |  |
| (*) "Acti       | ve Operation" is selected through the co                                                                                                    | ntext menu or the toolbar (see below) |  |  |  |  |  |  |
|                 | Table 47: Basic operations                                                                                                    |                                       |  |  |  |  |  |  |

# 5.6 Diagnostic and non-diagnostic quality images

### 5.6.1 Diagnostic quality images

By default, ZEEROmed View displays images with high diagnostic quality, allowing the user to report on them.

During series reloading, a blue "streaming" label appears in the bottom-right corner of the screen, indicating that the current image quality is low but will shortly be replaced by the diagnostic-quality series.

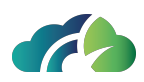

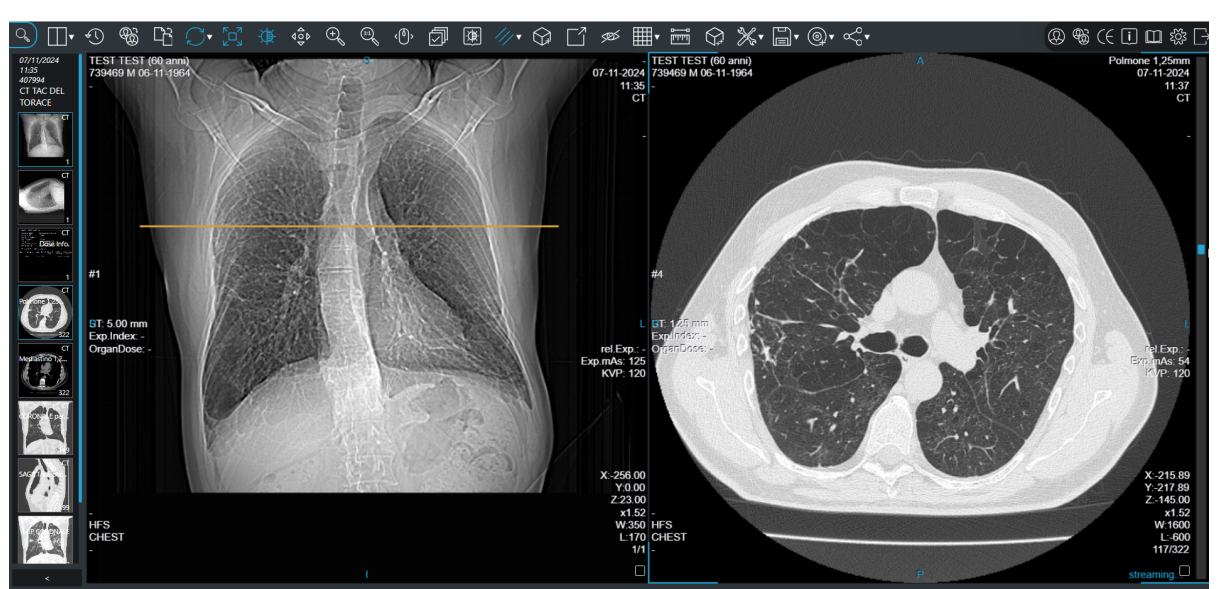

Image 48: Diagnostic quality series and "streaming" label

#### 5.6.2 Non diagnostic quality images

For reducing the bandwidth requirements, ZEEROmed View can be configured to open studies in "low quality" mode.

Non-diagnostic quality images are indicated by the "NOT DIAGNOSTIC" label in the bottom-right corner of the screen.

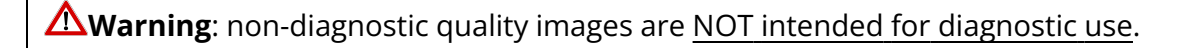

To view the series in diagnostic-quality mode, the user can click the "HQ" button I located in the top-right corner of the screen. When selected, the button turns blue.

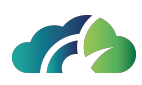

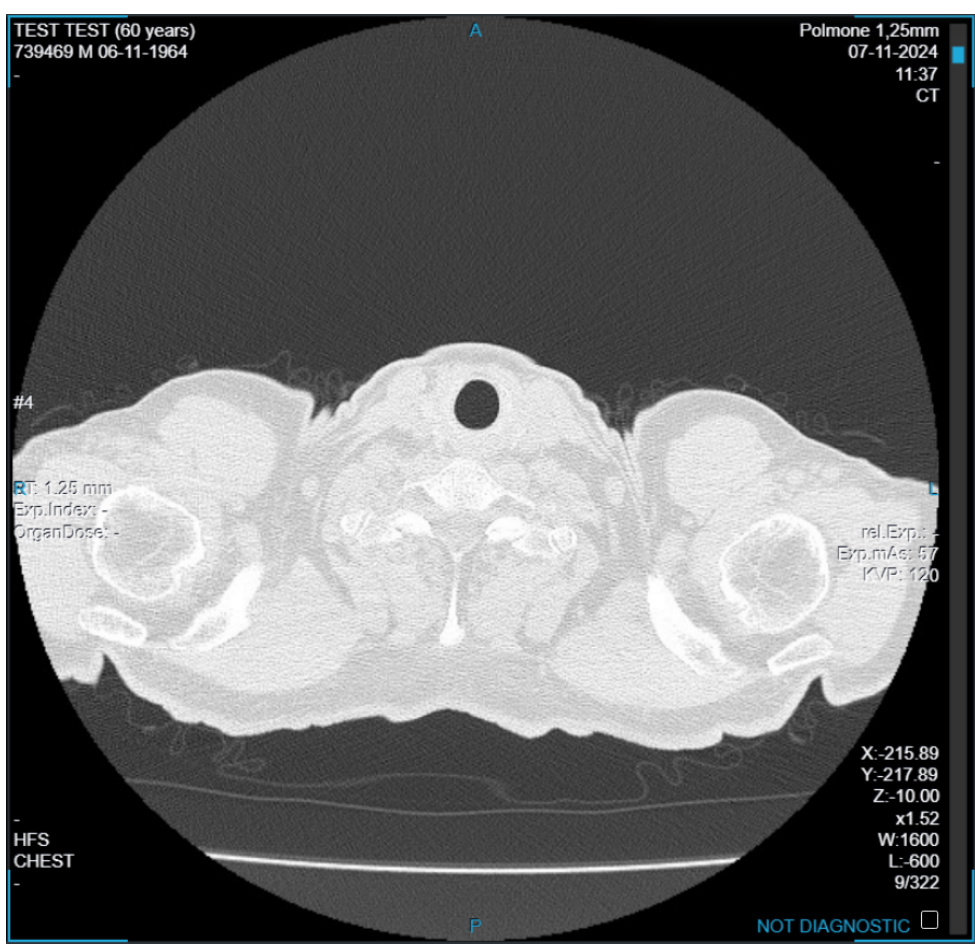

Image 49: "Not diagnostic" label

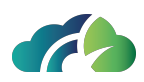

# 6 Patient history

ZEEROmed View allows the user to view and compare all of the patients' studies.

# 6.1 Patient History icon

By clicking the "Patient History" icon , the user can select and view a study form the "History of patient" pop-up.

The studies can be filtered by node or modality, using the respective drop-down menu.

| Displayed studies are highlighted in blue, while other studies appear in gray |  |
|-------------------------------------------------------------------------------|--|
|-------------------------------------------------------------------------------|--|

| History of patient | NO_ID, NO_NAME NO       | D_SURNAME, 01,       | /01/19 | 00, F                          |     |                               |      |                         |                     |               |
|--------------------|-------------------------|----------------------|--------|--------------------------------|-----|-------------------------------|------|-------------------------|---------------------|---------------|
| Local archive      | ✓ All modalitie         | s Y                  |        |                                |     |                               |      |                         |                     |               |
| KO, MR, SC         | MR                      | SM                   | ▲      | а                              |     | ES,SC,XC                      | ▲    | σ                       | DX                  | CT,SC         |
| 999015047-1        | ENCEFALO<br>999015045-1 | Test MODIF<br>010010 |        | TC ADDOME MDC<br>EST_2022_1026 |     | BRONCOSCOPIA C<br>108527838-1 |      | ANGIO TC ARTERIE<br>481 | TELESPINO<br>753594 | 138745        |
| 06/09/2023 12:19   | 06/09/2023 11:36        | 01/01/2023 00:00     |        | 08/02/2022 13:20               |     | 02/04/2021 13:23              |      | 23/11/2020              | 02/03/2020 08:56    | 31/01/2020 10 |
|                    |                         |                      |        |                                |     |                               |      |                         |                     |               |
|                    |                         |                      | 2023   | 2                              | 022 |                               | 2021 |                         |                     | 2020          |
|                    |                         |                      |        |                                |     |                               |      |                         |                     | >             |

*Image 50: "History of patient" for changing the current study* 

For each study, the pop-up shows information about:

- Modality;
- Study description;
- Date.

A yellow tooltip in the top left warns the user of any demographics mismatch.

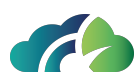

| α                                                  | ES,SC,XC                      | :                                                  | A                                | α                                                                            | DX                                          |
|----------------------------------------------------|-------------------------------|----------------------------------------------------|----------------------------------|------------------------------------------------------------------------------|---------------------------------------------|
| TC ADDOME MDC<br>EST_2022_1026<br>08/02/2022 13:20 | BRONCO<br>1085278<br>02/04/20 | SCOPIA C<br>Demograpi<br>Opened stu<br>This study: | hics mism<br>udy: NO_I<br>NO_NAM | ANGIO TC ARTERIE<br>hatch<br>NAME NO_SURNAME, 01/0<br>IE NO SURNAME, 01/01/1 | TELESPINO<br>753507<br>01/1900, F<br>900. M |
| 2022                                               | 2                             |                                                    | 2021                             |                                                                              | 2020<br>>                                   |

Image 51: "Demographich mismatich" tooltip

# 6.2 Change secondary study

By clicking the "Change secondary study" icon , the user can open the "History of patient" pop-up and select a secondary study to compare with the current one. This allows both studies to be viewed simultaneously:

- The primary or current study, which is labeled with the timestamp "Current";
- The secondary study (or studies, depending on the display configuration), which is labeled with one of the following timestamp: previous, subsequent, unknown, mismatch (for more information about secondary studies, refer to the chapter 5.4 Primary and secondary studies).

The studies can be filtered by node or modality, using the respective drop-down menu.

| Dicol | avod | ctudioc | are high | lightod | in hlun  | while other | studios a | nnaari | in a | 500 | ,  |
|-------|------|---------|----------|---------|----------|-------------|-----------|--------|------|-----|----|
| DISPI | ayeu | studies | are nign | ngnteu  | in blue, | while other | studies a | ppeari | in g | rdy | /. |

| History of patient               | ANON, ANONYMIZI                    | E ANONYMIZE, 01/0                  | 01/1970, O                         |                                    |                                |       |                    |        | (            |
|----------------------------------|------------------------------------|------------------------------------|------------------------------------|------------------------------------|--------------------------------|-------|--------------------|--------|--------------|
| Local archive                    | ✓ All modalit                      | ies 🗸                              |                                    |                                    |                                |       |                    |        |              |
| ко,мс                            | MG                                 | MG                                 | MG                                 | MG                                 | CT,SC,SR                       | ▲     | ECG                | ▲      | MR           |
| MAMMOGRAFIA BI<br>SCRMG00DC7E6C5 | MAMMOGRAFIA BI<br>0001125c241a44bf | MAMMOGRAFIA Bl<br>00014831a1ee1cf8 | MAMMOGRAFIA BI<br>0000655d40f6fbd3 | MAMMOGRAFIA BI<br>0000655704ea3842 | ABDOMINO-PELVIC<br>999022084-1 |       |                    |        | RMN<br>33328 |
| 31/01/2024 07:58                 | 30/01/2024 16:26                   | 29/01/2024 08:59                   | 24/01/2024 16:28                   | 17/01/2024 08:58                   | 28/09/2023 11:10               |       | 22/09/2023 06:52   |        | 12/09        |
|                                  |                                    |                                    |                                    | 2024                               |                                |       |                    |        | כבחכ         |
|                                  |                                    |                                    |                                    | 2024                               |                                |       |                    |        | >            |
|                                  | <b>▲</b> T                         | he user assumes all resp           | onsibilities for any uncert        | tainties that may arise from       | comparing studies of           | diffe | erent patients Cha | inge p | atient       |

Image 52: "History of patient" pop-up for comparing current and secondary studies

For each study, the pop-up shows information about:

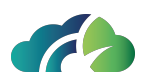

- Modality;
- Study description;
- Date.

A yellow tooltip in the top left warns the user of any demographics mismatch.

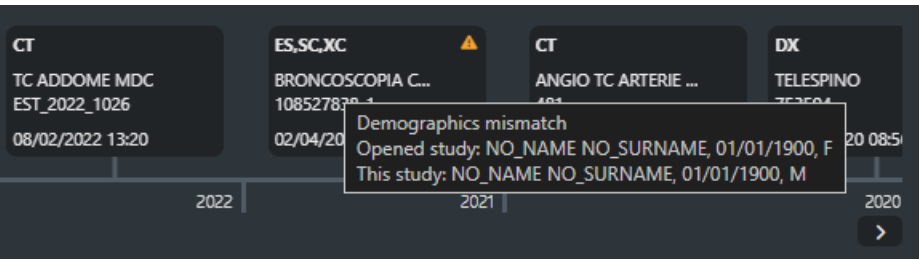

Image 53: "Demographich mismatich" tooltip

Additionally, ZEEROmed View allows the comparison of the current study with one from another patient. To proceed, the user must click on the "Change patient" button, assuming full responsibility for the arising potential risks.

| 🛕 The user assumes all responsibilities for any uncertainties that may arise from comparing studies of different patients | Change patient |
|----------------------------------------------------------------------------------------------------|----------------|
|                                                                                                    | ·· ·           |

Image 54: "Change patient" button fro comparing studies from different patients

# 6.2.1 Opening incompatible studies

If the "History of patient" pop-up, accessed through the "Change secondary study" icon, includes ECG or Anatomo pathology (AP o SM) exams, they will be displayed in a new window, if using a single monitor, or in a new tab if using two monitors.

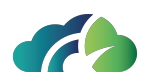

# **7** General Tools

# 7.1 Context menu

The following image and table describe the general context menu of the selected sequence:

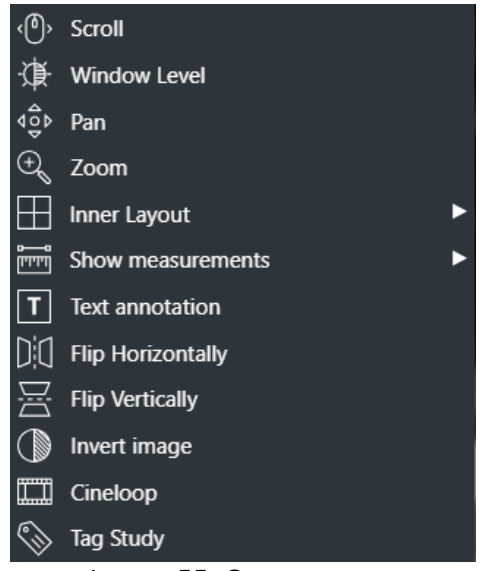

Image 55: Context menu

| lcon         | Feature                                                                      |  |  |
|--------------|------------------------------------------------------------------------------|--|--|
|              | It allows scrolling the images, as shown in <b>5.3 Foreground sequences</b>  |  |  |
| Scroll       | Mutually exclusive to "Window Level", "Pan", "Zoom". Sets "Scroll" as active |  |  |
|              | operation.                                                                   |  |  |
|              | It allows window level, as shown in 5.3 Foreground sequences                 |  |  |
| Window level | Mutually exclusive to "Scroll", "Pan", "Zoom". Sets "Window Level" as active |  |  |
|              | operation.                                                                   |  |  |

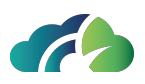

| Pan                    | It allows "pan" of the images, as shown in <b>5.3 Foreground sequences</b><br>Mutually exclusive to "Window Level", "Scroll", "Zoom". Sets "Pan" as active<br>operation.                                                      |  |  |  |  |
|------------------------|----------------------------------------------------------------------------------------------------|--|--|--|--|
| Zoom                   | It allows "zoom" of the images, as shown in <b>5.3 Foreground sequences</b><br>Mutually exclusive to "Window Level", "Pan", "Scroll". Sets "Zoom" as act-<br>ive operation. It could be activated also pressing " <b>Z</b> ". |  |  |  |  |
| Inner Layout           | Displays the "Sequence Layout" menu. It allows changing the number of<br>images displayed at the same time in the selected sequence.<br>See <b>7.1.1 Displaying more images of one sequence</b>                               |  |  |  |  |
|                        | Opens the measurements menu, which includes:                                                                                                    |  |  |  |  |
|                        | • 'Measurement Panel'                                                                                                    |  |  |  |  |
|                        | Calibration tool                                                                                                    |  |  |  |  |
|                        | Measurement tools such as:                                                                                                    |  |  |  |  |
|                        | <ul> <li>Hounsfield point value</li> </ul>                                                                                                    |  |  |  |  |
| Show meas-<br>urements | <ul> <li>Linear measurement</li> </ul>                                                                                                    |  |  |  |  |
|                        | <ul> <li>Circular measurement</li> </ul>                                                                                                    |  |  |  |  |
|                        | <ul> <li>Polygon measurement</li> </ul>                                                                                                    |  |  |  |  |
|                        | <ul> <li>Angle measurement</li> </ul>                                                                                                    |  |  |  |  |
|                        | <ul> <li>Angle between lines</li> </ul>                                                                                                    |  |  |  |  |
|                        | Further information at <b>7.3 Measures</b>                                                                                                    |  |  |  |  |
| Text annota-           | It allows writing an annotation on an image, in relation to a point of interest                                                                                                    |  |  |  |  |
| tions                  | See 7.1.2 Text annotation                                                                                                    |  |  |  |  |
| Flip Hori-<br>zontally | It allows the user to flip right/left the selected series                                                                                                    |  |  |  |  |
| Flip Vertically        | It allows the user to flip up/down the selected series                                                                                                    |  |  |  |  |
|                        | In the case of a multiframe image or of a sequence with an appropriate                                                                                                    |  |  |  |  |
| Cineloop               | number of instances, the system allows the user to view them as a cineloop. See <b>7.1.3 Cineloop</b>                                                                                                    |  |  |  |  |
|                        | It could be activated also pressing " <b>P</b> ".                                                                                                    |  |  |  |  |

Table 56: Context menu

Document intended for external distribution

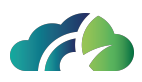

### 7.1.1 Displaying more images of one sequence

Through the "Sequence Layout" context menu you can change the number of images displayed at the same time for one sequence:

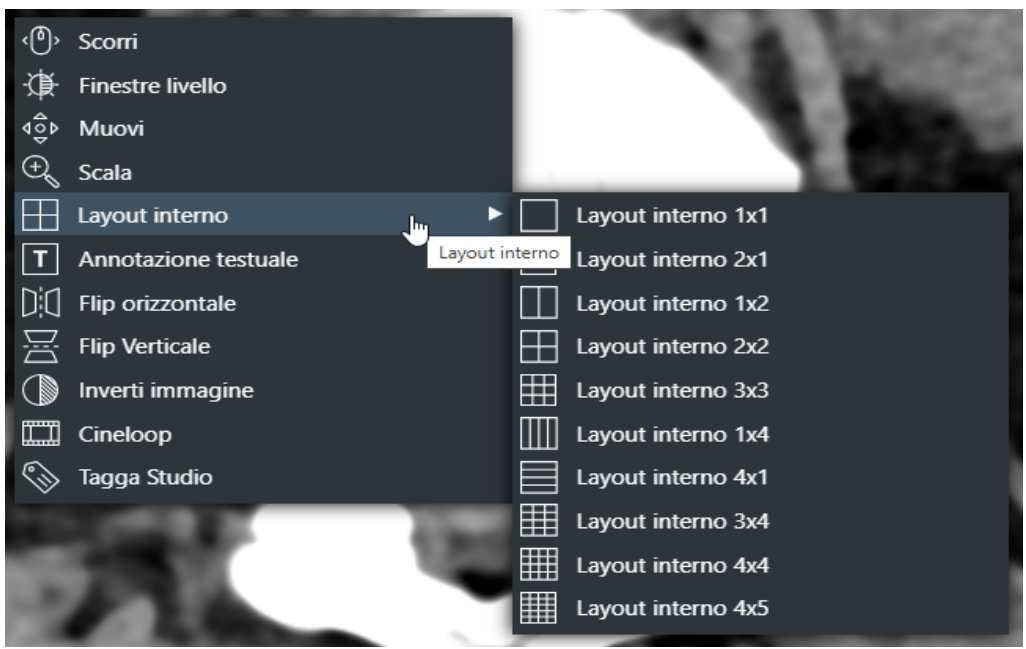

Image 57: Sequence Layout

| lcon | Feature                            |
|------|------------------------------------|
| 1x1  | It allows the visualization in 1x1 |
| 2x1  | It allows the visualization in 2x1 |
| 1x2  | It allows the visualization in 1x2 |
| 2x2  | It allows the visualization in 2x2 |
| 2x3  | It allows the visualization in 2x3 |
| 3x2  | It allows the visualization in 3x2 |
| 3x3  | It allows the visualization in 3x3 |
| 1x4  | It allows the visualization in 1x4 |
| 4x1  | It allows the visualization in 4x1 |
| 4x3  | It allows the visualization in 4x3 |
| 4x4  | It allows the visualization in 4x4 |
| 5x4  | It allows the visualization in 5x4 |
|      | Table 58: Inner layout tooltip     |

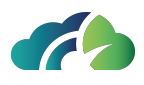

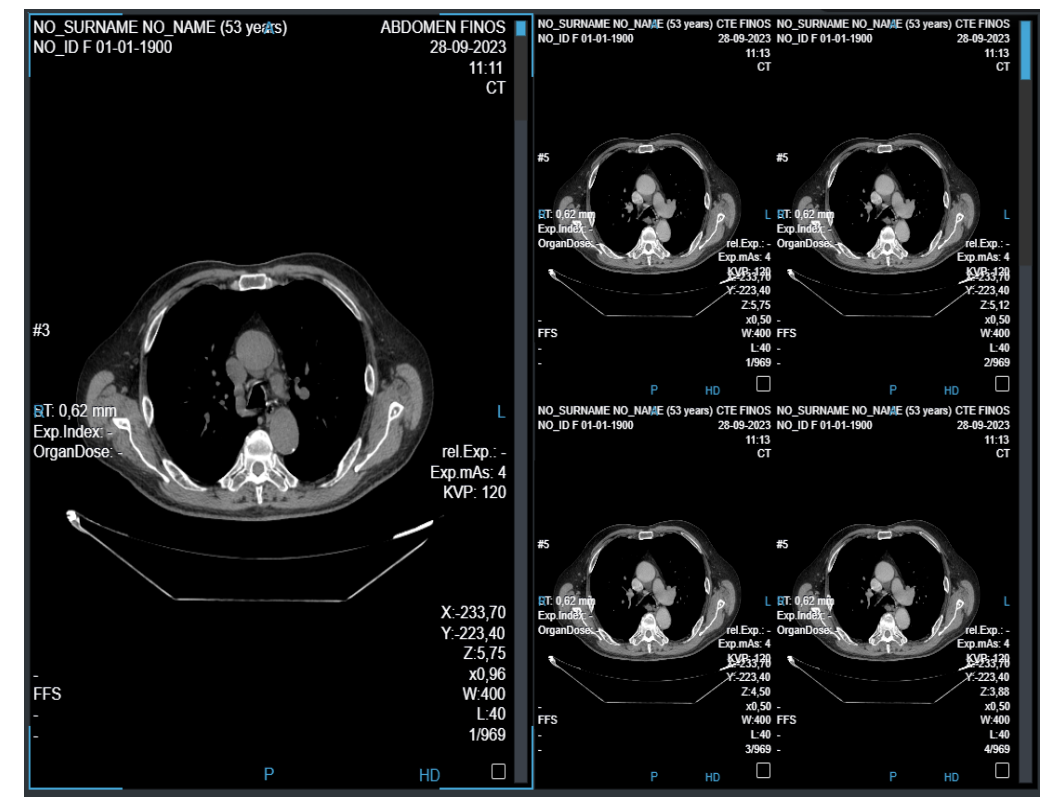

The image below shows an exam where two sequences are in foreground, one in 1x2 mode, the other 2x2:

Image 59: Sequence Layout

#### 7.1.2 Text annotation

Through the "Text Annotation" Context menu you can write an annotation on an image, in relation to a point of interest.

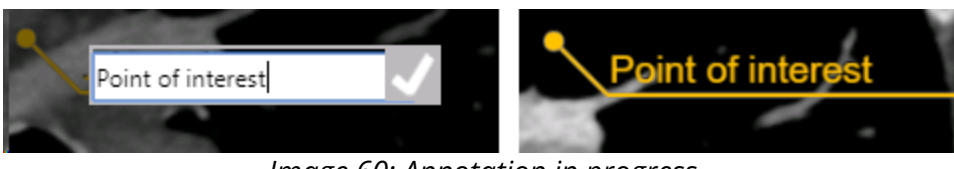

Image 60: Annotation in progress

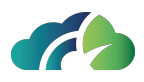

#### 7.1.2.1 Deleting a text annotation

To remove a textual annotation, highlight the annotation with the left mouse button and press the "Canc" key on the keyboard

#### 7.1.2.2 Moving a text annotation

To move a textual annotation, highlight the annotation with the left mouse button and drag it to the point of interest.

### 7.1.3 Cineloop

ZEEROmed View allows viewing multiframes images or instances in a sequence as a cineloop.

#### 7.1.3.1 Instances cineloop

ZEEROmed View allows viewing sequences with an appropriate number of instances as a cineloop.

To start the cineloop, click on the "Cineloop" button from the context menu Cineloop or the "P" key from the keyboard and wait for the instances to pre-

load. Once completed, cineloop automatically starts.

To disable the cineloop modality, press the "ESC" key from the keyboard.

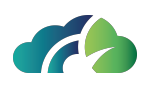

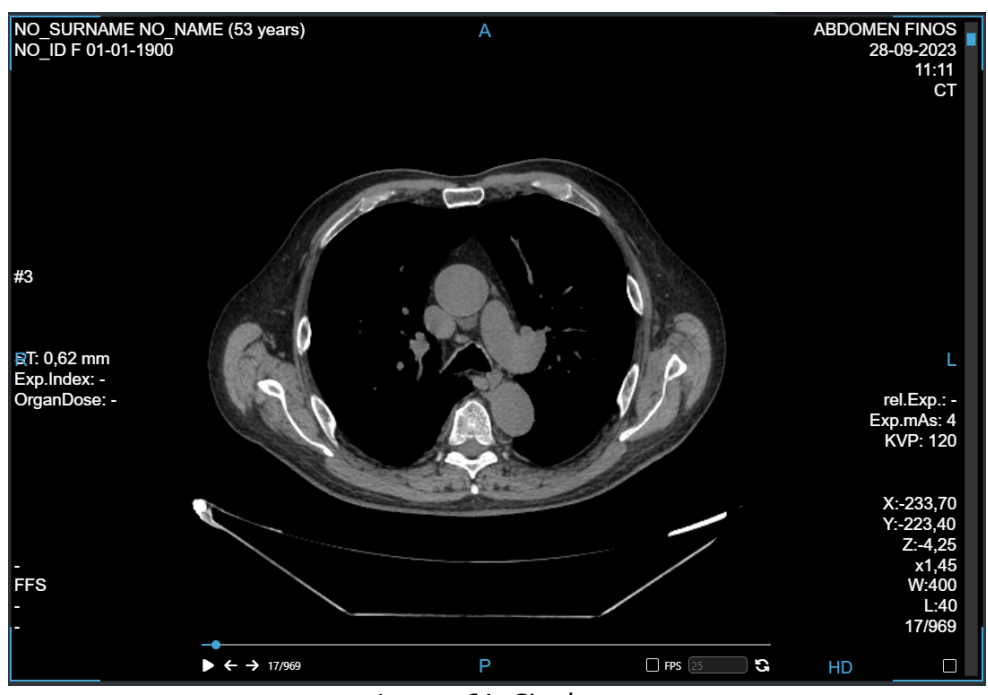

Image 61: Cineloop

The context menu is always available and working during the video.

Toolbar to control the cineloop is displayed at the bottom of the screen. Functionalities are described in the table below.

| _            |                            |               |
|--------------|----------------------------|---------------|
| ▶ ← → 17/969 | Р                          | 🌌 FPS (25 💦 🕄 |
|              | Imaga 62: Cinaloon toolhar |               |

Image 62: Cineloop toolbar

| lcon             | Functionality                                                                                                  |  |  |
|------------------|----------------------------------------------------------------------------------------------------|--|--|
|                  | Play and pause the cineloop.                                                                                   |  |  |
|                  | This functionality is also available by pressing "P" key on the keyboard.                                      |  |  |
|                  | Move the cineloop to the previous or next instance.                                                            |  |  |
| ← <sub>/</sub> → | Note: if the cineloop is playing, clicking on the arrows pauses the cineloop to visualize the chosen instance. |  |  |

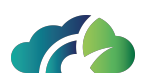

|          | Manually course instances:                                                                                            |  |  |
|----------|----------------------------------------------------------------------------------------------------|--|--|
| /        | <ul> <li>Drag the mouse pointer on the timeline</li> <li>Drag the mouse pointer on the scroll bar</li> </ul>          |  |  |
|          | Adjust the cineloop frame rate.                                                                                       |  |  |
| FPS 6    | First, select the "FPS" checkbox and then modify the value in the text<br>box:                                        |  |  |
| <u>ئ</u> | Replay the cineloop from the beginning                                                                                |  |  |
| ↔        | Replay the cineloop in both directions (from the first to the last and,<br>then, from the last to the first instance) |  |  |

Table 63: Cineloop icons and functionalities

#### 7.1.3.2 Multiframes cineloop

ZEEROmed View allows viewing multiframe instances as a cineloop.

Cineloop is automatically available for a multiframes instance.

To start the cineloop, click on the "Play" button or insert the "P" key from the keyboard and wait for the instances to preload. Once completed, cineloop automatically starts.

To disable the cineloop modality, press the "ESC" key from the keyboard.

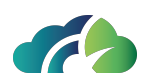

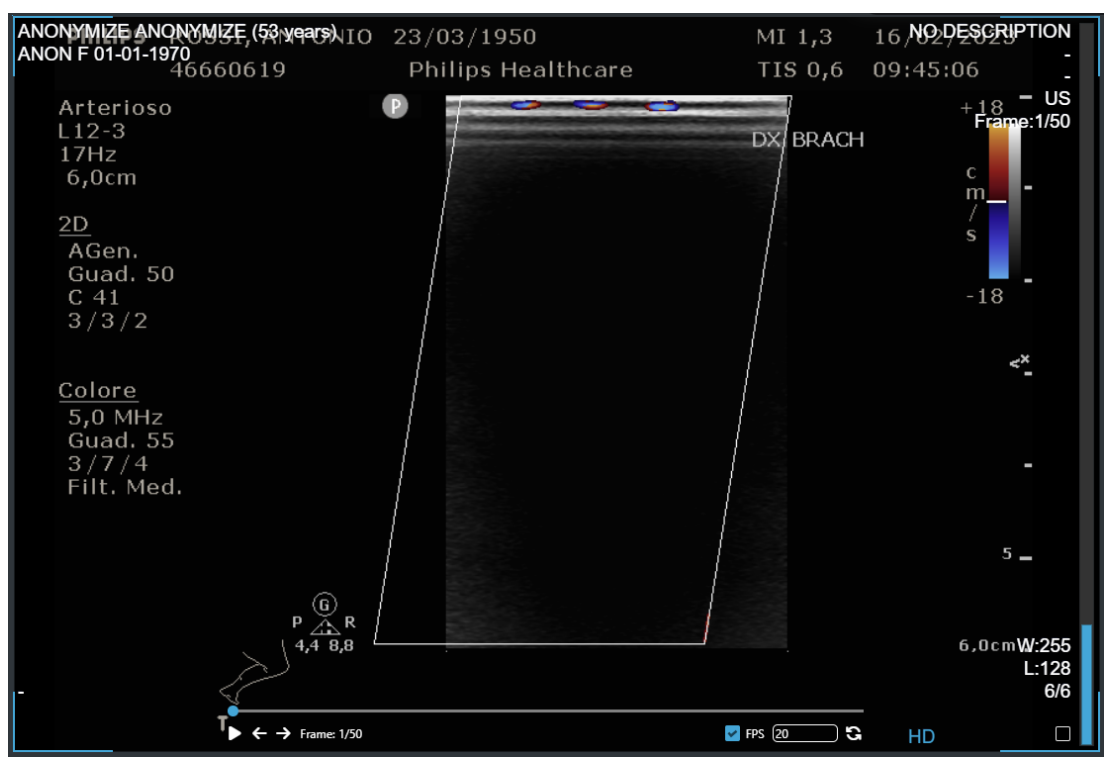

Image 64: Cineloop

The context menu is always available and working during the cineloop.

Toolbar to control the cineloop is displayed at the bottom of the screen. Functionalities are described in the table below.

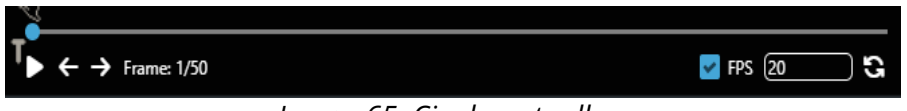

Image 65: Cineloop toolbar

| lcon  | Functionality                                                                                          |  |  |
|-------|----------------------------------------------------------------------------------------------------|--|--|
|       | Play and pause the cineloop.                                                                           |  |  |
|       | This functionality is also available by pressing "P" key on the keyboard.                              |  |  |
|       | Move the cineloop to the previous or next frame.                                                       |  |  |
| ← / → | Note: if the cineloop is playing, clicking on the arrows pauses it to visu-<br>alize the chosen frame. |  |  |

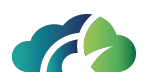

| /                                            | Manually course frame by dragging the mouse pointer on the timeline                                                |  |  |  |
|----------------------------------------------|----------------------------------------------------------------------------------------------------|--|--|--|
|                                              | Adjust the cineloop frame rate.                                                                                    |  |  |  |
| FPS 6                                        | First, select the "FPS" checkbox and then modify the value in the text box:                                        |  |  |  |
| S                                            | Replay the cineloop from the beginning                                                                             |  |  |  |
| ↔                                            | Replay the cineloop in both directions (from the first to the last and,<br>then, from the last to the first frame) |  |  |  |
| Table 66: Cineloop icons and functionalities |                                                                                                    |  |  |  |

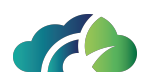

# 7.2 Toolbar

The toolbar exposes the basic operations of the viewer:

| lcon     | Tooltip                                                                                             | Feature                                                                                                    |  |
|----------|----------------------------------------------------------------------------------------------------|----------------------------------------------------------------------------------------------------|--|
|          |                                                                                                    | It allows changing the number of sequences dis-<br>played in foreground. Clicking the button shows<br>another set of buttons, from which to choose the<br>desired layout: |  |
|          |                                                                                                    | Layout 2x1                                                                                                    |  |
|          |                                                                                                    | Layout 1x2                                                                                                    |  |
|          |                                                                                                    | Layout 2x2                                                                                                    |  |
| ✓        | Layout                                                                                              | Layout 2x3                                                                                                    |  |
|          |                                                                                                    | Layout 3x2                                                                                                    |  |
|          |                                                                                                    | Layout 3x3                                                                                                    |  |
|          |                                                                                                    | Layout 1x4                                                                                                    |  |
|          |                                                                                                    | Layout 4x1                                                                                                    |  |
|          |                                                                                                    | Layout 1x3                                                                                                    |  |
|          |                                                                                                    | For more information see <b>7.1.1 Displaying more</b><br>images of one sequence                                                                                           |  |
| J.       | Reset                                                                                               | Resets the exam to its initial visualization state.                                                                                                    |  |
|          | Start smart comparison                                                                              | It allows the user to open the last previous exam of                                                                                                    |  |
| <u>.</u> | (not available with two<br>monitors)                                                                | See <b>7.2.1 Smart comparison between two exams</b>                                                                                                    |  |
|          | Start comparison (mutu-<br>ally exclusive with the<br>previous, not available<br>with two monitors) | It allows the user to open patient history, in order to make a comparison                                                                                                 |  |

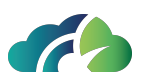

|          |               | When selected it opens a menu:                                                                                                    |                                                                                                    |  |
|----------|---------------|----------------------------------------------------------------------------------------------------|----------------------------------------------------------------------------------------------------|--|
|          | Link panels   | C Link Panels                                                                                                    | Propagates to all<br>sequences the<br>operations of<br>window/level,<br>zoom and pan<br>performed on<br>the active<br>sequence |  |
|          |               | C Link Panels except Window Level                                                                                                    | Propagates to all<br>sequences the<br>operations of<br>zoom and pan<br>performed on<br>the active<br>sequence                  |  |
|          |               | C Unlink Panels                                                                                                    | Removes link                                                                                                    |  |
|          | Fit to window | It adapts the scale of visualization of the active<br>sequence so that its image fits the containing panel.<br>It could be activated also pressing " <b>F</b> ".                                                                       |                                                                                                    |  |
| <u>ل</u> | Window level  | It allows window level, as shown in<br><b>sequences</b><br>Mutually exclusive to "Pan" and "Z<br>dow Level" as active ope                                                                                                    | <b>5.3 Foreground</b><br>oom". Sets "Win-<br>eration.                                                                          |  |
|          | Pan           | It allows "pan" the images, as shown in <b>5.3 Fore-<br/>ground sequences</b><br>Mutually exclusive to "Windows Level" and "Zoom".<br>Sets "Pan" as active operation.                                                                  |                                                                                                    |  |
| Ð        | Zoom          | It allows "zoom" the images, as shown in <b>5.5 Oper-</b><br>ations on selected sequences Mutually exclusive to<br>"Windows Level" and "Pan". Sets "Zoom" as active<br>operation.<br>It could be activated also pressing " <b>Z</b> ". |                                                                                                    |  |
| (13)     | Zoom x1       | It allows "zoom" the imagesat scale 1 with a single click.                                                                                                    |                                                                                                    |  |

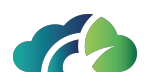

| <b>ر@›</b>                                                                        | Scroll                        | It allows scrolling the images, as shown in <b>5.5 Oper-</b><br><b>ations on selected sequences</b> Mutually exclusive<br>to "Window Level", "Pan", "Zoom". Sets "Scroll" as act-<br>ive operation It could be activated also pressing the<br>right mouse button. |
|-----------------------------------------------------------------------------------|-------------------------------|----------------------------------------------------------------------------------------------------|
| $\Rightarrow$                                                                     | Next image                    | Shows the next image(s) of the active sequence. The number of images is the same as the number displayed in the sequence.                                                                                                    |
| $\langle\!\!\!\!\!\!\!\!\!\!\!\!\!\!\!\!\!\!\!\!\!\!\!\!\!\!\!\!\!\!\!\!\!\!\!\!$ | Previous image                | Shows the previous image(s) of the active sequence.                                                                                                    |
| J                                                                                 | Select/deselect all<br>images | It allows to select/ deselect all images in the study.<br>See <b>7.2.2 Select/deselect all</b>                                                                                                    |
|                                                                                   | Window level presets          | It allows to choose from a list of default Window<br>Level values through a pop up.                                                                                                    |
|                                                                                   | Send current image to<br>RIS  | It allows to send the current image to ZEEROmed RIS                                                                                                    |
| 5D                                                                                | Hide/show label               | Allows the user to hide labels in order to see the images better.                                                                                                    |
| $\mathcal{O}$                                                                     | Open external web<br>page     | It opens an external web page, which can be set by the system administrator.                                                                                                    |

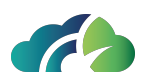

|    |               | It opens the specific tools section. It lowing tools. | the specific tools section. It contains the fol-                                                                                                    |  |
|----|---------------|-------------------------------------------------------|----------------------------------------------------------------------------------------------------|--|
|    |               |                                                       | Secondary cap-<br>ture:                                                                                                    |  |
| ** | Tools section | Secondary Capture                                     | saves a sec-<br>ondary capture.<br>It saves the cur-<br>rent visu-<br>alization of the<br>active image/-<br>frame                                                                       |  |
|    |               | C Rotate Right                                        | Rotate clockwise:<br>It allows the<br>clockwise rota-<br>tion of the<br>image.<br>Each click allows<br>to rotate CR and<br>DX by 45°, as sil-<br>lustrations, MR                        |  |
|    |               | ♥ Rotate Left                                         | Rotate anti-clock-<br>wise:<br>It allows the<br>anti-clockwise<br>rotation of the<br>image.<br>Each click allows<br>to rotate CR and<br>DX by 45°, as sil-<br>lustrations, MR<br>by 90° |  |

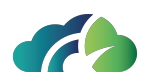

|  |                  | Create KOS:                                                                                                    |
|--|------------------|----------------------------------------------------------------------------------------------------|
|  | T+ Create KOS    | It allows the<br>user to create a<br>KOS with the<br>selected images.                                                                                                    |
|  |                  | See 7.2.3.1 Key<br>Image Note<br>(KIN) or Key<br>Object Selec-<br>tion (KOS)                                                                                                    |
|  | Create Report    | <i>Create Report:</i><br>Allows to write a<br>report, which is<br>attached to the<br>exam.<br>See <b>7.7.1</b><br><b>Reporting via</b><br><b>the "Create</b><br><b>Report" Button</b> |
|  | DICOM Tags       | View<br>DICOM Tags:<br>It allows to visu-<br>alize all DICOM<br>tag of a selected<br>instance.                                                                                        |
|  | \infty Tag Study | Add tag to study:<br>Allows the user<br>to add a tag to<br>the study. Each<br>tag can be<br>search in the<br>search interface.                                                        |

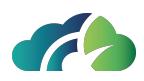

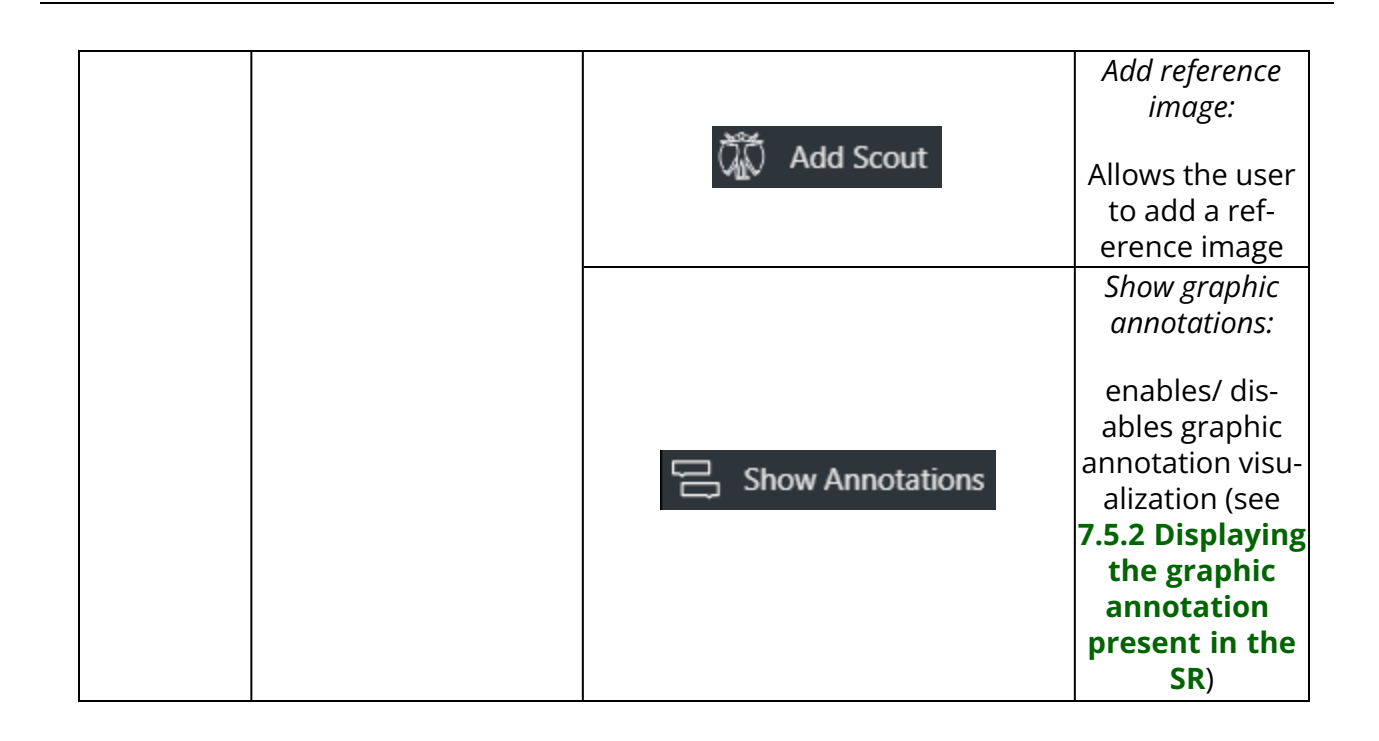

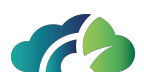

|                | It opens the saving tools section. It contains the fol-<br>lowing tools. |                                                                                                    |
|----------------|--------------------------------------------------------------------------|----------------------------------------------------------------------------------------------------|
|                |                                                                          | Export:                                                                                                    |
|                | Export                                                                   | saves the selec-<br>ted sequence in<br>JPG format. It<br>saves the cur-<br>rent visu-<br>alization of the<br>active image. |
|                |                                                                          | Export (ZIP<br>archive):<br>Exports a zip                                                                                  |
| Export section | ZIP Export                                                               | archive of key<br>images or<br>videos (see<br>7.2.4.1 Local<br>export (ZIP<br>archive))                                    |
|                | Print                                                                    | Print selected<br>images:<br>Allows to print<br>selected images.<br>See <b>7.2.4.2</b>                                     |
|                |                                                                          | Print images Perform DICOM                                                                                                 |
|                |                                                                          | Move of the<br>exam:                                                                                                    |
|                | DICOM Move                                                               | Allows to move<br>an exam to a<br>known node.                                                                              |
|                |                                                                          | See 7.2.4.3<br>DICOM move                                                                                                  |

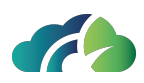

|      |               | It opens the sharing tools section.<br>lowing tools. | It contains the fol-                                                                   |
|------|---------------|------------------------------------------------------|----------------------------------------------------------------------------------------|
|      |               |                                                      | Highlight marker:                                                                      |
|      |               | 🖉 Highlight Marker                                   | It allows to draw<br>on the images<br>with a trans-<br>parent yellow<br>thicker brush. |
| \$°∙ | Sharing tools | $\mathcal{L}_{\otimes}$ Remove highlights            | Remove high-<br>light:<br>It removes all                                               |
|      |               |                                                      | Markers.                                                                               |
|      |               |                                                      | exam with                                                                              |
|      |               | $\propto_{0}^{O}$ Share Session                      | shares the cur-<br>rent session<br>with another<br>user. See <b>7.2.5</b>              |

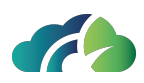

|            |          | It opens the CD tools section. It c lowing tools. | ontains the fol-                                                                              |
|------------|----------|---------------------------------------------------|-----------------------------------------------------------------------------------------------|
| <b>@</b> ↓ | CD Tools | CD Upload                                         | Start CD upload:<br>it allows to<br>import CD from<br>ZEEROmed<br>Upload (if con-<br>figured) |
|            |          | ြာ့ Download ISO                                  | Download<br>patient CD ISO<br>file:<br>it allows to<br>download a<br>Patient CD ISO.          |
|            |          | 🛞 Burn                                            | Burn this study to<br>a disc:<br>It allows to burn<br>the exam to a<br>CD.                    |

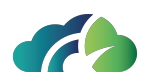

|                  | When selected, it opens the sectio | n related to meas-                                                                                   |
|------------------|------------------------------------|----------------------------------------------------------------------------------------------------|
|                  |                                    | Measurements                                                                                         |
|                  | د<br>کې Measurements panel         | panel:                                                                                               |
|                  | -w                                 | Opens the meas-<br>urement panel                                                                     |
|                  |                                    | Hounsfield point<br>value:                                                                           |
|                  | HU Hounsfield point value          | Returns the<br>Hounsfield value<br>of the selected<br>point                                          |
| Show measurments | السميني Linear measurement         | Linear meas-<br>urement:                                                                             |
|                  |                                    | Allows a linear<br>measurement                                                                       |
|                  |                                    | Circular meas-<br>urement:                                                                           |
|                  | Circular measurement               | Returns the<br>area, mean<br>Hounsfield value<br>and standard<br>deviation of a cir-<br>cular region |
|                  |                                    | Polygon meas-<br>urement:                                                                            |
|                  | ហ្វី Polygon measurement           | Returns the<br>area, mean<br>Hounsfield value<br>and standard<br>deviation of a                      |

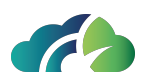

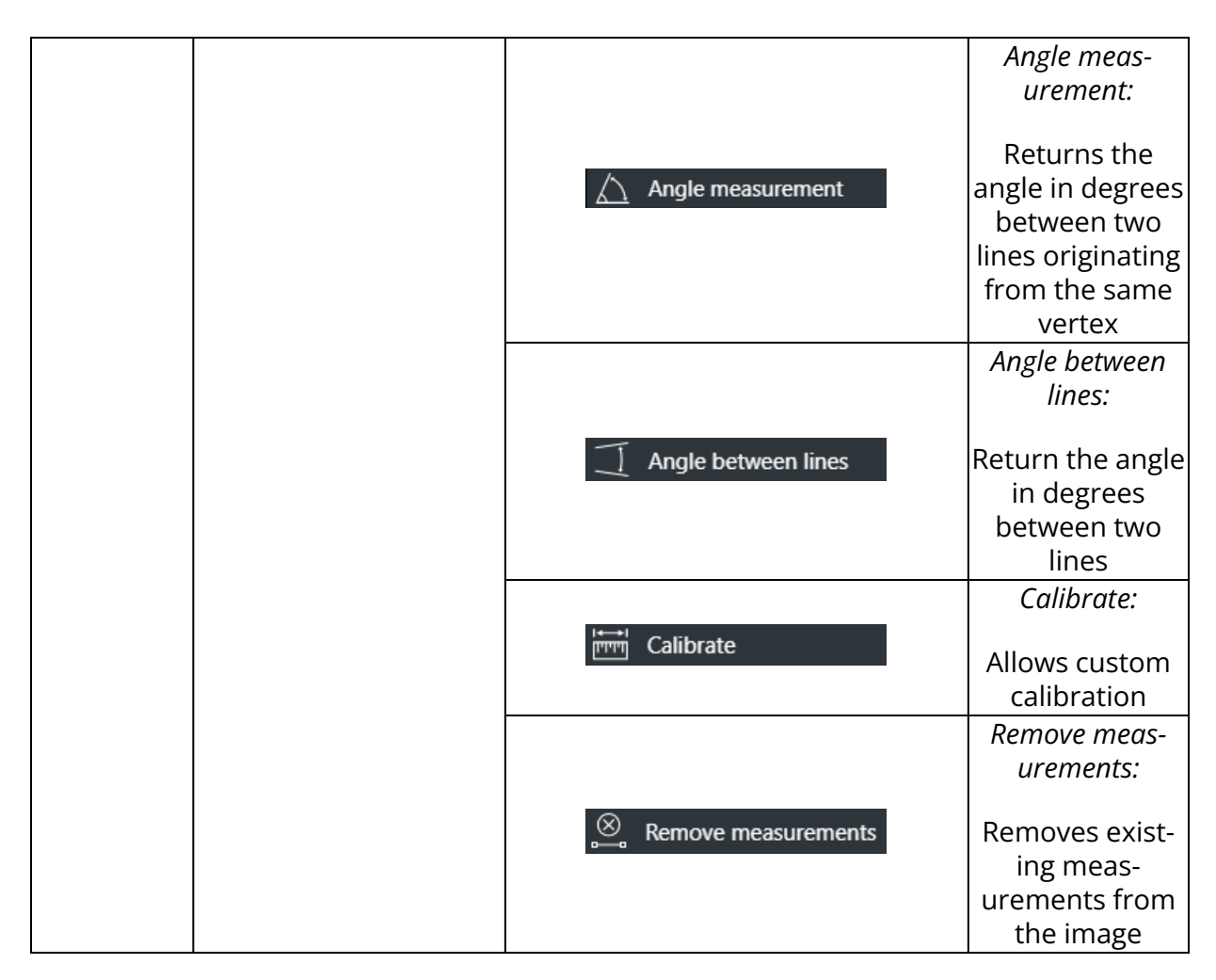

Table 67: Toolbar

#### 7.2.1 Smart comparison between two exams

The user can select another exam of the same patient or an exam of a different patient, in order to make a comparison.

| lcon     | Meaning         | Feature                                                            |
|----------|-----------------|--------------------------------------------------------------------|
|          | A previous exam | Comparison start with the most recent exam that matches the        |
| <b>A</b> | match with the  | Hanging Protocol. Selection of other exams in the second ses-      |
| ₩        | same Hanging    | sion should be possible with the history button. Refer to <b>6</b> |
|          | Protocol        | Patient history.                                                   |
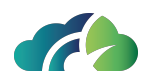

| <mark>₽</mark> } | A previous exam<br>does not match<br>the Hanging Pro-<br>tocol | The comparison is possible but with different exams. If pressed the history bar appears. Refer to <b>6 Patient history</b> . |
|------------------|----------------------------------------------------------------|----------------------------------------------------------------------------------------------------|
| <del>(</del> G)  | No previous<br>exams                                           | If pressed, comparison with same exam starts. Refer to <b>6</b><br><b>Patient history</b> .                                  |

#### Table 68: Exam comparison

During the comparison, the user can lock the studies. This operation propagates to all sequences the operations of window level, zoom and pan performed on the active sequence.

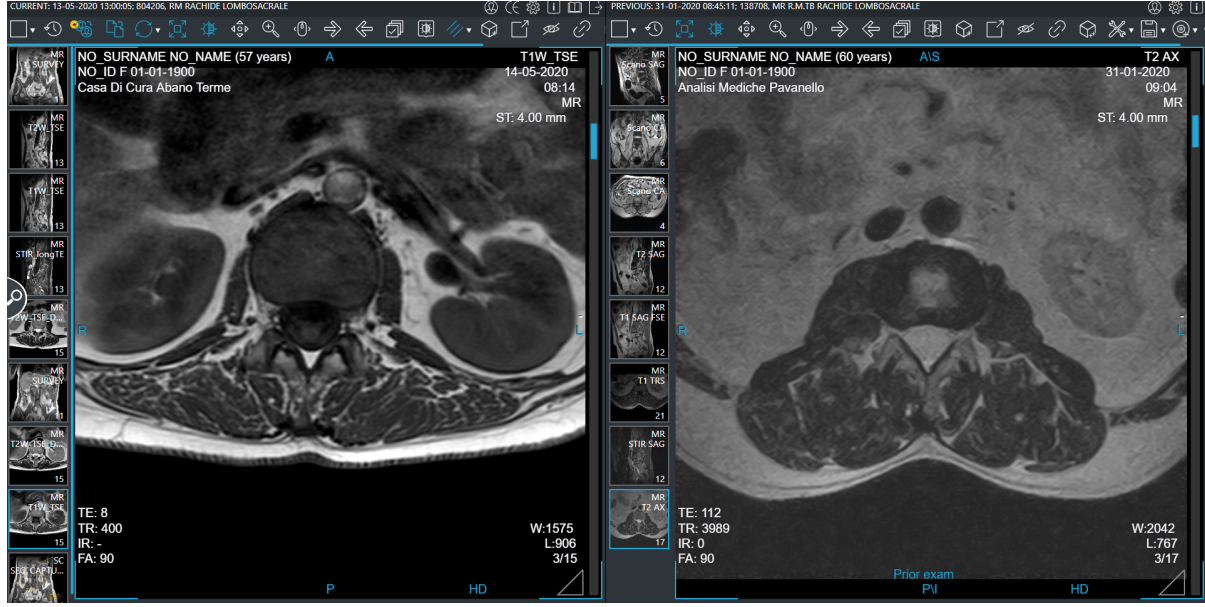

Image 69: Comparison

# 7.2.2 Select/deselect all

The "Select/deselect" all button allows the user to select all objects in the study (video and images) which are selectable from the viewer.

The objects out of viewer (i.e. PDFs, other reports, KO) will not be selected.

| lcon | Feature                                                               |
|------|-----------------------------------------------------------------------|
| ļ    | It allows to select all images. Some images can be manually selected. |

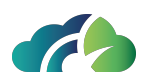

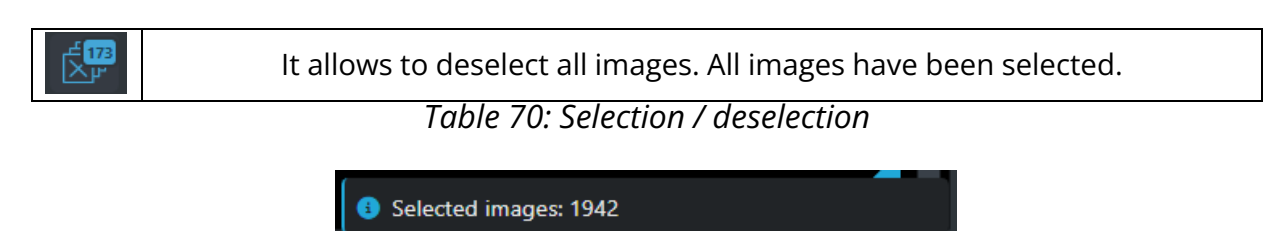

Image 71: Selected images alert

## 7.2.3 Tools section

#### 7.2.3.1 Key Image Note (KIN) or Key Object Selection (KOS)

The user can create a new Key Object Selection / Key Image Note and view those created previously. KIN creation happens through the Create Key Object button on the toolbar Create KOS

The user can choose the category of the KIN, insert a custom text and decide whether to automatically deselect the selected images once created the KIN.

|                     |            |        |    | 0.000 |
|---------------------|------------|--------|----|-------|
| Category            | Of Interes | t      | ¥  |       |
| KINI Tout           |            |        |    |       |
|                     |            |        |    | ı     |
| Interesting instanc | es I       |        |    |       |
| Deselect autom      | atically:  | •      |    |       |
|                     |            | Cancel | OK |       |
|                     |            |        |    |       |

Image 72: KOS creation

NOTE: pressing Enter does not move to a new line, but creates the KOS.

The categories in which the user can choose are shown in the following illustration:

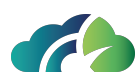

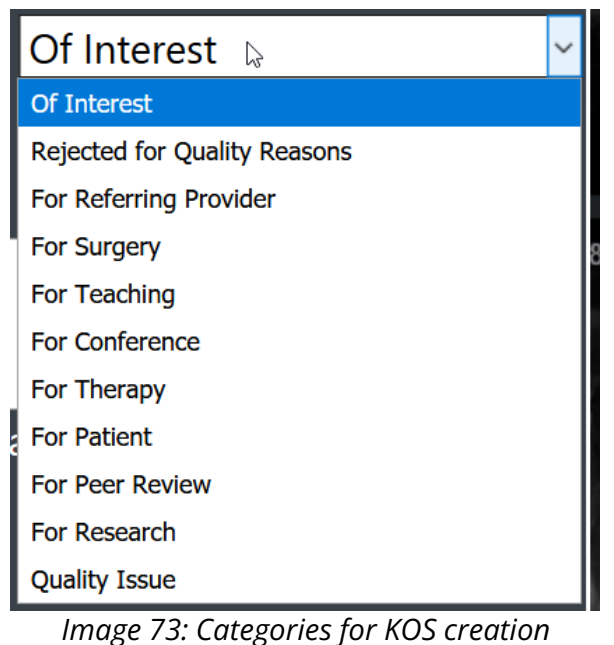

Once the user has created the KIN, ZEEROmed View notifies the correct creation.

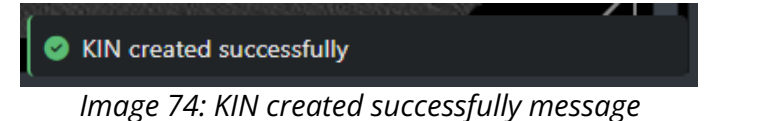

#### 7.2.3.1.1 Viewing Key Image Note (KIN) or Key Object Selection (KOS)

If a Key Image Notes has been attached to images, the user can see them in the "Preview of series" by clicking on the "KOS" icon  $\square$ .

In the event that multiple attachments are associated with the same study, it is necessary

to first select the "Attachment" icon  $\ensuremath{\mathbb{Z}}$  and then the "KOS" icon  $\ensuremath{\mathbb{T}}$ .

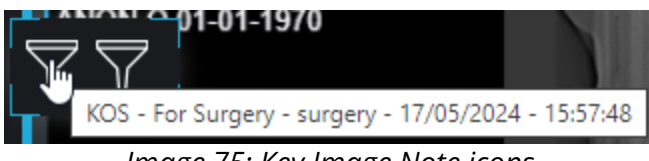

Image 75: Key Image Note icons

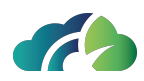

## 7.2.4 Export section

#### 7.2.4.1 Local export (ZIP archive)

The user can download images, single frames or videos which have been selected, through the Export ZIP archive. It has to choose in which format export and if export the whole exam or only the selected images.

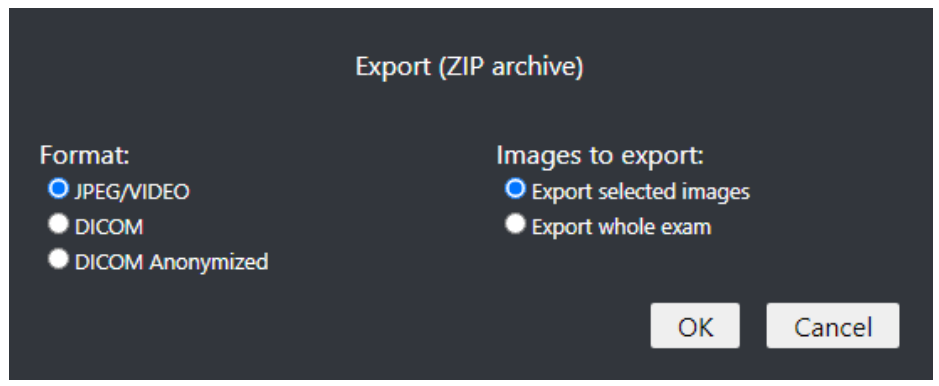

Image 76: Local export (ZIP archive)

The file extension, if the DICOM format is chosen, will be .dcm

A blue notification at the bottom right highlights the export progress status.

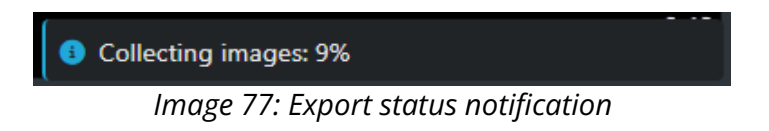

#### 7.2.4.2 Print images

The selected images/frames can be printed both in pdf format and using the DICOM protocol.

The print button opens a window which allows the user to choose the print size: number of images in one page, whether add the header and image labels and the possibility of a DICOM print.

Selecting the desired images layout, the images are printed.

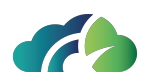

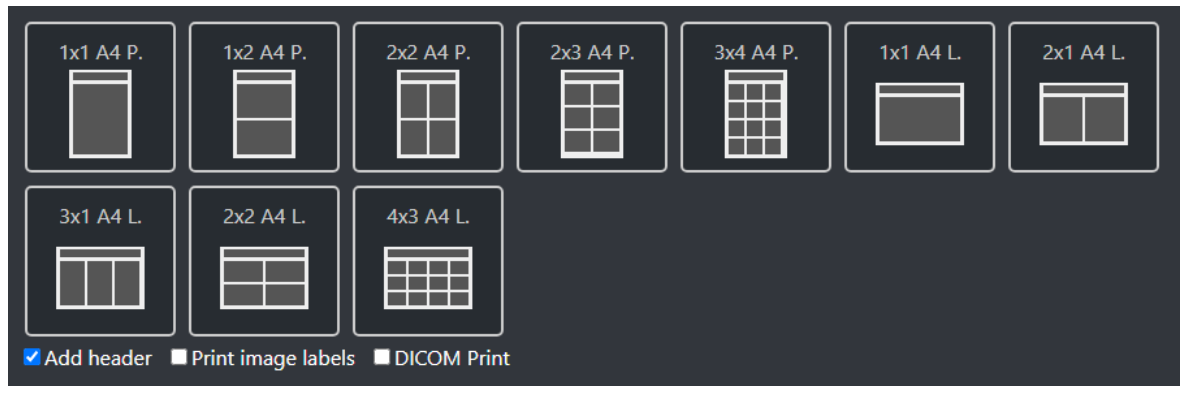

Image 78: Print images

ZEEROmed View allows the user to specify layout of page, size of sheet and images per page.

Selecting the DICOM Print checkbox, the user can select the following layouts:

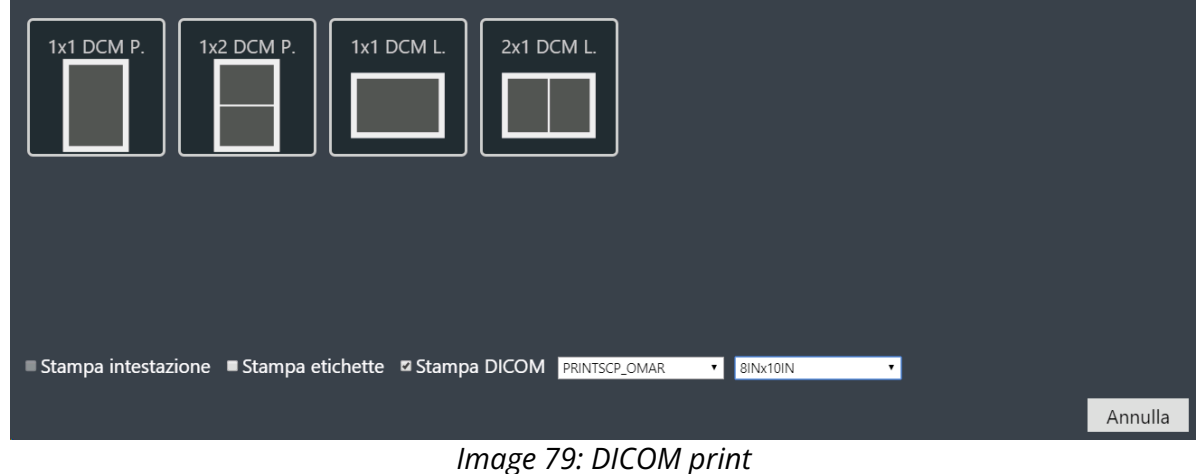

inage 79. Dicom print

**Warning**: printing from the product is not for diagnostic purpose

#### 7.2.4.3 DICOM move

It allows moving the whole study or one series or the selected images (DICOM move) to a DICOM node which the user can select in a list.

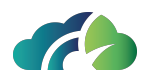

The DICOM move button opens a popup in which you can select a known node and send to it the examination / the series / the selected images. The user can search between nodes or filter them by type.

| List of known nodes | <any></any> | ✓ Show anony   | nized nodes |        |
|---------------------|-------------|----------------|-------------|--------|
| o3<br>TEST          | o3<br>NGV   | o3<br>O3-DPACS |             |        |
| Type: OTHER         | Type: OTHER | Type: OTHER    |             |        |
|                     |             |                |             | Cancel |

Image 80: Move the whole study to a DICOM node

If the user wants to move one series, he/she has to choose the interested one, as in the following illustration.

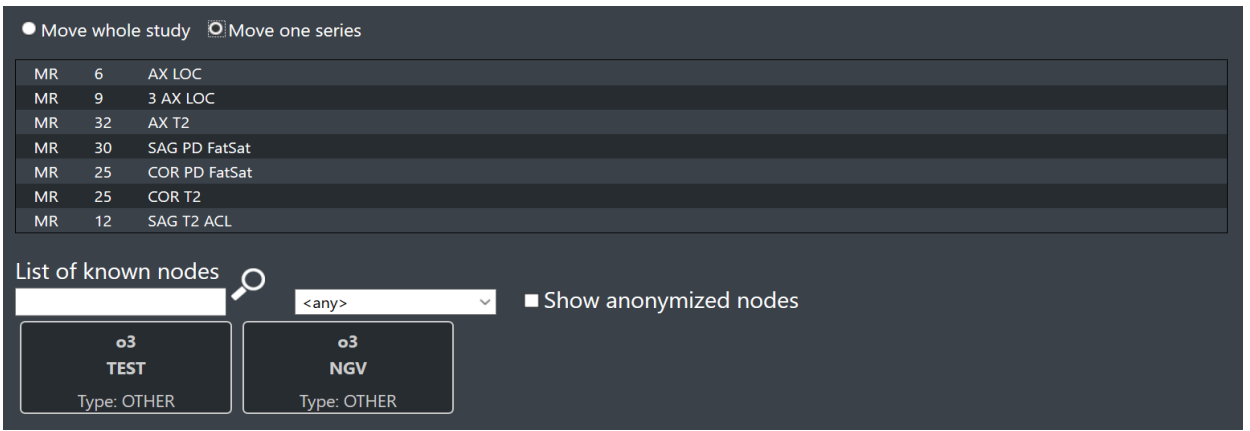

*Image 81: Move one series to a DICOM node: choose the series* 

The user can choose to move the exam/series/selected images to an anonymized node simply by setting the checkbox, as in the following illustration.

| List of known nodes         | P | <any></any> | <br>~ | Show anonymized nodes |
|-----------------------------|---|-------------|-------|-----------------------|
| ∞ <sub>o3</sub><br>O3-DPACS |   |             |       |                       |
| Type: OTHER                 |   |             |       |                       |

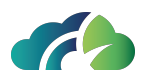

Image 82: Move the whole study to an anonymized node

## 7.2.5 Share Exam

By selecting the "Share exam" button Share Exam, the user can start sharing the session (**7.2.5.1 Sharing**) or allow selected users to view the exam for a limited period of time (**7.2.5.2 Second Opinion**).

#### 7.2.5.1 Sharing

By selecting the icon Sharing, the user can share the session with desired users.

To share the session, the user can:

• Select "*Link*," copy the URL in the "*Sharing URL*" section by using the icon "*Copy to clipboard*", and share it with users;

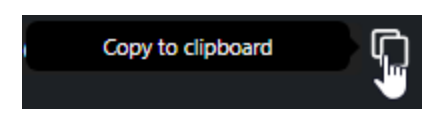

• Select "Email" and fill in the required fields to send an email with the session link:

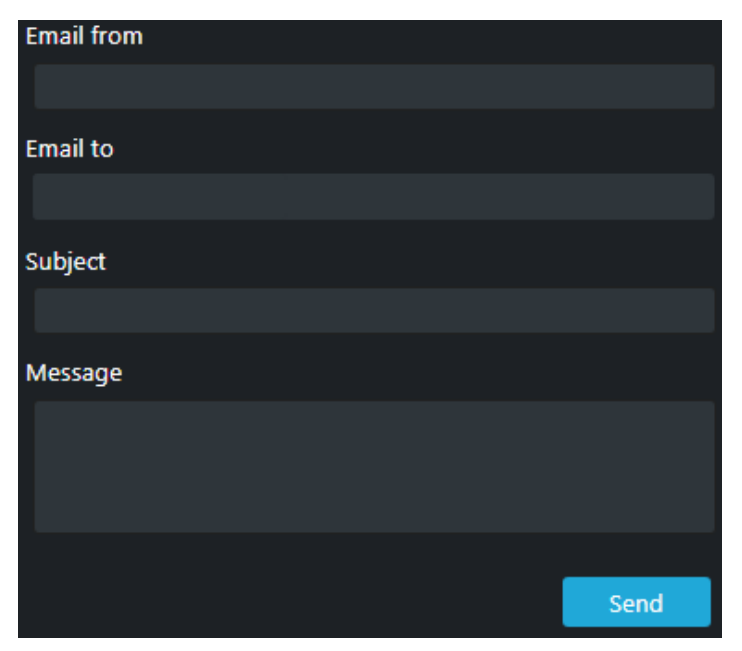

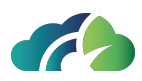

#### Image 83: Panel to send the session link

- Display and share the "QR Code";
- Select "WhatsApp" to view the QR code and share the link via WhatsApp.

At this point, the user can start the session by clicking the blue icon "Start session".

To end the session, the main user must select the yellow icon "Close session".

If the main user ends the session, all other users are excluded from it.

#### 7.2.5.1.1 Session sharing options

In the sharing panel, the main user can enable or disable the interaction of other users and allow the display of patient data. The sharing options in the panel are as follows:

| Enable interactions       | Patient information |  |
|---------------------------|---------------------|--|
| ✓ History                 | Documents           |  |
| Image 84: Sharing options |                     |  |

#### 7.2.5.1.2 Session sharing messages

During the session sharing, he user can send vocal and text messages, as shown in the following table.

| lcon     | Feature                              |
|----------|--------------------------------------|
|          | It allows to play the vocal messages |
| <b>P</b> | It allows to record vocal messages   |
|          | It allows to send textual messages   |

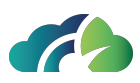

and

### 7.2.5.2 Second Opinion

≪ Second Opinion

The user can **temporarily** share the exam by selecting the icon manually entering the contact's email address. The displayed screen is as follows:

| ം Sharing                        | ୍କ Second C                     | pinion       |             |           | Х |
|----------------------------------|---------------------------------|--------------|-------------|-----------|---|
| Patient inf                      | formation                       |              |             |           |   |
| Validity                         | 1 hour                          |              | ~           | Ū         |   |
| Email from                       |                                 |              |             |           |   |
| Email to                         |                                 |              |             |           |   |
| Subject                          |                                 |              |             |           |   |
| Message                          |                                 |              |             |           |   |
|                                  |                                 |              |             |           |   |
| WARNING                          |                                 |              |             |           |   |
| This function we the specified e | will send a link to<br>email    | o open the a | anonymized  | d exam to | ) |
| Make sure to s<br>process perso  | share data only<br>nal data     | with persons | s authorize | d to      |   |
| Make sure to s<br>actual address | share data with<br>see is known | secure e-ma  | il addresse | ss whose  |   |
|                                  |                                 |              |             | Send      |   |

Image 85: Second opinion

**ARead the disclaimer**: share the exam only with authorized data processing subjects and secure email addresses

# 7.3 Measures

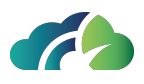

Measures in ZEEROmed View conform to the document "DICOM correction Item CP-586 Pixel spacing and calibration in projection radiography".

If images are created by non-calibrated modalities (CR, DR, XA, MG and DX), the user is notified through an appropriate message, which appears in the status bar of the application:

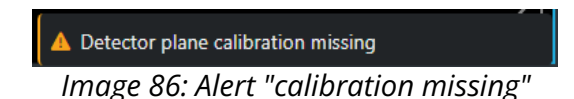

If measures are imprecise beyond a configurable error threshold (default=0%), the error will be shown near the measured value:

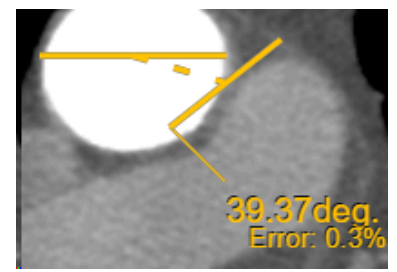

Image 87: Measures

By clicking the 'Show measurements' button in the toolbar, the user can:

- Perform a new measurement;
- Edit an existing measurement;
- View saved measurement values and optionally modify their properties (such as color, thickness or label);
- Remove existing measurements.

## 7.3.1 Performing a measurement

To perform a measurement, click the 'Show Measurements' button in the toolbar and select the desired measurement tool from the dropdown menu.

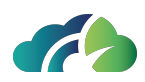

| Measurement<br>tool       | lcon                        | Procedure                                                                                                    |
|---------------------------|-----------------------------|----------------------------------------------------------------------------------------------------|
| Hounsfield<br>point value | (HU) Hounsfield point value | Click on the point of interest                                                                                                    |
| Linear meas-<br>urement   | Linear measurement          | Hold down the left mouse button from the start<br>to the end of the measurement.<br>Alternatively, it can be activate by pressing the              |
|                           |                             | " <b>R</b> " key                                                                                                    |
| Circular meas-<br>urement | Ø Circular measurement      | Click on a vertex of the area to be measured and<br>drag the mouse diagonally to cover the region of<br>interest.                                  |
|                           |                             | Alternatively, it can be activate by pressing the<br>" <b>O</b> " key                                                                              |
| Polygon meas-<br>urement  | 💭 Polygon measurement       | Click on the first vertex of the area to be meas-<br>ured and trace the shape by holding the left<br>mouse button and releasing it at each vertex. |
| urement                   |                             | The last vertex must coincide with the first to com-<br>plete the polygon.                                                                         |
| Angle meas-<br>urement    | Angle measurement           | Click on the vertex of the angle to be measured<br>and draw the two lines (see ' <i>Linear</i><br><i>Measurement</i> ')                            |
|                           |                             | Draw the two lines of interest (see ' <i>Linear Meas-uremen</i> ') to calculate the angle                                                          |
| Angolo tra<br>linee       | I Angle between lines       | <b>NOTE</b> : in this case, the lines are not required to intersect and the starting point of the second line is not constrained.                  |

Table 88: Measurement Tools Settings

To modify properties such as color and thickenss of the measurement *to be inserted*, refer to section **7.3.2.5 Modifying Measurement Style**.

By default, measurements are deleted upon closing the study. To save measurements, refer to section **7.3.3 Saving a Measurement**.

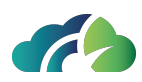

| Operation         | Procedure                                                                                                    |  |  |  |
|-------------------|----------------------------------------------------------------------------------------------------|--|--|--|
|                   | Click on the measurement or its numerical label.<br>The measurement's vertices (except for the ' <i>Hounsfield Point Value</i> ')<br>will be highlighted, and the numerical label will be temporarily hid-<br>den.             |  |  |  |
| 7.3.2.1 Selection | ANONYMIZE ANONYMIZE (#6 anni)<br>1 2.802.043.9.6116.1019.171977.1741164240.0.04-01-1970Colonna 2.0 MPR spine multi Disc<br>05-03-202 for<br>05-03-023<br>05 fic<br>05-03-023<br>05 fic<br>05-03-023<br>05 fic<br>05-03-023<br> |  |  |  |

# 7.3.2 Operations on measurements

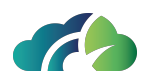

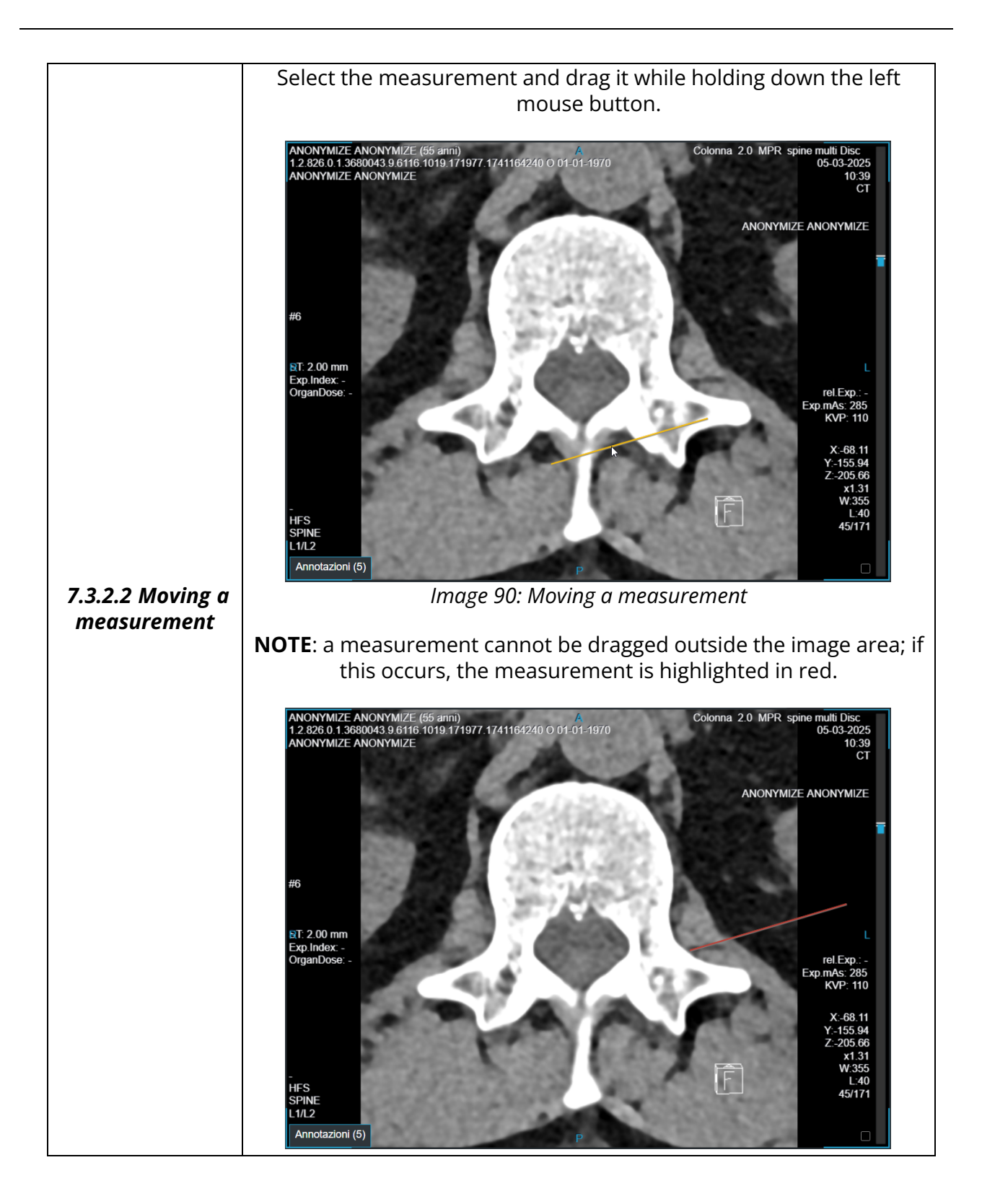

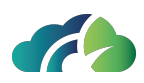

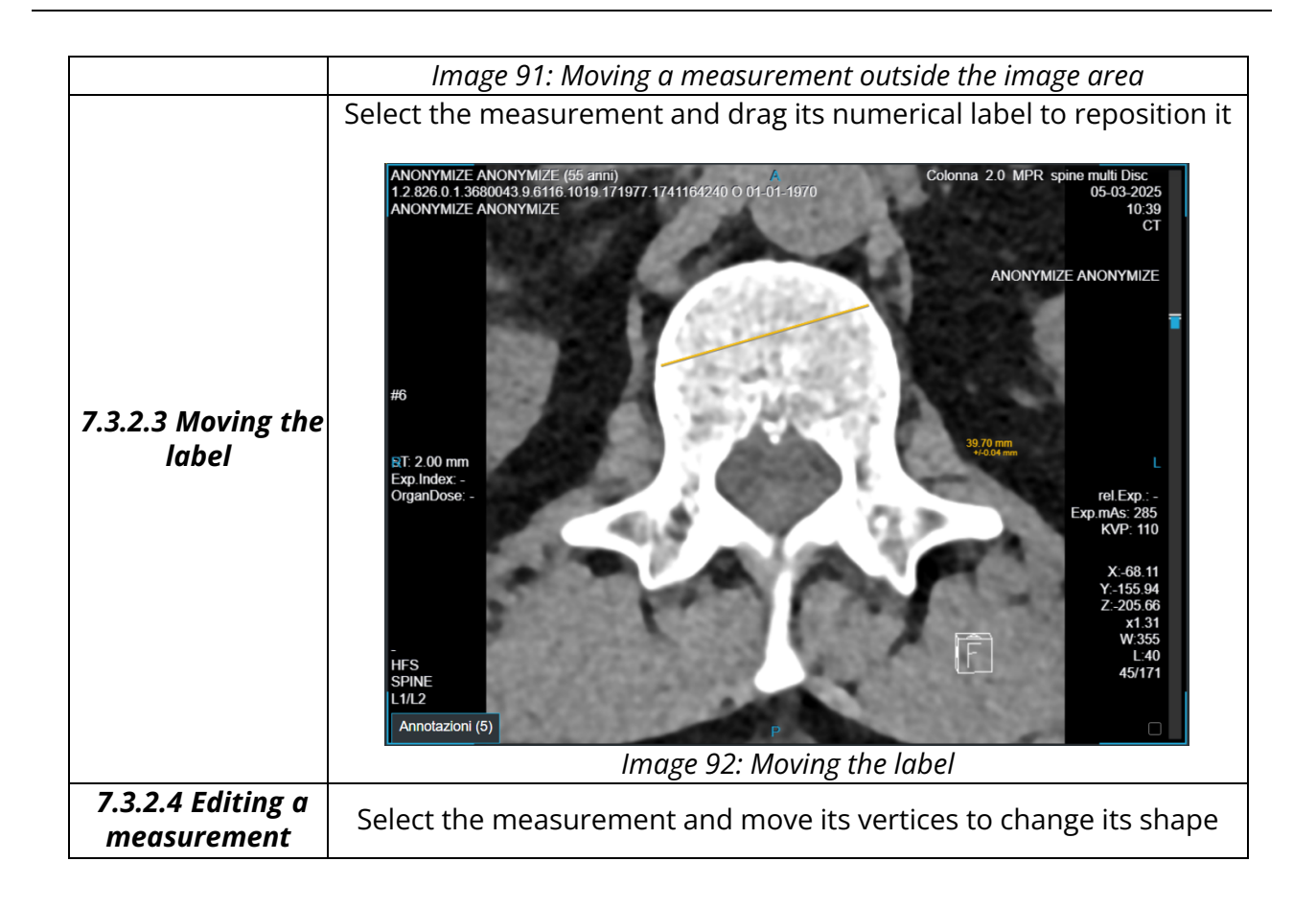

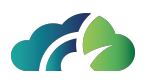

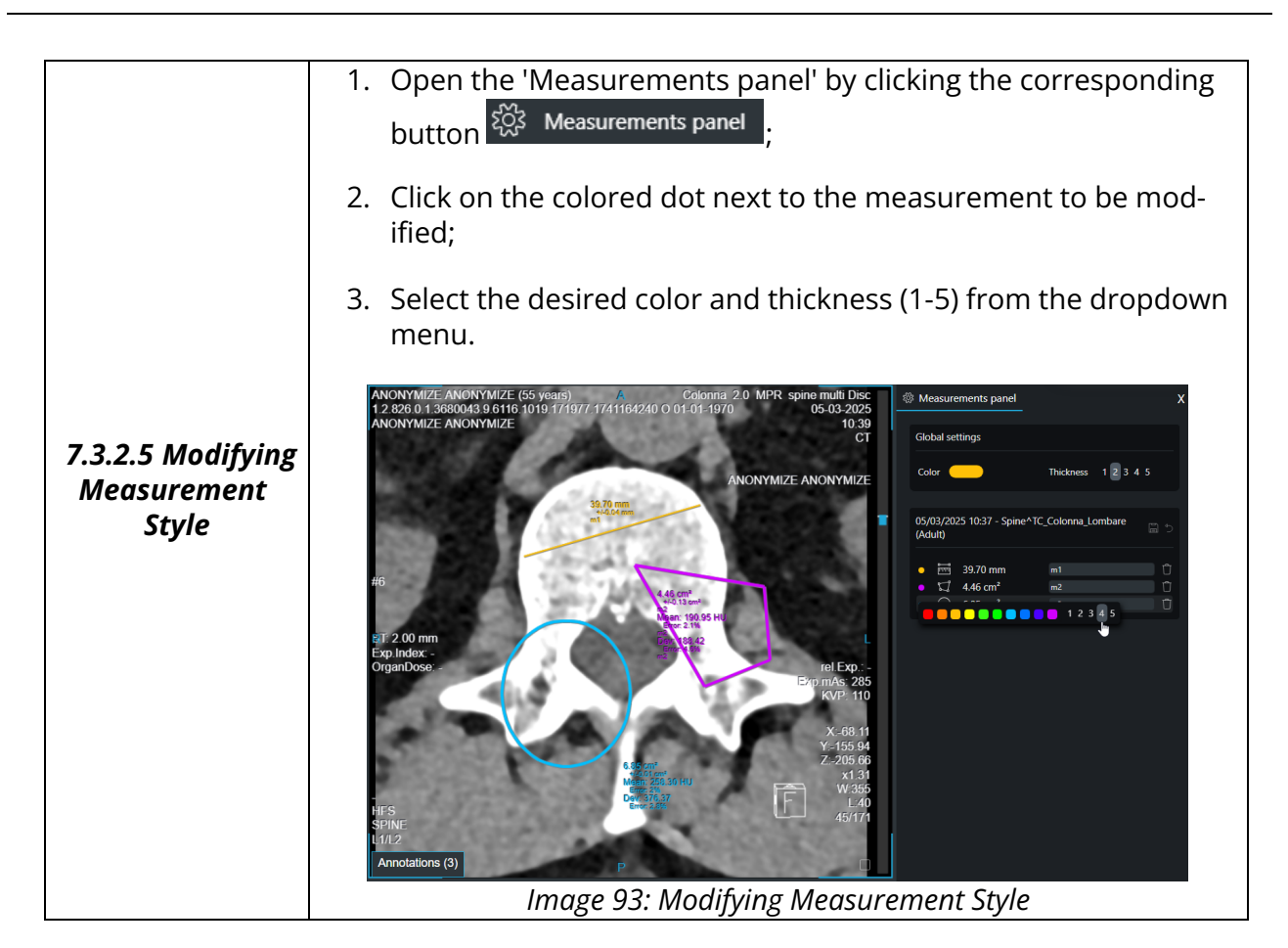

Table 94: Operations on measurements

# 7.3.3 Saving a Measurement

Warning: by default, any measurements added are deleted when the study is closed

To save a measurement:

- 1. Open the 'Measurement Panel' using the dedicated button 🔅 Measurements panel
- 2. Assign a name to the measurement in the appropriate field;
- 3. Click the 'Save measurements' 🛅

Document intended for external distribution

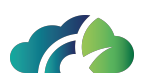

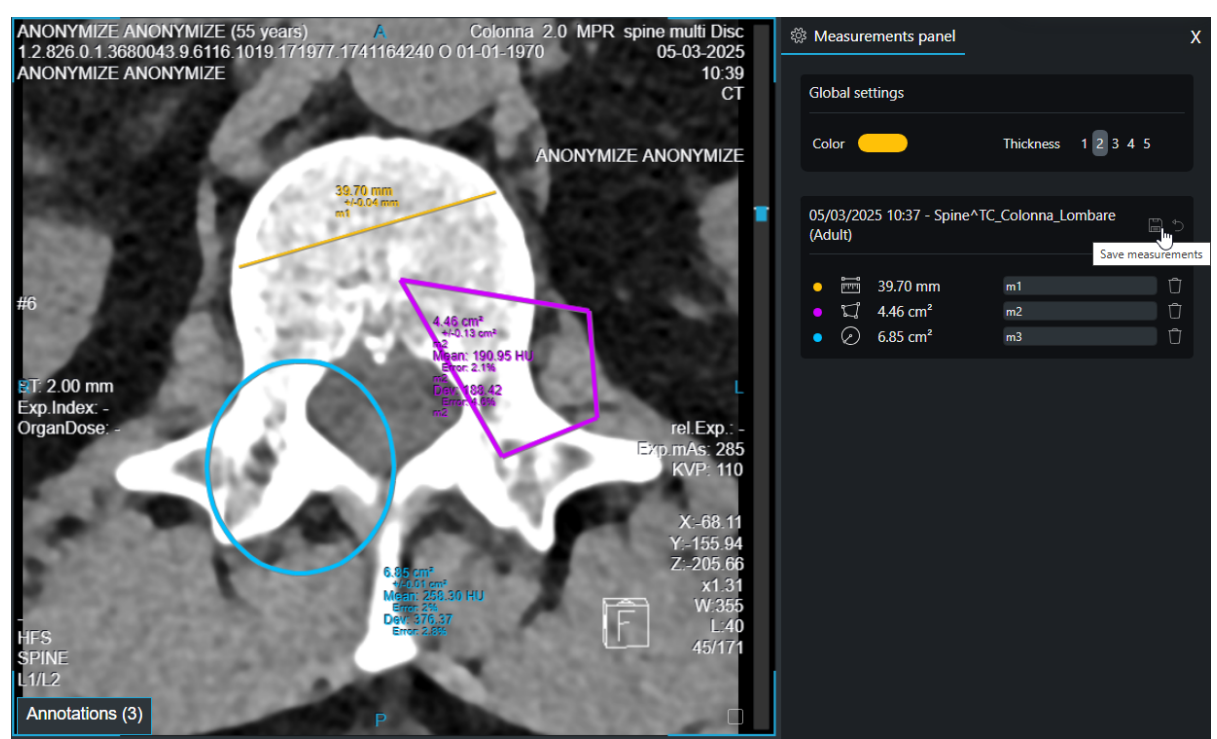

Image 95: Saving a measurement

Clicking the 'Rollback measurements to the last save point' 🗀 icon will delete the current unsaved measurement.

# 7.3.4 Viewing Measurements

To view saved or inserted measurements, open the 'Measurements Panel' using the dedicated button <sup>(2)</sup> Measurements panel

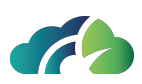

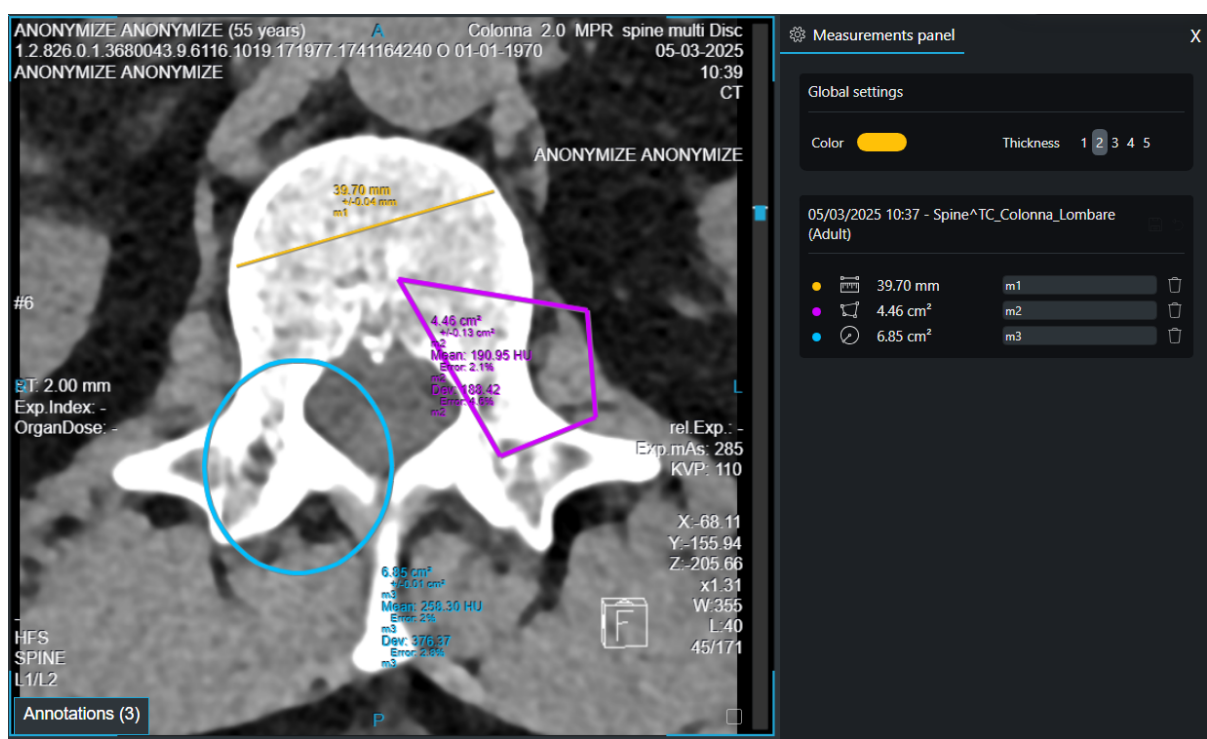

Image 96: Measurements Panel

Clicking on the relevant measurement, ZEEROmed Viewwill bring the user to the image or instance where it was placed.

In this panel, it's also possible to change the measurement's color or thickness, as described in section **7.3.2.5 Modifying Measurement Style**.

#### 7.3.4.1 Viewing a Measurement in a Series Instance

If the measurement was placed in an instance within a series, a marker on the series scrollbar will indicate the relevant instance.

Clicking the marker will return the user to the instance where the measurement was performed.

The marker remains visible until the study is closed or, if the measurement was saved, until it is deleted.

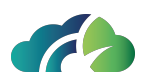

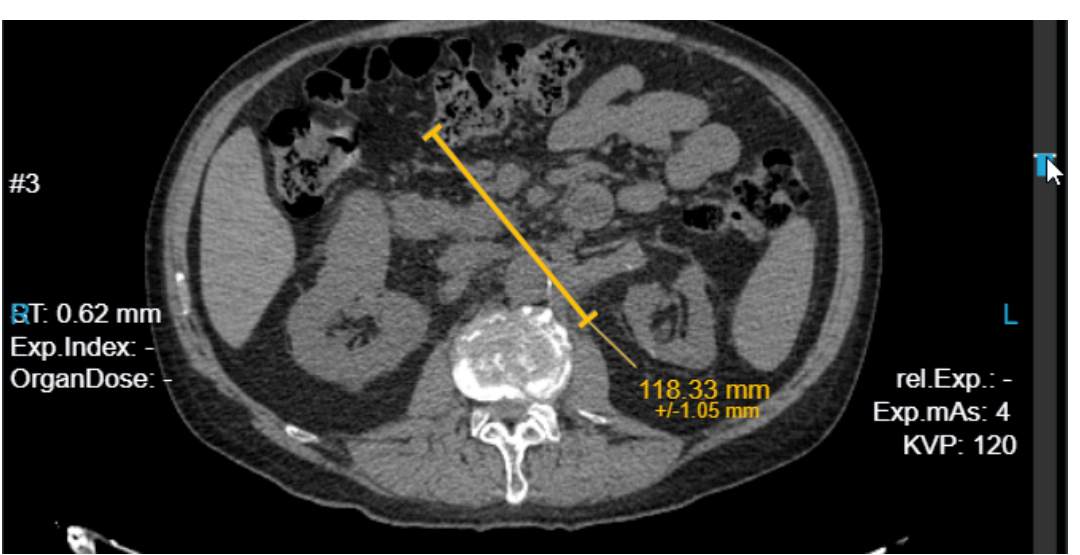

Image 97: Notch in the scrollbar to highlight a measure in an instance

## 7.3.5 Deleting a measurement

**NOTE**: unsaved measurements are automatically deleted when the study is closed.

A measurement can be deleted via:

- the Measurement Panel (see 7.3.5.1 Deleting a Measurement from the Measurements Panel );
- the '**Canc**' key on the keyboard;
- the 'Remove measurements' button Remove measurements

**Warning**: clicking the 'Remove Measurements' button will delete <u>all</u> measurements in the current image or instance

#### 7.3.5.1 Deleting a Measurement from the Measurements Panel

To delete a measurement from the panel:

- 1. Open the 'Measurements Panel'using the dedicated button <sup>(※)</sup> Measurements panel</sup>;
- 2. Click the 'Delete Measurement' icon  $\square$  next to the measurement to be removed.

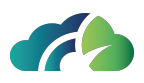

# 7.4 Advanced Annotation Management

Annotation Dashboard is visible only if enabled, in this case when a user perform a measure he/she can save it.

When opening a study, the number of annotations present is visible on the Annotation Dashboard label - also if minimized.

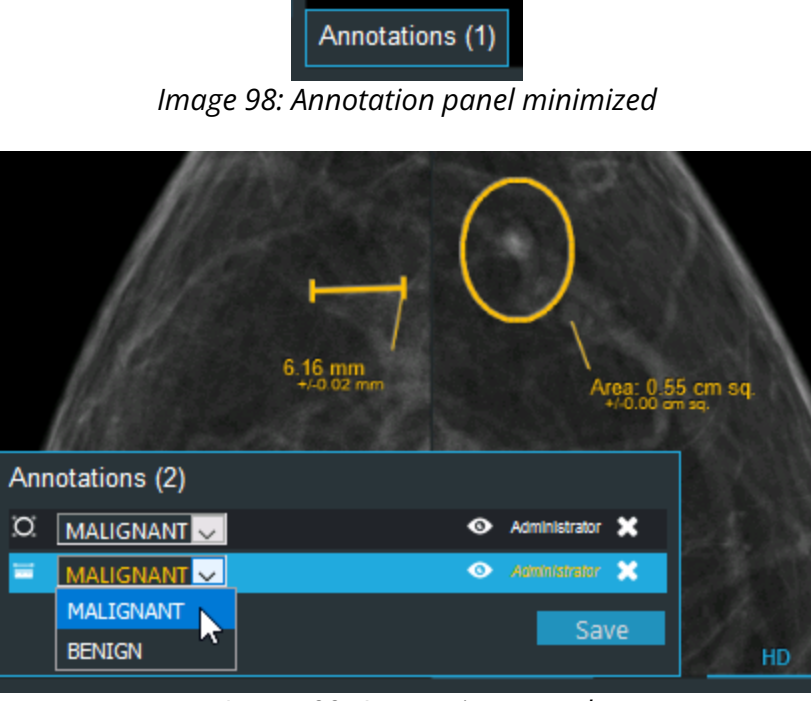

Image 99: Annotations panel

Each annotation panel contains the following parts:

| lcon   | Description                                                         |
|--------|---------------------------------------------------------------------|
| ¤<br>₽ | The first colum represents the type of the annotation (measurement) |

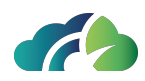

|                                                                                                    | The user can choose if Benign or Malignant                                                      |
|----------------------------------------------------------------------------------------------------|-------------------------------------------------------------------------------------------------|
| 35.10 deg<br>Error: 0.256<br>22.13 mm<br>v=0.25 mm<br>Arca: 0.55 cm sq.<br>4/ 0.03 om sq.<br>ss (3)<br>NANT Administrator Administrator<br>NANT Administrator X | The eye icon allows the user to show the selec-<br>ted annotation                               |
| Administrator X<br>Administrator X<br>diagnostic<br>Administrator X                                                                                             | Each user can see all annotations, but he/she<br>can edit or delete only him/hers annotations   |
| Save                                                                                                    | It allows the user to save the annotation(s)                                                    |
| Prior exam                                                                                                    | The annotation panel contains the annotation of all the opened studies (even if previous ones). |
| MALIGNANT Administrator                                                                                                    | They are placed after the annotation of the main study, and they cannot be saved or deleted     |

# 7.5 DICOM Structured Report

ZEEROmed View encompasses support for DICOM Structured Report (SR) files, including any graphical annotations embedded within.

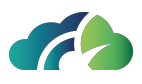

SR files are a specialized format within the DICOM standard, specifically tailored for the comprehensive exchange of clinical data and observations.

Specifically, ZEEROmed View supports the visualization of the following:

- 1. SR content;
- 2. Graphical annotations embedded within the SR.

# 7.5.1 Displaying the content of an SR

To access a DICOM SR within a study, left-click on the SR file instance, as can be seen in the image below.

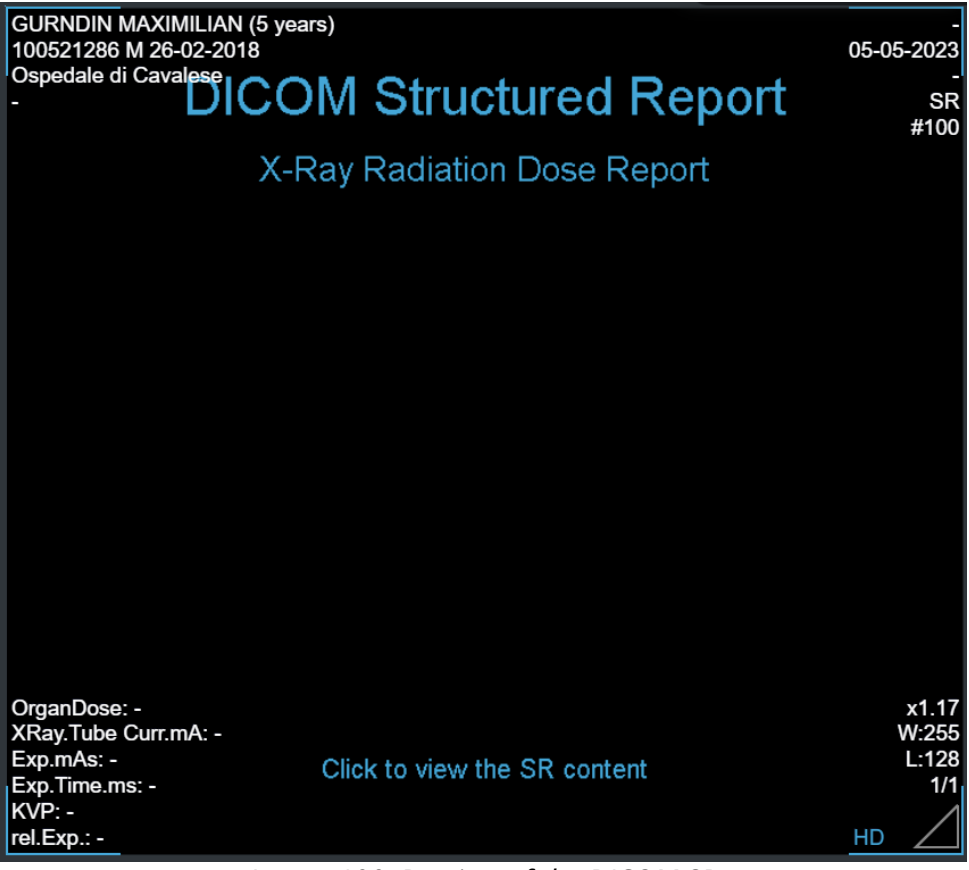

Image 100: Preview of the DICOM SR

Once opened, the file is displayed as follows:

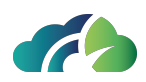

| X-Ray Radiation Dose Report                                                         |        |
|-------------------------------------------------------------------------------------|--------|
| Procedure reported: Computed Tomography X-Ray                                       |        |
| Has Intent: Diagnostic Intent                                                       |        |
|                                                                                     |        |
| Device Observer JUE: 1.3.1.2.1.10/1.31578                                           |        |
| Device Observer Name: UT15570                                                       |        |
|                                                                                     |        |
| Device Observer Serial Number: 44047                                                |        |
| Device Observer Physical Location During Observation: <del>Omine Ville Sender</del> |        |
| Start of X-Ray Irradiation: 13/06/2023 10:07:43                                     |        |
| End of X-Ray Irradiation: 13/06/2023 10:10:42                                       |        |
| Scope of Accumulation: Study                                                        |        |
| Study Instance UID: 1.2.826.0.1.3680043.9.6116.1021.250649                          |        |
| CT Accumulated Dose Data                                                            |        |
| Total Number of Irradiation Events                                                  |        |
| CT Dose Length Product Total: 142.07 mGy.cm                                         |        |
| CT Acquisition                                                                      |        |
| Acquisition Protocol: Topogramma_PA                                                 |        |
| Target Region: Abdomen                                                              |        |
| CT Acquisition Type: Constant Angle Acquisition                                     |        |
| Procedure Context: CT without contrast                                              |        |
| Irradiation Event UID: 1.3.12.2.1107.5.1.7.119578.30000023061308095324900000108     |        |
| CT Acquisition Parameters                                                           |        |
| Exposure Time: 3.3220 s                                                             |        |
|                                                                                     |        |
|                                                                                     | Cancel |

Image 101: DICOM SR

As depicted in the image, all information is conveyed through individual content items, organized as name-value pair.

To close the SR, simply click on the "Cancel" button.

## 7.5.2 Displaying the graphic annotation present in the SR

All two-dimensional graphic elements within a SR are represented as "Graphic Annotation" in the ZEEROmed View.

To display the graphic annotation, user can either:

- Click on the "Show graphic annotation" icon
  Show Annotations
- Press the "G" key on the keyboard.

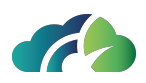

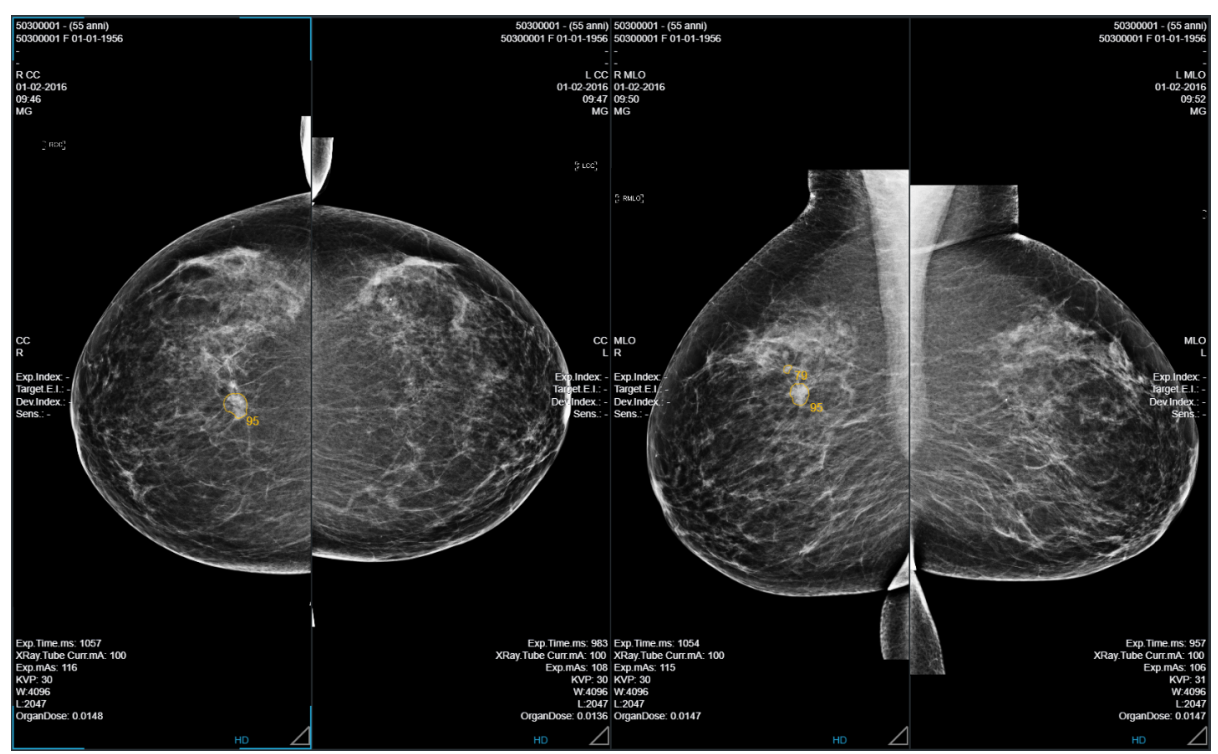

Image 102: Graphic annotation

# 7.6 GSPS Objects

ZEEROmed View supports the "Shutter Module" of Grayscale Softcopy Presentation State (GSPS).

GSPS is a DICOM object comprising a collection of data that delineates display instructions for radiological imaging in grayscale on a softcopy display.

Specifically, the "Shutter module" defines the region of interest (ROI) or masks to apply during the visualization of radiological imaging, enabling the hiding of non-relevant regions or highlighting of specific structures.

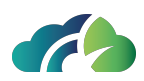

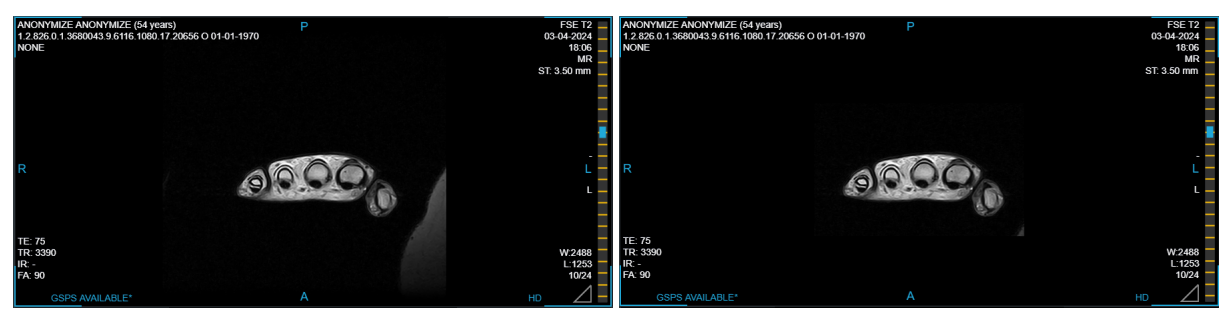

Image 103: Usage of the "Shutter Module"

# 7.6.1 Indication of "GSPS Availability"

The presence of a GSPS for the currently visualized image is indicated by the light blue label "GSPS AVAILABLE\*" in the lower left region of the image.

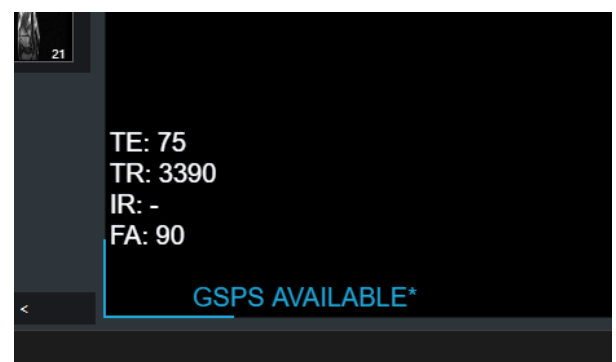

Image 104: Label for GSPS availability notification

A notch on the sequence scroll bar indicates the presence of a GSPS for the specific image. Clicking on the notch navigates the sequence to the instance referenced by the GSPS.

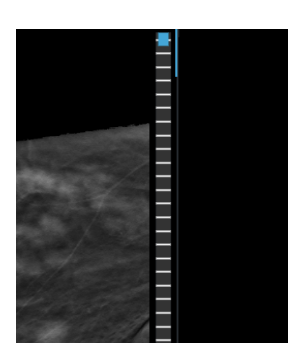

Image 105: Notch in the scroll bar for quickly accessing images with available GSPS

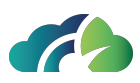

# 7.6.2 Activation of the GSPS

Currently, GSPS are disabled by default.

To activate or deactivate the shutter module, left-click on the "Attachment" icon log to open and select the "GSPS" icon

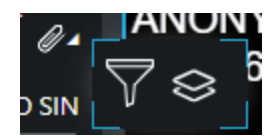

Image 106: Pop-up with the "GSPS" icon

# 7.7 Reporting

ZEEROmed View allows reporting of the medical exam through:

- "Create Report" button in the toolbar (paragraph 7.7.1 Reporting via the "Create Report" Button);
- Study preview panel in the Studylist (paragraph **7.7.2 Reporting in the Studylist**). **Warning**: ONLY for "reporter" users.

# 7.7.1 Reporting via the "Create Report" Button

## 7.7.1.1 Report creation

Using the "Create Report" <sup>Create Report</sup>, the user can generate the study report through the dedicated text panel:

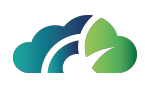

| AA 10 AA 18 |            |               |
|-------------|------------|---------------|
| test report |            |               |
|             |            |               |
|             |            |               |
|             |            |               |
|             |            |               |
|             |            |               |
|             |            |               |
|             |            |               |
|             |            |               |
|             |            |               |
|             |            |               |
|             |            |               |
|             |            |               |
|             |            |               |
|             |            |               |
| Cancel      | Select PDF | Create Report |
|             |            |               |

Image 107: Report creation

To **import** a PDF, click on the "Select PDF" button.

To save and close the report, click on "Create Report".

If images or frames have been selected (see **5.2 Select Images**), they will be included in the report according to the layout chosen via a pop-up. The user must select the report format and decide whether to display headers and labels for each image.

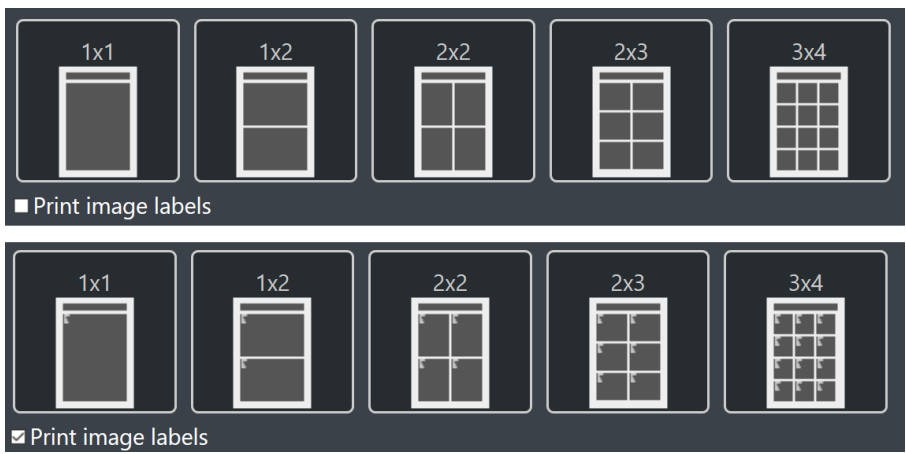

Image 108: Report format setting window

The report is generated and attached to the exam.

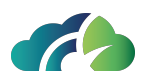

### 7.7.1.2 Report viewing

To view the generated report, click on the "PDF" icon 🛍 in the "Preview of series" section.

If multiple attachments are associated with the same study, first select the "Attachment" icon and then the "PDF" icon. In this case, the most recent report will be highlighted with blue borders and a star icon.

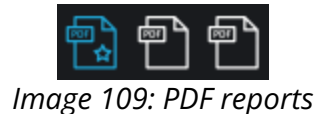

# 7.7.2 Reporting in the Studylist

Users who access the Studylist to view studies can perform study reporting directly from the series preview panel of the Studylist.

#### 7.7.2.1 Report Creation

**Warning**: this feature is available only for users defined as "reporters" during product configuration.

A "reporter" user can create a report for a study only if:

- The study has been assigned to the user itself (see section **7.7.2.1.1 Study assignment**), and
- The study has been opened at least once during the session by the user.

In this case, the reporting panel will automatically open within the series preview panel in the Studylist:

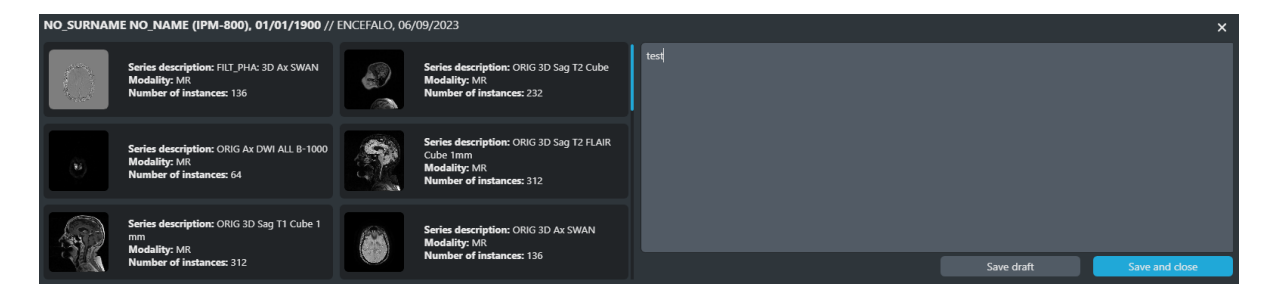

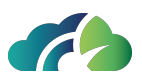

Image 110: Creating a report in the Series Preview Panel of the Studylist

To save the report as a draft, click the "Save draft" button.

To **save**, **sign and close the draft**, click the "Save and close" button and confirm the operation in the "Report Closure" pop-up.

Once the operation is completed, the "Report saved and closed successfully" toaster and the "PDF" tooltip icon, containing information about the date and time the report was closed, will be displayed.

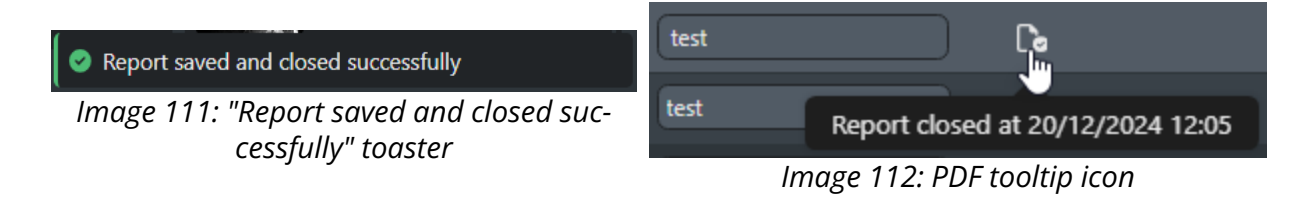

#### 7.7.2.1.1 Study assignment

A study must be assigned to a "reporter" user.

Any user with the role of "reporter" can assign a study to himself or another reporter.

To assign a study to a reported, select the desired name from the dropdown menu in the "Assigned to" column in the Studylist results section.

The name of the user currently logged in and assigned to the study will be highlighted compared to other users.

| Assigned to |        |
|-------------|--------|
| <u></u>     | $\sim$ |
| test        |        |

Image 113: Exam assignment

#### 7.7.2.1.2 Study reassignment

An exam that has already been assigned but whose report has not been completed can be reassigned to any other reporter by confirming the operation in the "Reassigning Study " pop-up.

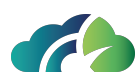

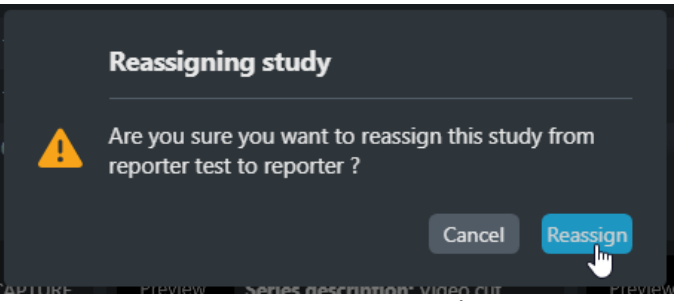

Image 114: "Reassigning study" pop-up

### 7.7.2.2 Viewing the report

To view the generated report, click on the "PDF" icon in the study preview panel, as shown in the image below.

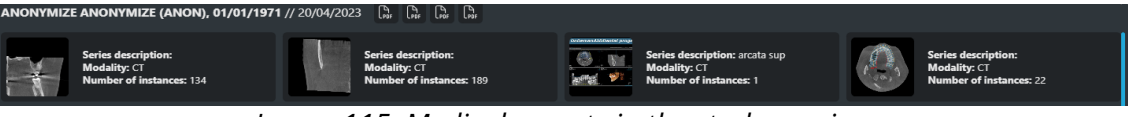

Image 115: Medical reports in the study preview

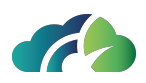

# 8 Radiological tools (CR, DX)

# 8.1 Additional buttons in the context menu

| lcon                | Feature                                                                                           |
|---------------------|---------------------------------------------------------------------------------------------------|
| Invert image        | It allows the user to invert black and white in the selected image                                |
| Flip Horizontally   | It allows the user to flip the selected image                                                     |
|                     | It allows the user to measure the length of the femur and tibia, and the angle between them.      |
| Goniometric measure | Note 1: to perform a goniometric measurements, select "Show<br>measurement" form the context menu |
|                     | Note 2: this tool is specific for anthropometric measurements of the thigh and leg                |

Table 116: Additional buttons in the context menu

## 8.1.1 Images inversion feature

The images inversion feature inverts bits of the image, as shown in figure.

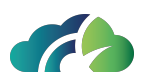

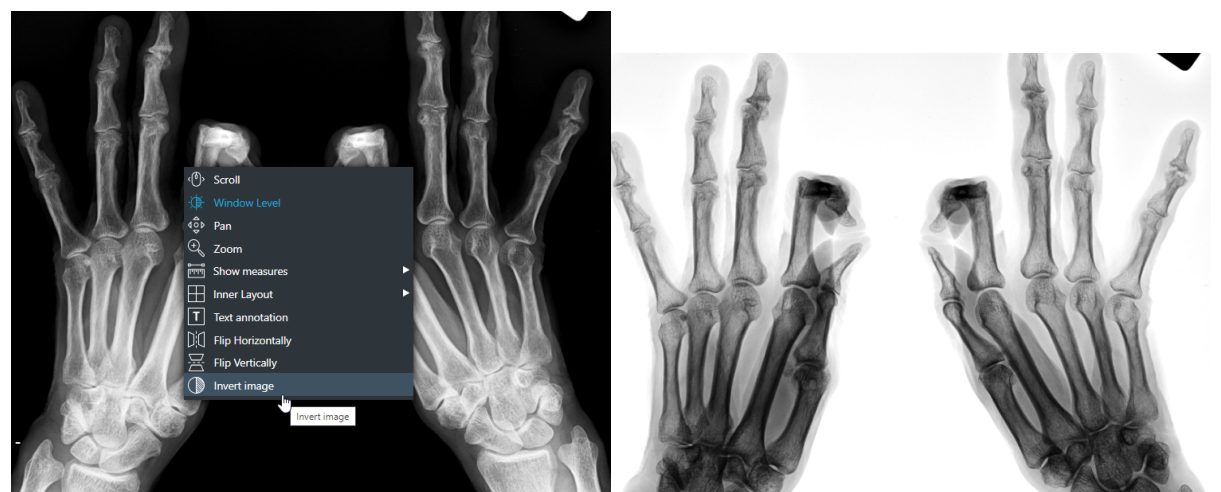

Image 117: Bit inversion

# 8.1.2 Images rotation

The images rotation allows both the clockwise and the anti-clockwise rotation of the image. Each click allows to rotate CR and DX by 45°, as shown in the following illustrations, MR by 90°.

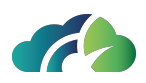

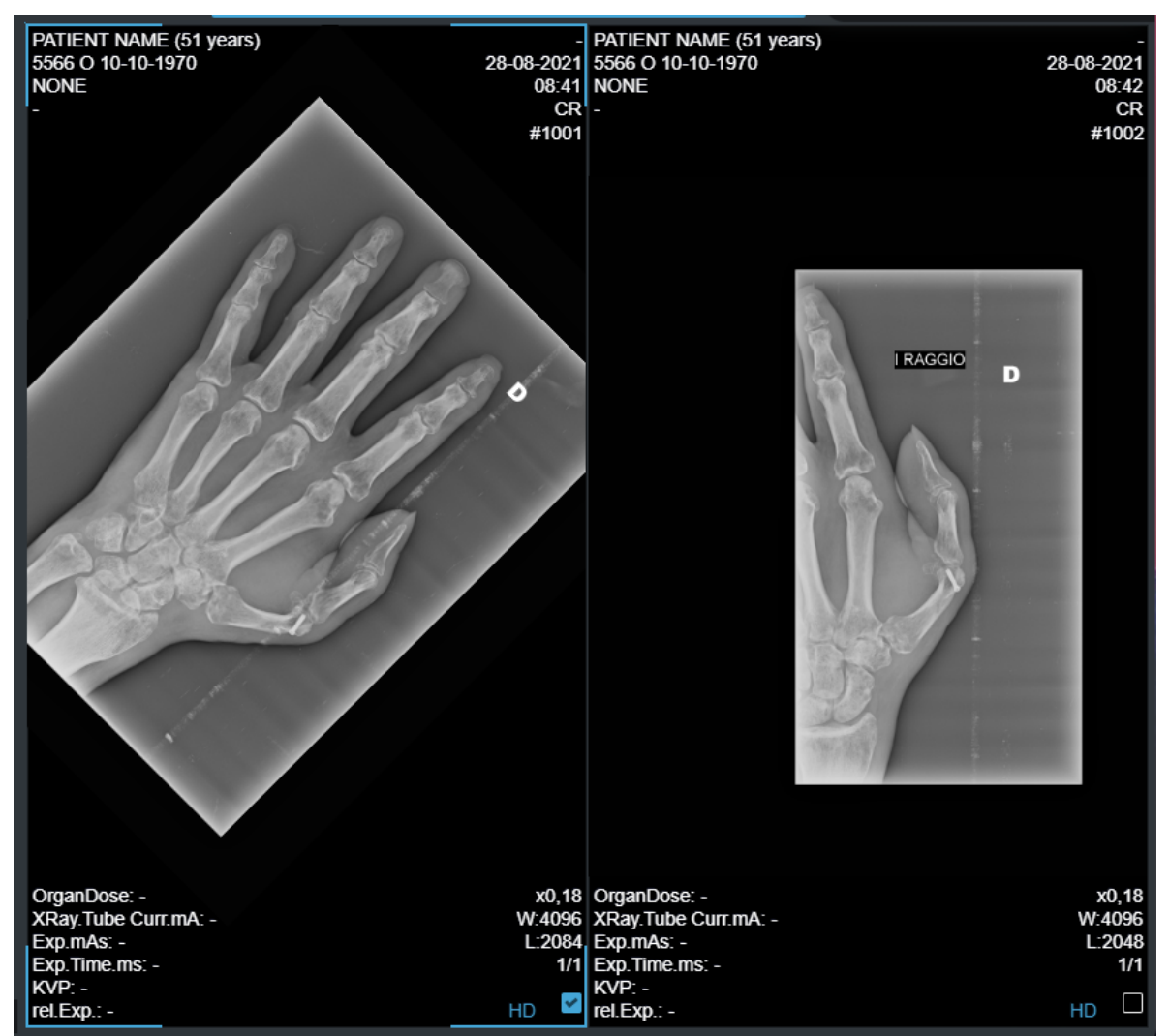

Image 118: Images rotation (45° clockwise)

# 8.1.3 Perform a goniometric measurement

Warning: this tool is specific for anthropometric measurements of the thigh and leg

The "*Goniometric measure*" icon allows the user to measure the length of the femur and tibia, as well as angular deformities between the femur and tibia (knee varus and valgus).

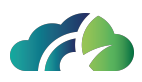

Goniometric measure

Image 119: Goniometric measure icon

Steps to follow for a goniometric measurement:

1. Select the "*Goniometric measure*" icon in the "Show measurement" section of the context menu.

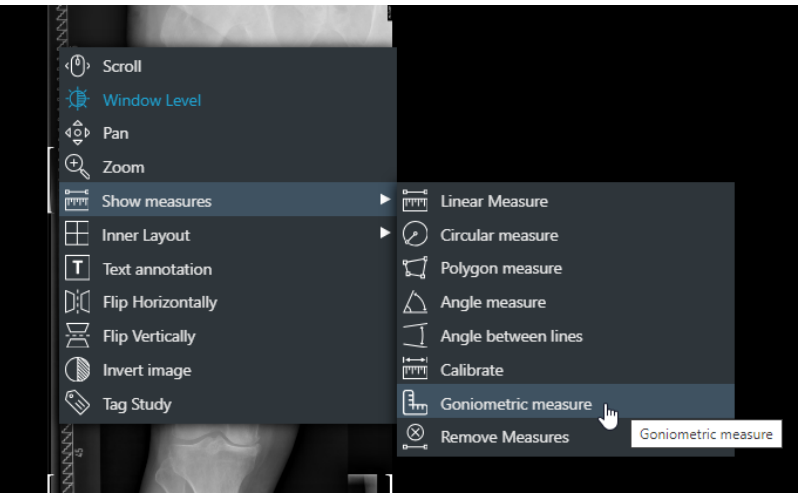

Image 120: Goniometric measure icon

2. Draw a circle around the femoral head to define its center.

NOTE: draw the circle starting from the center of the femoral head and move the mouse cursor towards the edge.

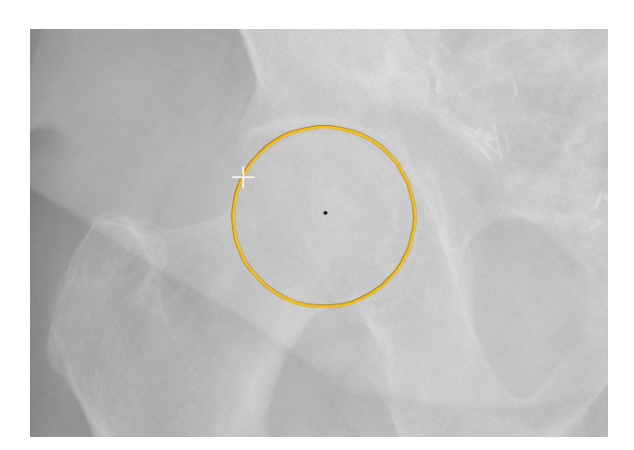

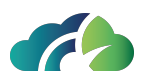

#### Image 121: Draw a circle around the femoral head

3. Draw the knee transverse line at the level of the tibial plateau to identify the center of the knee.

NOTE: start from one end to the other of the knee (from the lateral end of the knee towards the medial, or vice versa).

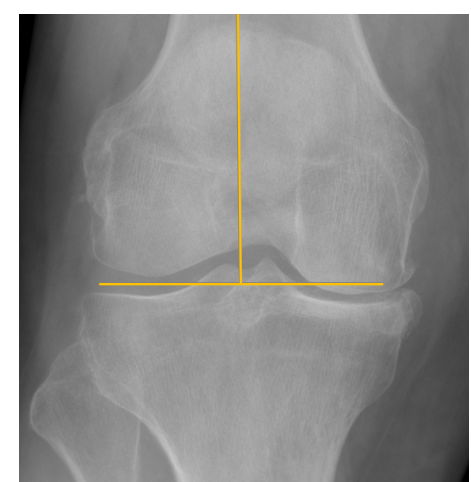

Image 122: Draw the knee tranverse line

4. Draw the line at the level of the ankle joint.

NOTE: start form one end to the other of the ankle (from the lateral malleolus towards the medial, or vice versa).

#### Image 123: Draw the ankle line

At this point, ZEEROmed View provides:

- length of the femur;
- length of the tibia;
- total length of tibia and femur;
- angle between the axis of the femur and that of the tibia.

\*NOTE: the reported measurement includes any potential error.

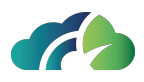

Image 124: Example of goniometric measurement

If necessary, user can move the circle around the femoral head or the transverse lines at the knee and ankle by dragging the elements with the left mouse button. Their dimensions cannot be modified; to update the value, delete the measurement from the context menu.

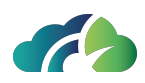

# 9 CT Tools

# 9.1 Additional toolbar

The toolbar exposes the basic operations of the viewer:

|          | lcon            | Tooltip                                                                                                    | Feature                                                                                                    |  |
|----------|-----------------|----------------------------------------------------------------------------------------------------|----------------------------------------------------------------------------------------------------|--|
|          |                 |                                                                                                    | Shows the reference lines to all sequences. When selected it opens a menu:                                                      |  |
|          | 111-            | Poforonco linos                                                                                                 | Show All Ref. Lines It shows all reference lines of a sequence ("stack" modality)                                               |  |
|          | Reference lines | It shows the reference        It shows the reference        Ines of the selected        image (single modality) |                                                                                                    |  |
|          |                 |                                                                                                    | X Disable Ref. Lines It disables reference lines                                                                                |  |
|          |                 | MPR                                                                                                    | See Annex I, if available                                                                                                    |  |
|          |                 |                                                                                                    | It allows the user to locate a point in space.                                                                                  |  |
| $\oplus$ | Spacial Locator | Enables/Disables<br>space locator                                                                               | Selecting a spot on an axial image, the tool shows<br>the user the same point in the associated coronal<br>and sagittal images. |  |

| Table 125: Addition | nal toolbar |
|---------------------|-------------|
|---------------------|-------------|

## 9.1.1 Window Level presets

A pre-set of Window Level values is available to the user.

The default WL values have been associated with the keyboard keys 1-9.
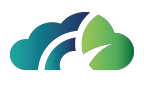

In order to help the user in choosing the right WL value, the user can open a popup helper with WL configurations associated. He/she can open the popup in two ways:

- Clicking on the WL presets button, in the toolbar
- With the '**?**' keyboard key

| WL presets |     |      |      |        |
|------------|-----|------|------|--------|
| Body part  | Key | WL   | ww   |        |
| Abdomen    | 1   | 40   | 350  |        |
| Liver      | 2   | 50   | 150  |        |
| Brain      | 3   | 50   | 100  |        |
| Pulm       | 4   | -500 | 1400 |        |
| Bone       | 5   | 300  | 1500 |        |
| Pelvis     | 6   | 40   | 400  |        |
| Tissues    | 7   | 300  | 1200 |        |
| Calcium    | 8   | 130  | 1    |        |
|            |     |      |      |        |
|            |     |      |      | Cancel |

Image 126: WL presets values

The WL is applied both clicking on the highlighted lines and using the referenced keyboard key.

#### 9.1.2 Reference Lines

The Reference Lines button, if activated, allows to show yellow lines (plane projection's line) over all shown sequences, as like in left side preview sequences.

When single reference lines are enabled, viewing multiple images draws a line on other images.

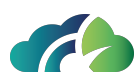

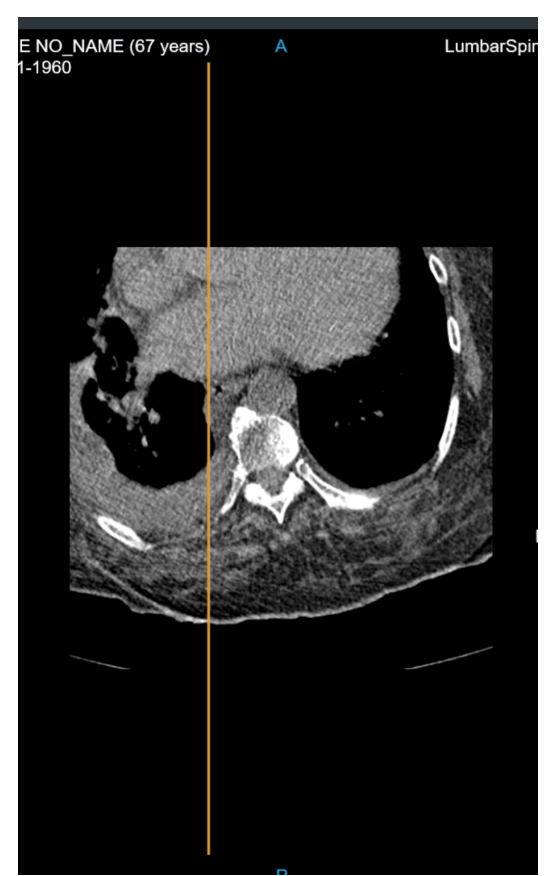

Image 127: Plane reference lines

When stack modality is enabled, viewing multiple images draws a stack of line on other images. They represent the projections of all slices of the selected sequence. The most intense line represents the current view.

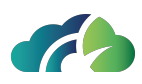

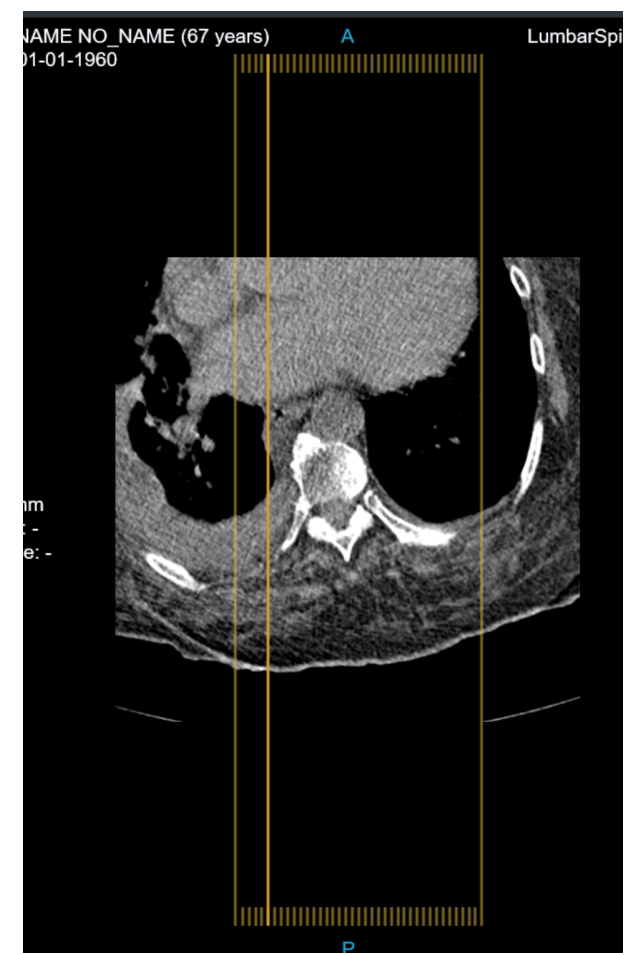

Image 128: Stack reference lines

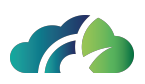

## **10 Multi Planar Reconstruction**

ZEEROmed View, if configured, allows the user to visualize multiplanar reconstruction of the exams.

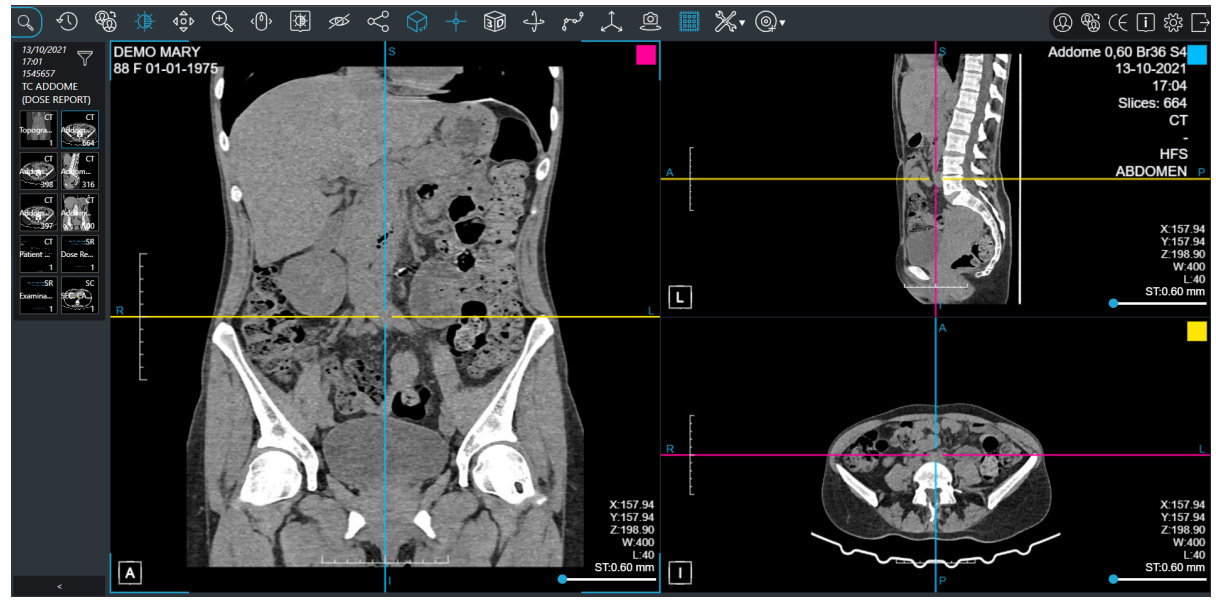

Image 129: MPR viewer

The reconstruction viewer displays the multiplanar reconstruction (MPR, images and metadata) allowing operations such as window level, zoom, pan, scrolling among images of a sequence.

In order to start a reconstruction, the user should select the MPR reconstruction button in the sidebar or press the space bar.

When the MPR reconstruction button is clicked a progress bar will appear, showing progress of reconstruction opening. When slices downsampling is done, the MPRviewer will be shown.

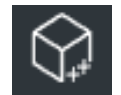

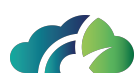

#### Image 130: MPR reconstruction button

The MPR reconstruction viewer is made of four main sections:

- Patient's data (at the top)
- Axial, Sagittal and Coronal MPR (in the middle)
- Preview of other sequences (on the left)
- Toolbar (on the right)

## 10.1 Toolbar

ZEEROmed View, if configured, allows the user to visualize three-dimensional reconstruction of the exams.

| lcon                      | Name                         | Feature                                                                                                    |
|---------------------------|------------------------------|----------------------------------------------------------------------------------------------------|
|                           | Exit MPR recon-<br>struction | It allows to exit the MPR reconstruction                                                                               |
|                           | MaxIP, MeanIP,<br>MinIP      | Switch between MaxIP, MeanIP, MinIP.<br>See <b>10.1.1 MaxIP, MeanIP, MinIP</b>                                         |
| ***                       | It opens the specif          | ic tools section. It contains the following tools.                                                                     |
| 30 Volume Rendering       | Volume rendering             | It allows the volume rendering of the series.<br>See <b>10.4 Volume Rendering</b>                                      |
| - Axis Visibility         | Show/Hide MPR<br>axis        | It allows to show/hide MPR axis.                                                                                       |
| Crthogonal axis           | Orthogonal axis              | It allows to make perpendicular the axes, and to block them. If it is dis-<br>abled, axes move independently.          |
| Lock/Unlock follow camera | Lock/Unlock follow<br>camera | It allows to lock/unlock follow camera.<br>See <b>10.1.2 Follow Camera</b>                                             |
| حم مح                     | CPR                          | It allows the user to perform the curved<br>reconstruction.<br>See <b>10.6 Curved Planar Recon-</b><br>struction (CPR) |

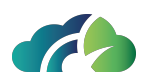

### 10.1.1 MaxIP, MeanIP, MinIP

Pressing three times the same button the system visualizes:

| lcon | Feature                                                        |
|------|----------------------------------------------------------------|
| 0000 | Maximum Intensity Projection (MIP)                             |
|      | Mean Intensity Projection o Average Intensity Projection (AIP) |
|      | Minimum Intensity Projection (MinIP)                           |

#### 10.1.2 Follow Camera

Follow Camera is a feature selected by default.

When the user moves the centre of the plane on a view, the remaining views get updated: their camera will be centred on the intersection of the planes.

When the user deselects Follow Camera, the other views keep the same image locations, while only the plane lines change: camera will not follow the centre of the planes.

## 10.2 Context Menu

The following image and table describe the MPR context menu.

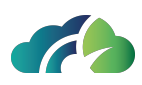

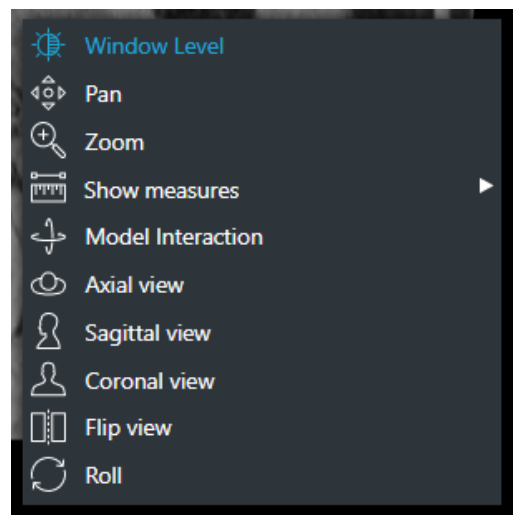

Image 131: MPR context menu

| lcon                         | Feature                                                                                                    |  |
|------------------------------|----------------------------------------------------------------------------------------------------|--|
| Coronal view                 | These buttons allow the user to choose which projection they want. They could be activated pressing:                                                                         |  |
| Sagittal view                | " <b>C</b> " for Coronal view                                                                                                    |  |
|                              | " <b>S</b> " for Sagittal view                                                                                                    |  |
| Axial view                   | " <b>A</b> " for Axial view                                                                                                    |  |
| Flip view                    | It allows to flip the plane, inverting the projection on normal.                                                                                                    |  |
| Roll                         | It allows the user to correct the orientation of the projection (for example to rotate a few degrees a distorted view).                                                      |  |
| Interaction with<br>3D model | It allows to change the inclination of a plane in one projection. It allows<br>to move one axis if the mouse moves horizontally, the other if the<br>mouse moves vertically. |  |

#### 10.2.1 Measures

Measures in ZEEROmed View conform to the document "DICOM correction Item CP-586 Pixel spacing and calibration in projection radiography".

The following image shows the context menu for measures. The following table explains how to take each different type of measure.

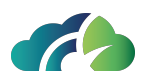

| 🗂 Show measures | 🚟 Linear Measure       |
|-----------------|------------------------|
| O Axial view    | $\Delta$ Angle measure |
| Coronal view    | Remove Measures        |

Image 132: Measures menu

| Name     | Feature                                                                                    |
|----------|--------------------------------------------------------------------------------------------|
| Show     | It could be activated also pressing " <b>R</b> ". Click on the starting point of the meas- |
| measures | ure. Drag to the ending point of the measure and release.                                  |

If measures are imprecise beyond a configurable error threshold (default=0%), the error will be shown near the measured value.

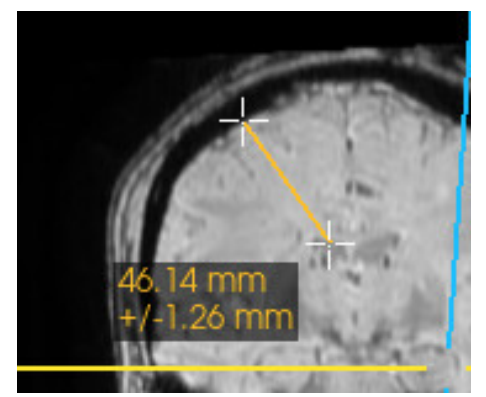

Image 133: Linear measures

## 10.3 MPR planes

Multiplanar Reconstruction (MPR) allows images to be created from the original axial plane in either the coronal and sagittal plane. Visualised panes represent the MPR planes:

#### 1)Coronal plane

a) The first panel, it is identified by the pink square in top right of the panel;

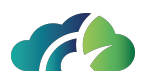

b) In the second and third panel, the user can see it represented from a pink line;

c) The coronal plane passes through the body from left to right and divides it into anterior and posterior sections.

#### 2)Sagittal plane

a) The second panel, it is identified by the blue square in top right of the panel;

b) In the first and third panel, the user can see it represented from a blue line;

c) The sagittal plane passes through the body from anterior to posterior and divides it into left and right sections.

#### 3)Axial plane

a) The third panel, identified by the yellow square in top right of the panel;

b) In the first and second panel, the user can see it represented from a yellow line;

c) The axial plane passes through the body from anterior to posterior and divides it into superior and inferior sections.

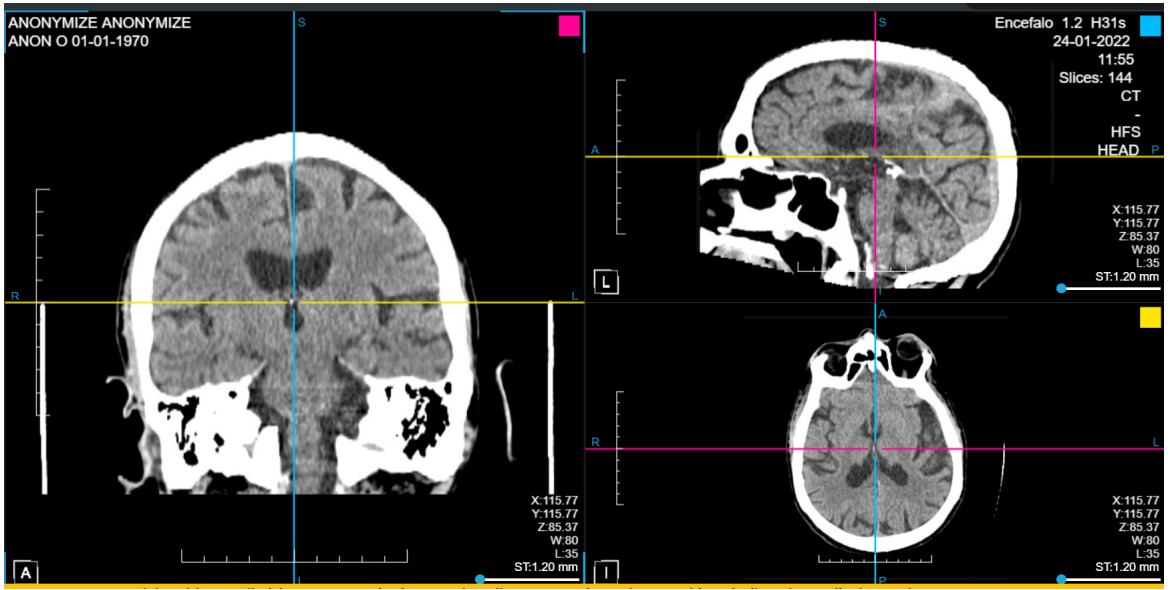

Image 134: MPR planes

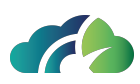

In each projection, the user can visualize:

- the reconstruction;
- Window level value and coordinates of the current plan;
- The orientation widget (see 10.3.2 Orientation cube);
- Slice thickness (see 10.3.3 Slice thickness );
- A ruler (see 10.3.4 Ruler);
- Left/right/superior/inferior/anterior/posterior references;
- the plane colours.

Reconstruction is also possible in non-axial series, all projections are allowed.

### 10.3.1 Rotation of axes

The user can rotate the axes in each panel and can move the centre of the axes by clicking the centre and moving the mouse.

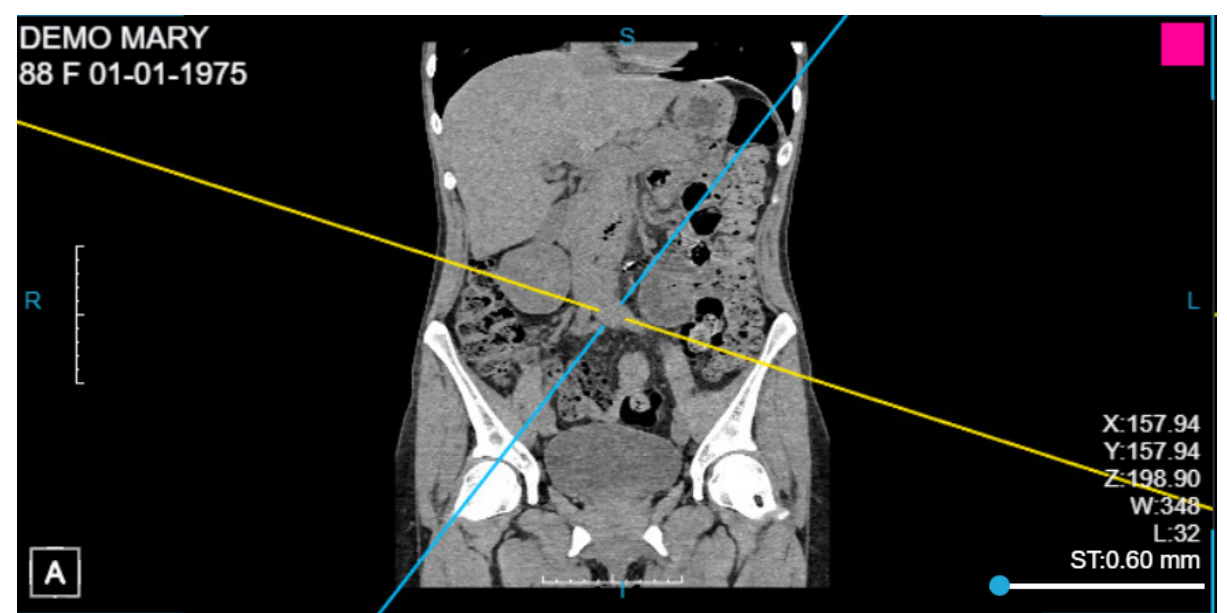

Image 135: Rotate the axes

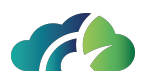

#### 10.3.2 Orientation cube

The orientation cube located low-left in the image, automatically updates its orientation when the user move axis. The six faces of the cube have the following icons:

| Icons | Function       |  |  |
|-------|----------------|--|--|
| A     | Anterior face  |  |  |
|       | Inferior face  |  |  |
| L     | Left face      |  |  |
| R     | Right face     |  |  |
| s     | Superior face  |  |  |
| P     | Posterior face |  |  |

#### 10.3.3 Slice thickness

Slice thickness can be set individually for each view, through the Thickness bar.

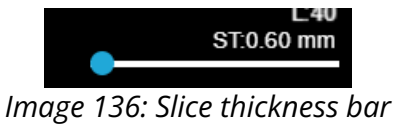

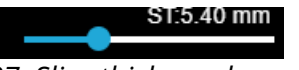

Image 137: Slice thickness bar modified

### 10.3.4 Ruler

A ruler is available to the sides of the image.

It has a length of 10cm and 10 ticks: each tick has 1cm.

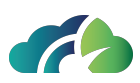

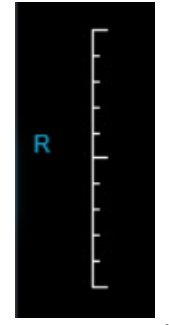

Image 138: Ruler

#### 10.3.5 Reformat series from MPR

The "*Save reformatted series*" button allows users to reformat series (axial/coronal/sagittal) from an MPR projection and save them in the storage (PACS/ Feed).

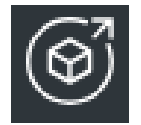

Image 139: Save reformatted series button

## 10.3.5.1 Procedure for reformatting a series from MPR Steps to reformat a series:

- 1. During the MPR session, press the "Save reformatted series" button ;
- 2. A pop-up will appear, allowing the user to enter the following parameters:
  - *Series Description*: series description of the new series (default: "REFORMATTED" followed by the original series description);
  - *Start slice*: number of slices before the center of the MPR axis (default: -10);
  - Stop slice: number of slices after the center of the MPR axis (default: 10);
  - Interval between slice (mm): (default:10, range [0:200]).

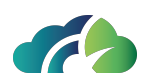

| MPR reformatting                                                                       |                     |                   |    |        |    |
|----------------------------------------------------------------------------------------|---------------------|-------------------|----|--------|----|
| Create a new reconstructed series from the selected view with the following parameters |                     |                   |    |        |    |
| Series Description                                                                     | REFORMATTED - Torac | e_HR 3.00 Br40 S3 |    |        |    |
| Start slice                                                                            | -10                 | Stop slice        | 10 |        |    |
| Interval between slices                                                                | s (mm) 🔶            |                   |    |        | 10 |
| Total number of slices: 21                                                             |                     |                   |    |        |    |
|                                                                                        |                     |                   |    | Cancel | OK |
|                                                                                        |                     |                   |    |        |    |

Image 140: MPR reformatting pop-up

Reference lines related to the user-set parameters are displayed in the views and updated in real-time, as can be seen by the following image

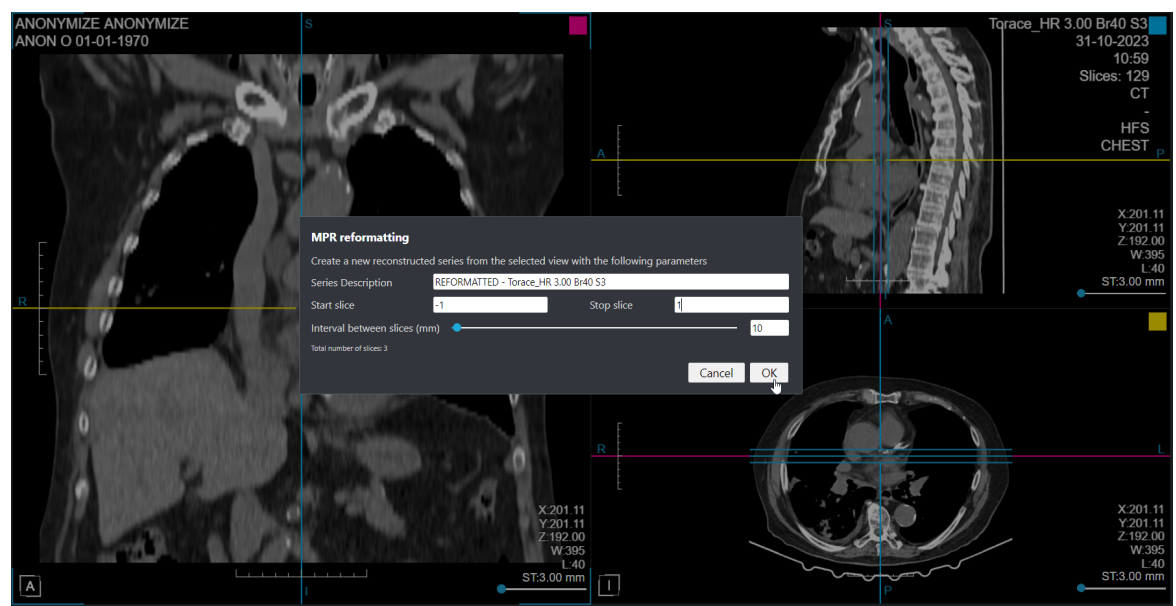

Image 141: View with the MPR reformatting setting and the related reference lines

- 3. Press "Ok" to store the new reconstructed series in the system. The pop-up is closed and the reference lines are hidden.
- 4. The new series, containing the reconstructed slice and a scout image displaying the reference lines, is displayed. The modality of the new series is SC (Secondary Capture).

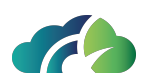

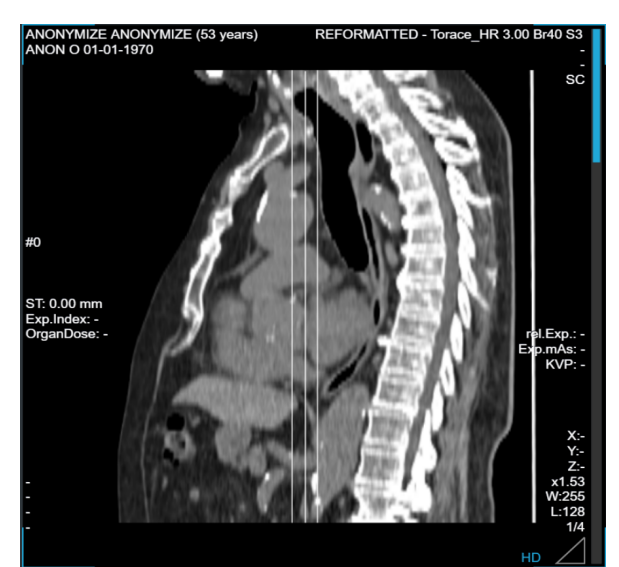

Image 142: Scout image produced by the MPR reformatting

In the new series, slices are automatically fitted into the output image size, while window level, slab mode and slice thickness are maintained.

**Warning**: the new series is <u>NOT intended for diagnostic use</u> and for further reconstruction.

## **10.4 Volume Rendering**

Through the Volume Rendering button, the user can open a panel with volume rendering, which allows zoom, pan, cut and camera interact.

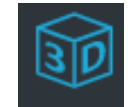

Image 143: Volume Rendering button

On the bottom of the panel, it is possible to change the transfer function via a drop-down menu located at the bottom right of the screen in which the 3D image is presented. In particular, the following menu will be shown:

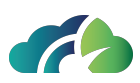

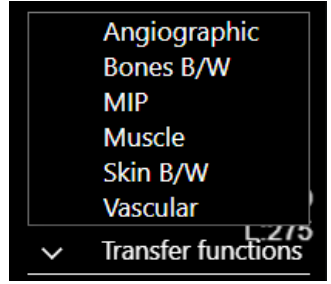

Image 144: Transfer Function

| lcon                      | Feature                                                                           |  |
|---------------------------|-----------------------------------------------------------------------------------|--|
| MIP                       | MIP reconstruction, which allows the user to see a 3D volume rendering of the MIP |  |
| Vascular and Angiographic | Vessels reconstruction, which allows the user to see ves-<br>sels at best         |  |
| Bones B/W                 | Bones reconstruction, which allows the user to see<br>bones at best               |  |
| Muscles                   | Muscler reconstruction, which allows the user to see<br>muscolar bundles          |  |
| <u>A</u><br>Ir            | W:340<br>2<br>Transfer functions<br>mage 145: Volume rendering                    |  |

## 10.4.1 Volume rendering context menu

The volume rendering context menu has more buttons than MPR:

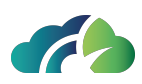

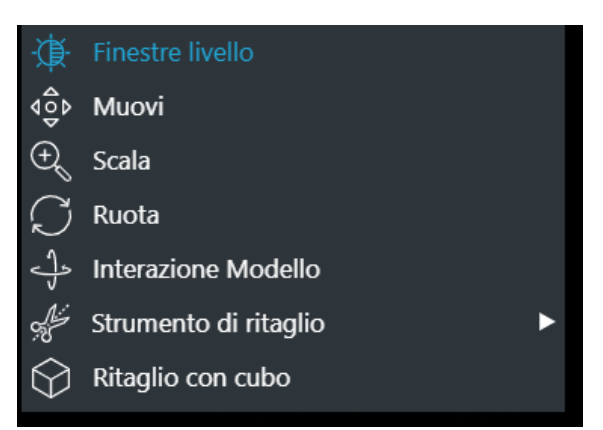

Image 146: Volume rendering context menu

| Tooltip  | Feature                                                                                                    |
|----------|----------------------------------------------------------------------------------------------------|
| Scissors | The scissors tool allows the user to select only the interested volume.<br>(See <b>10.4.2 Scissors</b> )                                             |
| Cube     | Allows the user to change the size of the cube that contains the 3D recon-<br>struction and allows to cut a portion by changing the size of the cube |

#### 10.4.2 Scissors

The scissors tool allows the user to select only the interested volume. The user should select the scissors tool, swipe/drag over the volume and press the cut button.

By clicking on the right mouse button and on the scissors button you will find the cropping tools:

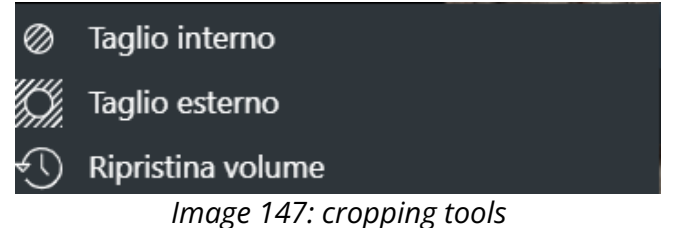

On the bottom of the panel, three buttons are available:

| lcon       | Feature                                                    |
|------------|------------------------------------------------------------|
| $\bigcirc$ | Cut inside button: the region outside the trace is removed |

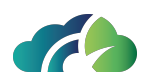

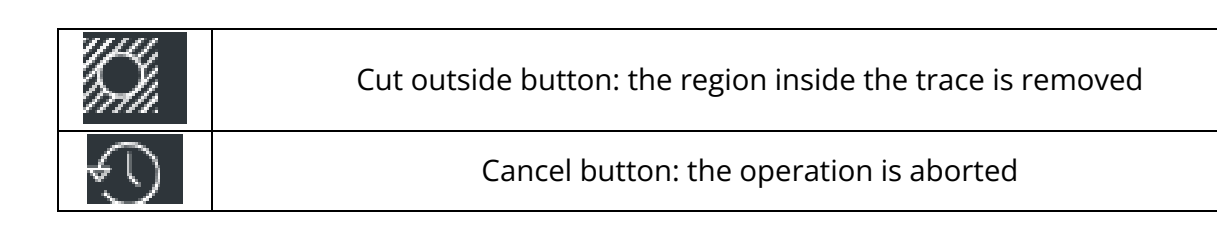

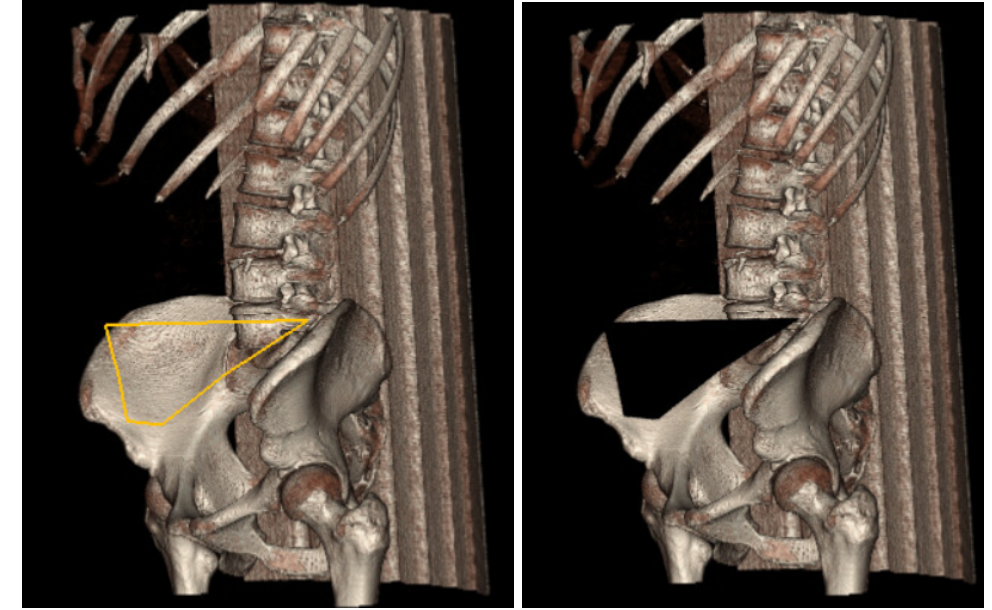

Image 148: Cut inside operation

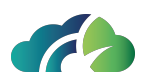

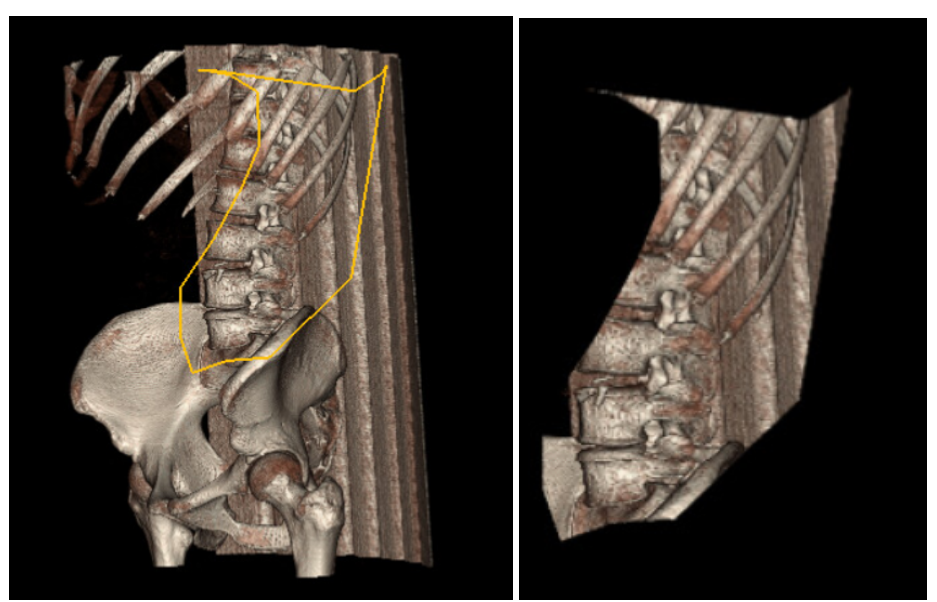

Image 149: Cut outside operation

## 10.4.3 Reformat series from Volume Rendering

The "Save reformatted series" button allows users to reformat series (axial/coronal/sagittal) from a VR view and save them in the storage (PACS/ Feed).

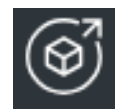

Image 150: Save reformatted series button

#### 10.4.3.1 Procedure for reformatting a series from VR

- 1. During the VR session, press the "Save reformatted series" button;
- 2. A pop-up will appear, allowing the user to enter the following parameters:
  - *Series Description*: series description of the new series (default: "REFORMATTED" followed by the original series description);
  - *Rotation*: volume rotation angle (180° or 360°);

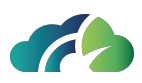

- *Direction*: volume rotation direction (horizontal or vertical);
- Angle between frames (degrees): (default:1, range [1:45]).

| VR reformatting             |                   |              |                   |                |           |
|-----------------------------|-------------------|--------------|-------------------|----------------|-----------|
| Create a new reconst        | ructed series fro | om the seled | cted view with th | e following pa | arameters |
| Series Description          | REFORMATTED       | - Torace_HF  | R 3.00 Br40 S3    |                |           |
| Rotation (degrees)          | 180               | ~            | Direction         | Horizontal     | ~         |
| Angle between frame         | es (degrees) 🛛 🔵  |              |                   |                | 1         |
| Total number of frames: 180 |                   |              |                   |                |           |
|                             |                   |              |                   | Cancel         | ОК        |
|                             | Image 151:        | VR reforn    | natting pop-up    | )              |           |

- 3. Press "Ok" to store the new reconstructed series in the system. The pop-up is closed.
- 4. The new series, containing the reconstructed slice, is displayed. The modality of the new series is SC (Secondary Capture).

In the new series, volume is automatically fitted into the output image size, while window level, transfer function, original orientation and volume cuts are maintained.

## 10.5 Warning "Gantry Tilt"

In some cases, when you click on the MPR, the following message appears:

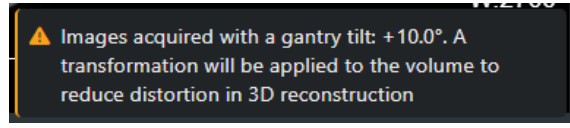

Image 152: Warning "Gantry tilt"

The device automatically makes improvements to the image that allow it to be displayed correctly in 3D.

## **10.6 Curved Planar Reconstruction (CPR)**

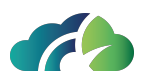

The CPR allows to follow the course of a tortuous vessel for longer distances as it changes direction. It requires the centerline to be tracked correctly.

Warning: inaccurate centerline tracking may cause artifactual lesions

The user performs it manually clicking on the image and scrolling to follow the vessel.

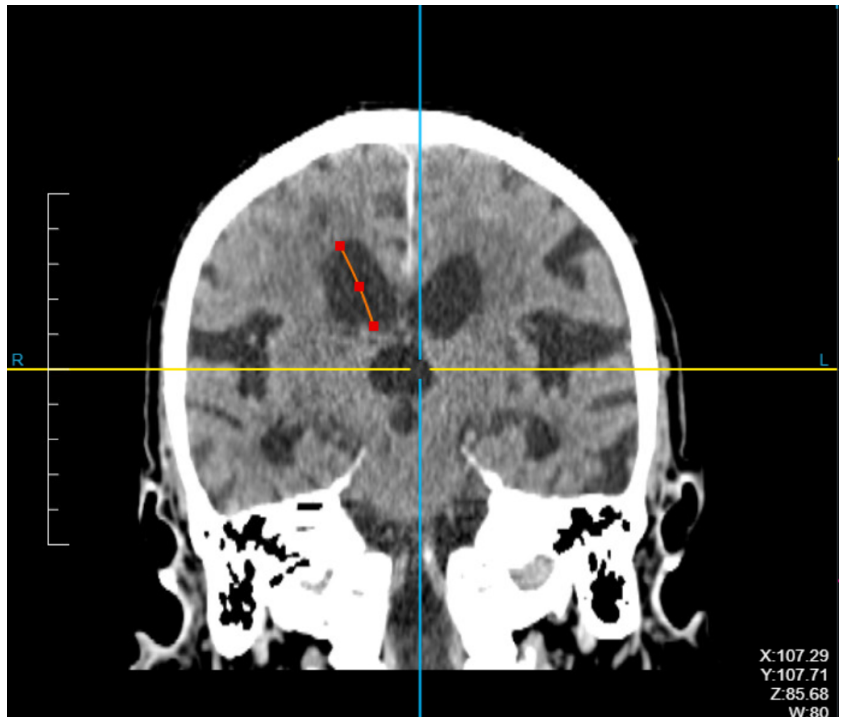

Image 153: The manual tracking

Once the user has followed the entire vessel, he/she can start the CPR pressing "Enter".

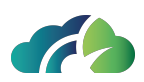

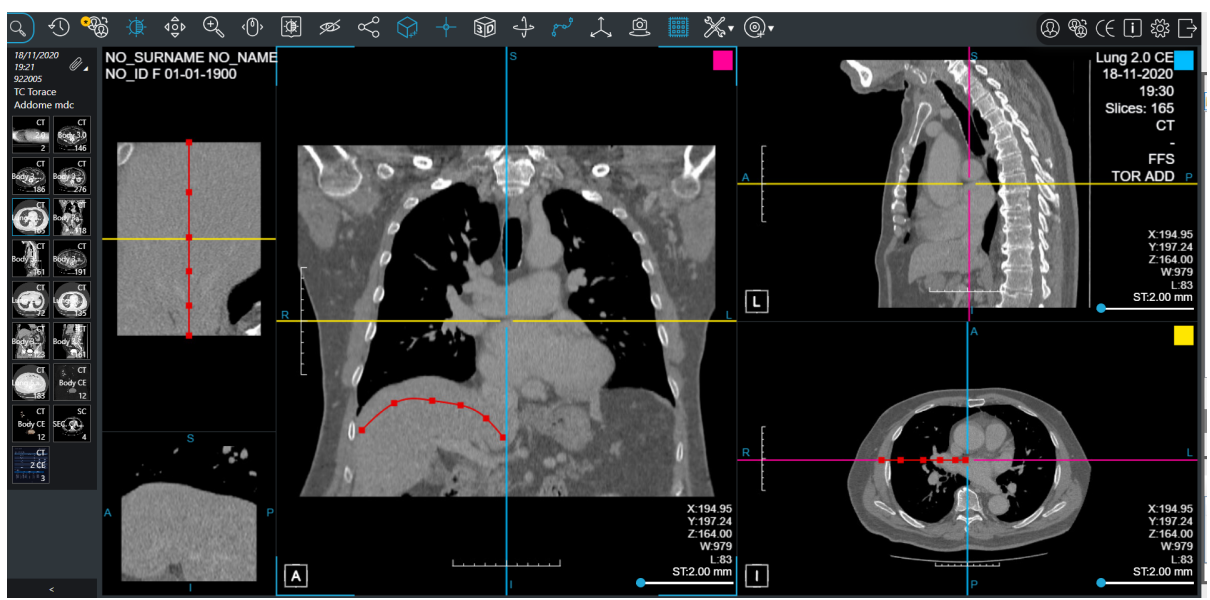

Image 154: The curved reconstruction

The CPR view consists of five sections:

- Axial, Sagittal and Coronal MPR (on the right)
- CPR view: the entire vessel (on the top left)
- CPR slice: the axial slice for each single point of the vessel

Both the CPR view and slice can be scrolled and rolled in a synchronized way.

The user can click on the red points on the vessel: the CPR slice shows that slice and the reference line on the CPR view is updated.

The user can add linear measures to each section.

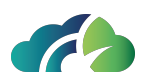

# **11 Mammographic Tools**

## 11.1 Additional toolbar

| lcon              | Tooltip                     | Feature                                                                                                    |
|-------------------|-----------------------------|----------------------------------------------------------------------------------------------------|
| 🔍 Magnifier       | Toggles mag-<br>nifier tool | It allows "zoom" a specific part of the image                                                                              |
| Invert image      | Invert B&W                  | It could be activated also pressing " <b>I</b> ".<br>It allows the user to invert the black and white<br>bits of the image |
| Flip Horizontally | Flip image                  | It allows the user to flip right/left the selected image                                                                   |
|                   | No tooltip                  | This icon allows the user to understand where is the slice.                                                                |

Table 155: Additional toolbar

### 11.1.1 Magnifier

The user can select the Magnifier tool in order to enable a magnifying glass, which moves following the mouse pointer. The user can perform all actions allowed by ZEEROmed View with the magnifier opened.

Magnifier could also be enabled through the "M" key.

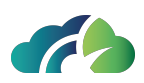

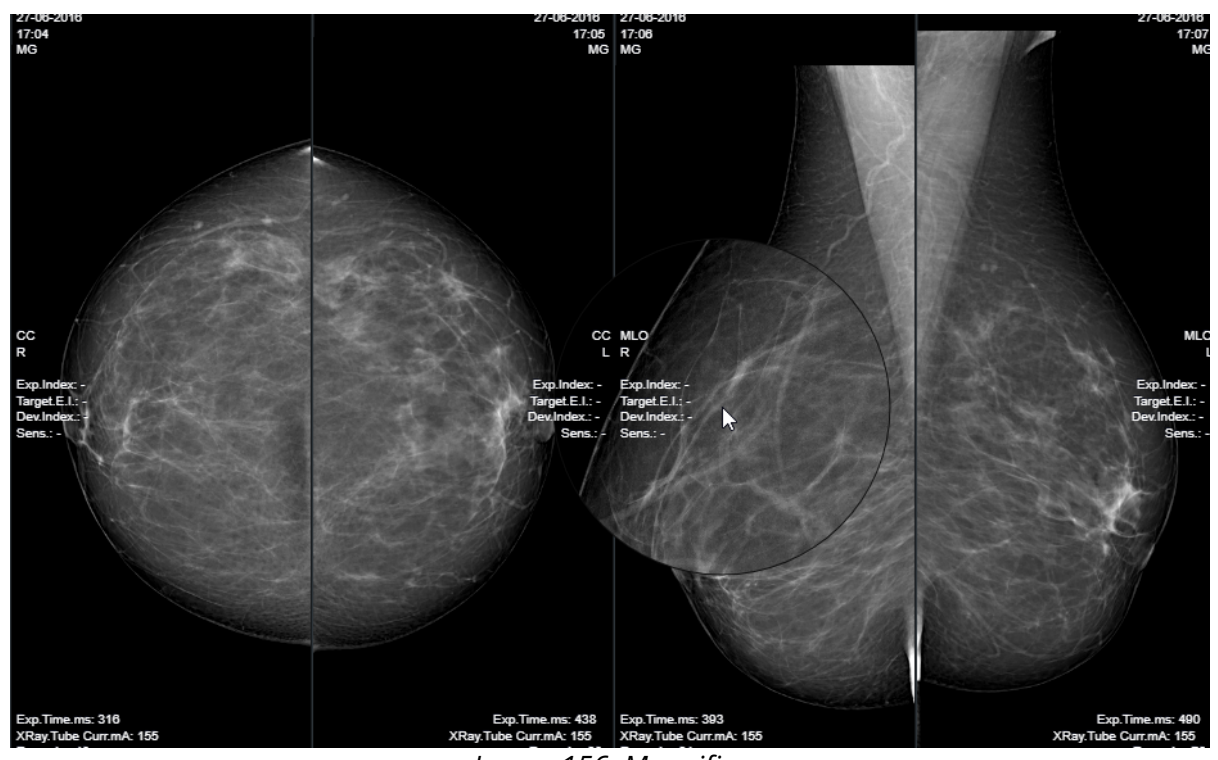

Image 156: Magnifier

## 11.2 Quadrant zoom

If enabled the user can navigate thorugh Hanging Protocols and view Q0, Q1, Q2, Q3 and Q4 per each instance, as below.

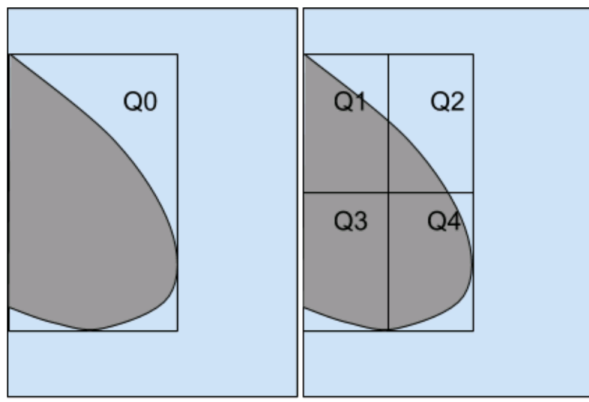

Image 157: Quadrant zooming

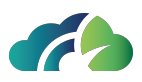

It can be enabled per user, per role or for everyone.

# **11.2.1 Studies processed with Artificial Intelligence (not always implemented)**

If enabled, there is the possibility of using artificial intelligence software that, according to to the mammographic image, it provides a score that indicates the probability that the patient may or may not have breast cancer. This score makes it possible to distinguish images NOT processed with artificial intelligence from those processed that have a low "finding score" (low score, not relevant).

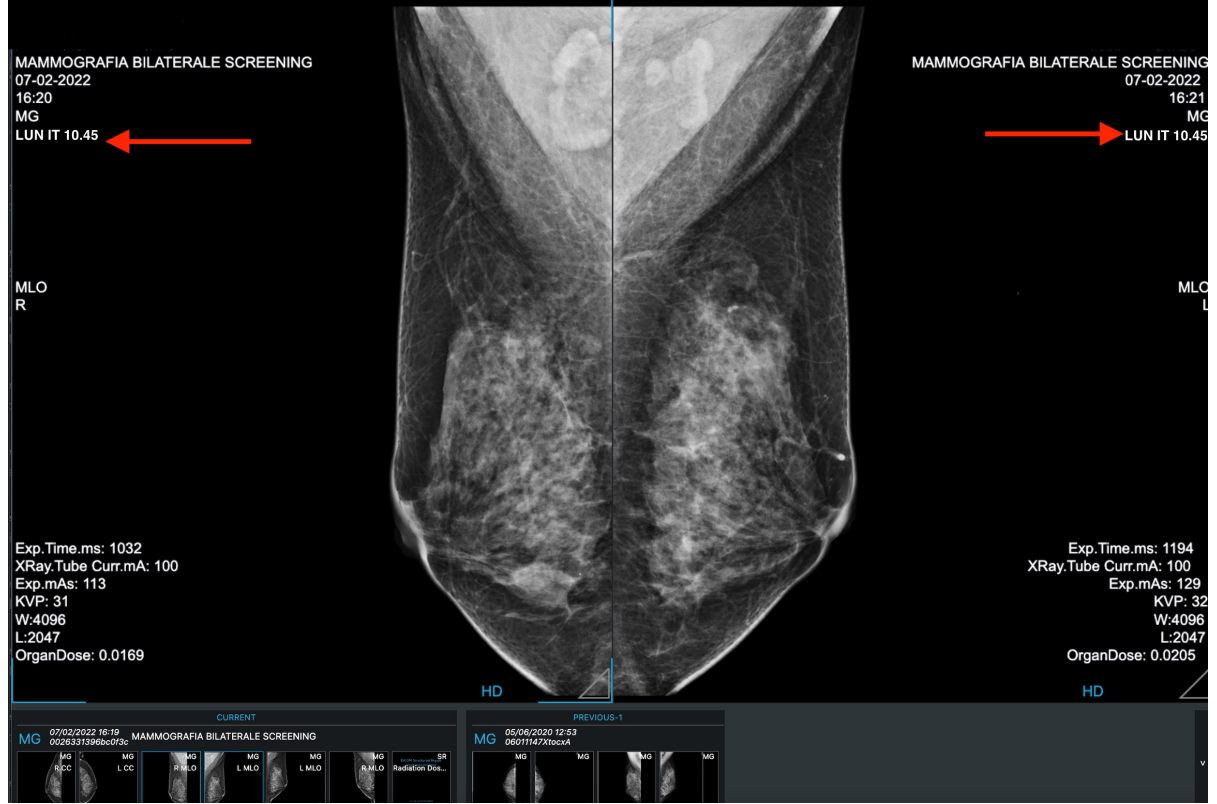

The score is shown below the patient and image information:

*Image 158: image with finding score* 

Once the image is open it is possible to configure the insertion of a label score on the image. The score is evaluated by the artificial intelligence algorithm.

|  | lcon | Name | Description |
|--|------|------|-------------|
|--|------|------|-------------|

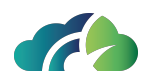

| AI: -                | Empty label        | Label showed on the image when there is no<br>Al score |
|----------------------|--------------------|--------------------------------------------------------|
| AI: LunaticAI 95.04% | Label with<br>name | Label showed on the image when there is an Al score    |

### 11.2.2 Studylist results section

The studylist is present after login and after choosing the studies to visualize.

In the results section, thanks to the "AI" field, it is possible to discriminate the studies that present a finding produced by the artificial intelligence algorithm based on an abnormality score (abnormality score) from those that have not been processed with Artificial Intelligence software. Furthermore, it is possible to choose an abnormality threshold used to decide which alerts to show and which not.

In case of integration with artificial intelligence software it will look like this:

| AI | Last Name | First Name | Patient ID | Birth Date | Study Date       | Modality |
|----|-----------|------------|------------|------------|------------------|----------|
|    | ANONYMIZE | ANONYMIZE  | ANON       | 01/01/1970 | 22/08/2024 11:29 | MG       |
| 4  | ANONYMIZE | ANONYMIZE  | ANON       | 01/01/1970 | 15/04/2024 18:56 | MG       |
| 4  | ANONYMIZE | ANONYMIZE  | ANON       | 01/01/1970 | 31/01/2024 07:58 | KO,MG    |

Image 159: studylist with AI

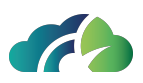

# **12 Magnetic Resonance Tools**

## 12.1 Additional buttons in the context menu

| lcon                   | Feature                                                                   |
|------------------------|---------------------------------------------------------------------------|
| Invert image           | It allows the user to invert black and white in the selected image        |
| Flip Horizontally      | It allows the user to flip horizontally or vertically the selected series |
| Ĵ↓ Reverse image order | It allows the viewer to reverse the order of the instances                |
| Table                  | 160: Additional buttons in the context menu                               |

## 12.2 Additional toolbar

The toolbar exposes the basic operations of the viewer:

| lcon Tooltip Feature |
|----------------------|
|----------------------|

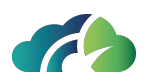

|                                   |                 | Shows the reference lin<br>When selected it                                                                                       | nes to all sequences.<br>opens a menu:                                          |
|-----------------------------------|-----------------|----------------------------------------------------------------------------------------------------|---------------------------------------------------------------------------------|
|                                   |                 | الله Show All Ref. Lines                                                                                                    | It shows all reference<br>lines of a sequence<br>("stack" modality)             |
|                                   | Reference lines | /// Show Single Ref. Line                                                                                                    | It shows the reference<br>lines of the selected<br>image (single mod-<br>ality) |
|                                   |                 | 🄆 Disable Ref. Lines                                                                                                    | It disables reference<br>lines                                                  |
| $\bigcup_{j \neq 0}^{n}$          | MPR             | See 10 Multi Planar Reconstruction                                                                                                |                                                                                 |
|                                   |                 | It allows the user to loo                                                                                                    | cate a point in space.                                                          |
| Spacial Locator     Space locator |                 | Selecting a spot on an axial image, the tool<br>shows the user the same point in the asso-<br>ciated coronal and sagittal images. |                                                                                 |

Table 161: Additional toolbar

### **12.2.1 Reference Lines**

The Reference Lines button, if activated, allows to show yellow lines (plane projection's line) over all shown sequences, as like in left side preview sequences.

When single reference lines are enabled, viewing multiple images draws a line on other images.

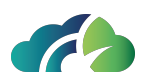

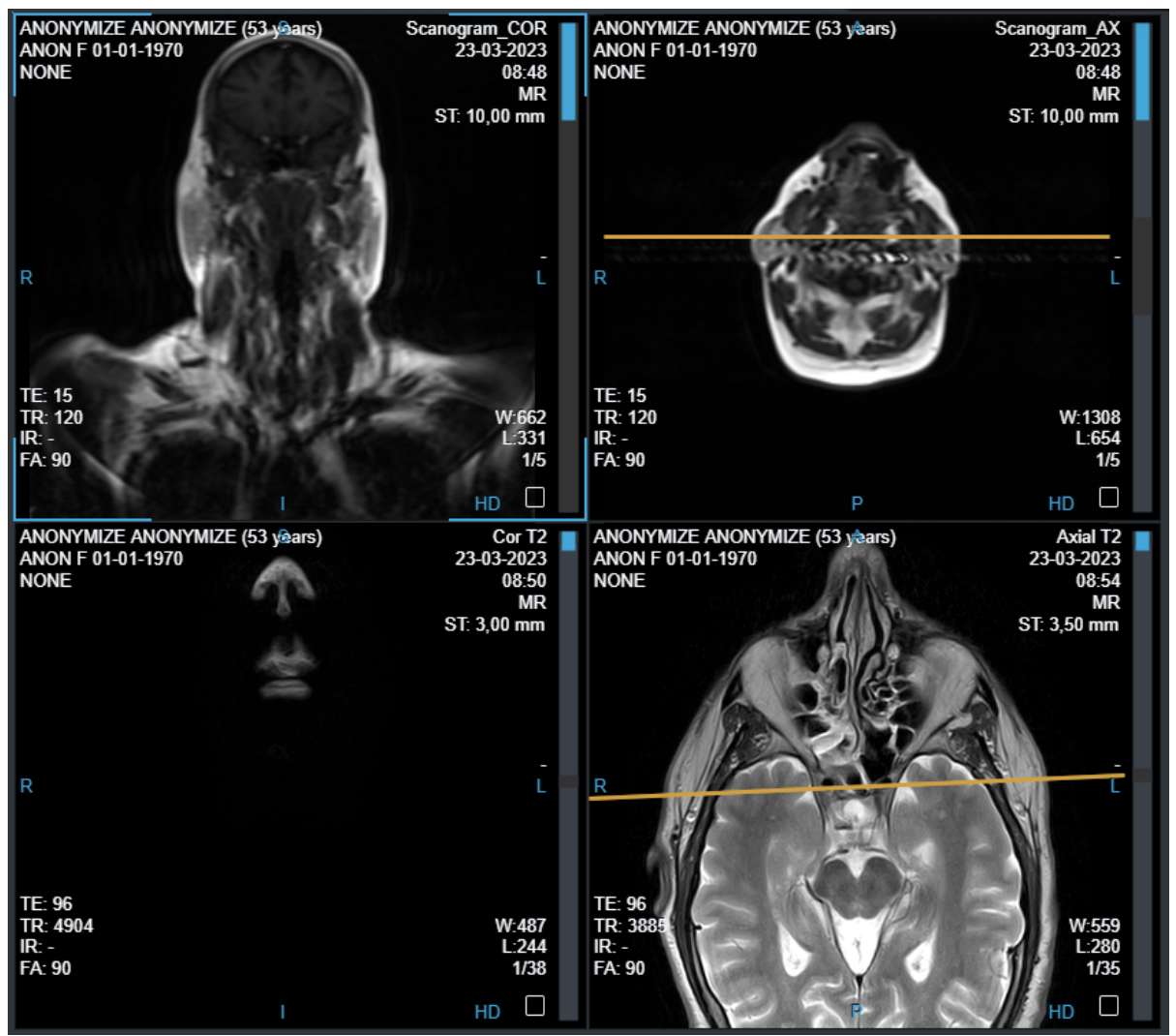

Image 162: Plane reference lines

When stack modality is enabled, viewing multiple images draws a stack of line on other images. They represent the projections of all slices of the selected sequence. The most intense line represents the current view.

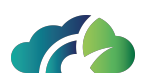

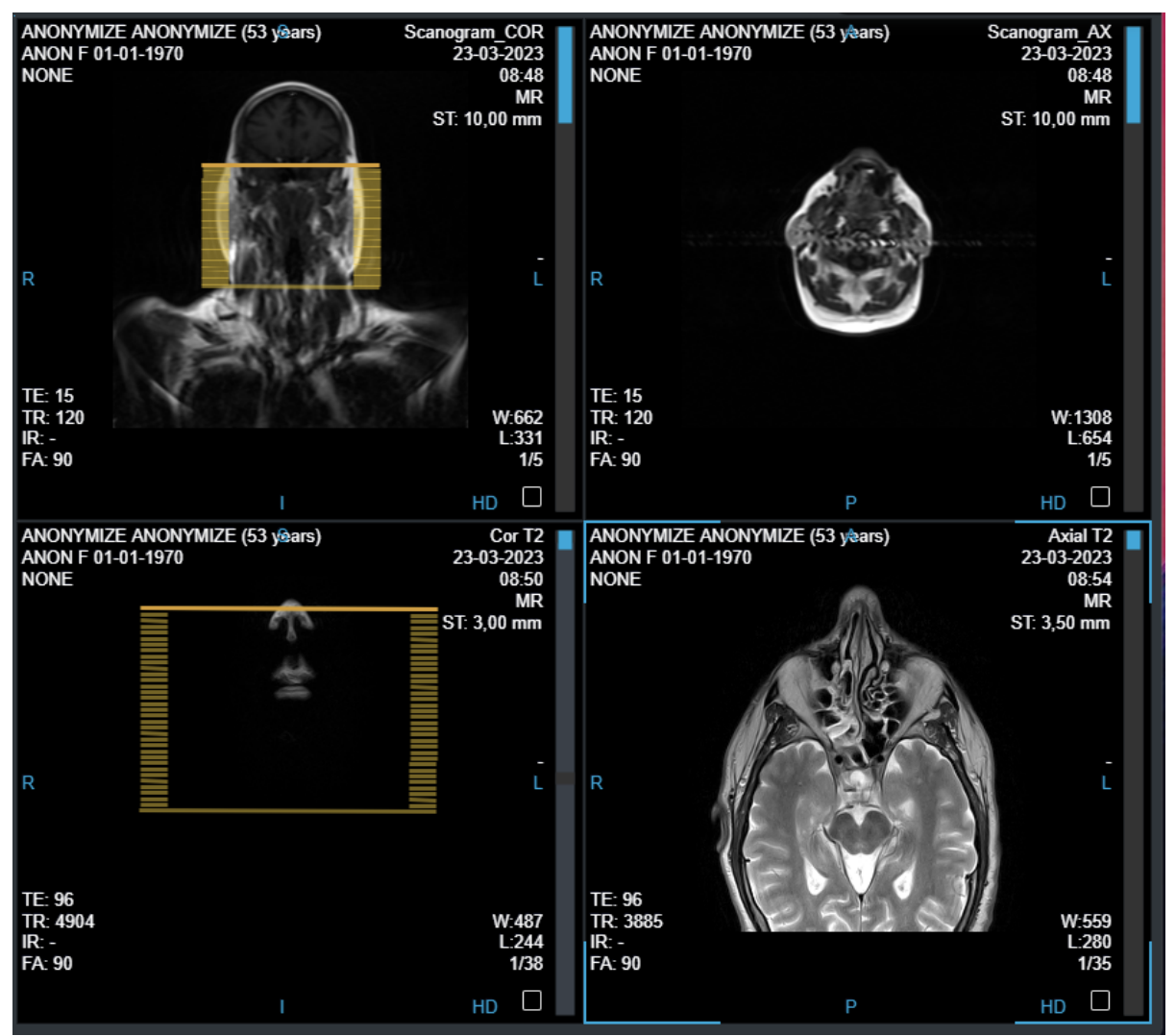

Image 163: Stack reference lines

## 12.3 Time-Intensity Curve (TIC)

The user can generate Time-Intensity Curves from dynamic Magnetic Resonance sequences.

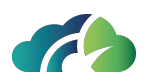

## 12.3.1 Toolbar TIC

| lcon     | Tooltip                          | Feature                                                                                  |                                                                                                    |
|----------|----------------------------------|------------------------------------------------------------------------------------------|----------------------------------------------------------------------------------------------------|
|          |                                  | It allows the user to open the tool<br>ating and displaying the Time-Inte<br>the screen: | s menu for cre-<br>ensity Curve on                                                                       |
| <u>~</u> | Time-Intensity<br>Curve<br>Tools | Open multiple sequences                                                                  | It opens mul-<br>tiple<br>sequences<br>and allows<br>selection of<br>the study (up<br>to 9<br>sequences) |
| 10015    | Circular measure                 | It allows<br>adding a<br>single circular<br>measurement                                  |                                                                                                    |
|          |                                  | Marcel Time-Intensity Curve                                                              | lt displays the<br>Time-Intensity<br>Curve                                                               |

#### 12.3.2 TIC creation workflow

The Time-Intensity Curve is displayed on the screen by following these steps:

- 1. Click on the bottom

2. Click on Open multiple sequences to select the study (if more than one has been opened) and the sequences that need to be opened (up to 9):

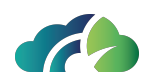

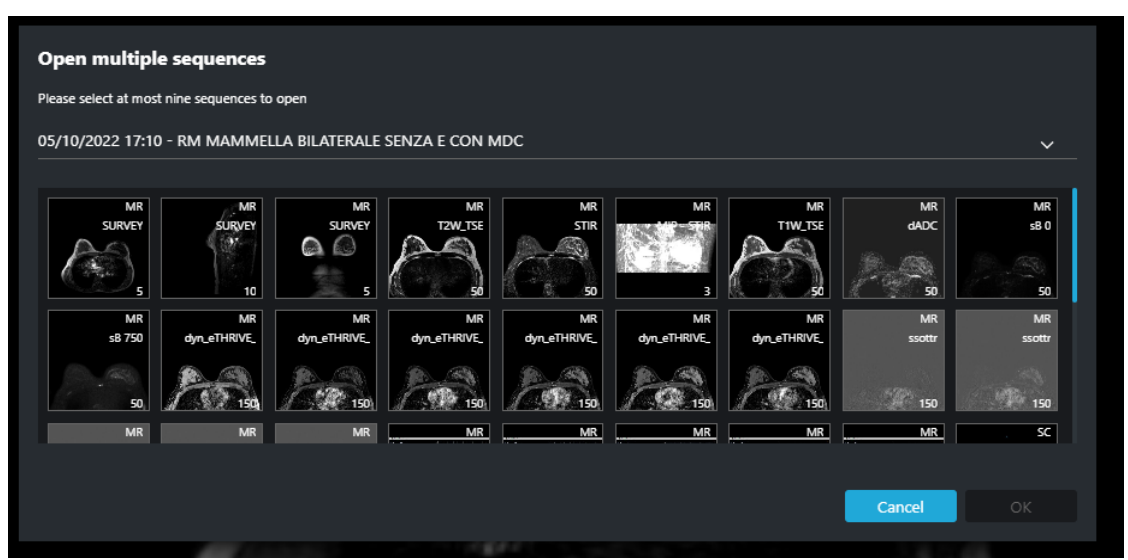

Image 164: Opening multiple sequences

By clicking on the 'OK' button, the system will closed the pop-up and open the selected sequences, displaying them with the correct layout.

3. The user can add a single circular measurement at the location of the lesion that has to be analyzed.

The circular measurement can be added in three ways:

- Using the dedicated button in the Time- Intensity Curve menu
- Pressing the 'O' key on the keyboard (if the shortcut is enabled)
- Using the dedicated button in the context menu for circular measurement

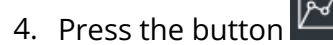

Time-Intensity Curve

to display the curve on the screen:

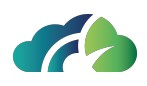

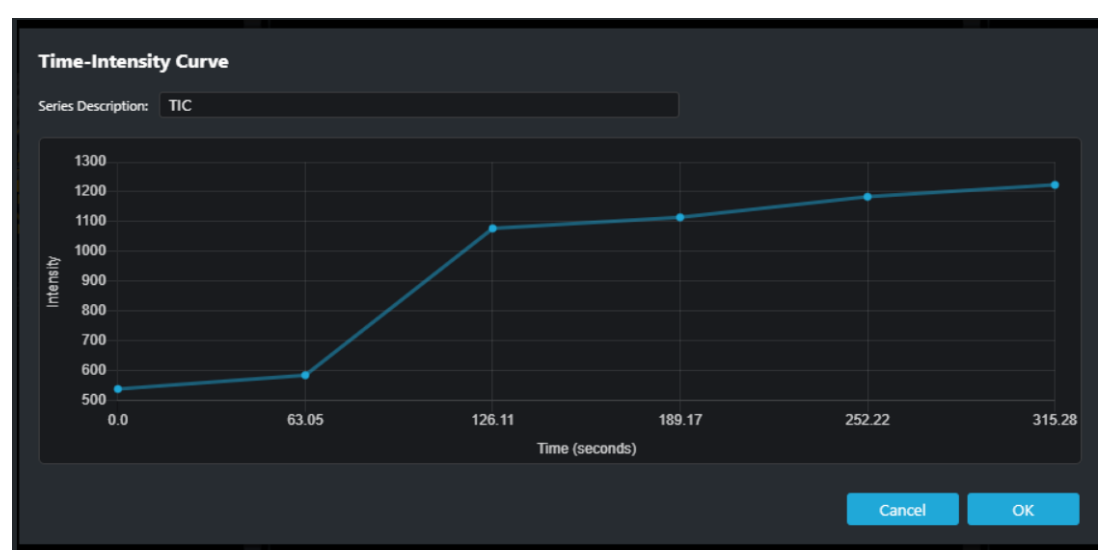

Image 165: Time-Intensity Curve

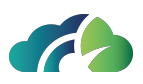

# 13 Information update - pop up

Updating the study's information triggers the display of various pop-ups in the ZEEROmed View, depending on the changes made.

The following table describes the pop-ups that will be displayed.

| Pop-up                                                                                                    |                                                                                                    |                                                     | Description                                                                                                    |
|----------------------------------------------------------------------------------------------------|----------------------------------------------------------------------------------------------------|-----------------------------------------------------|----------------------------------------------------------------------------------------------------|
| Updating patient information The patient information has been updated Patient information of study 1.2.826.0.1.3680043.9.6116.2806.1716387280619 has been externally changed. |                                                                                                    |                                                     | It notifies the user that the<br>patient information of the<br>currently displayed study has<br>been updated in the storage |
| Attribute Previous value New value                                                                                                    |                                                                                                    | PatientID, First/Last Name,                         |                                                                                                    |
| PatientID<br>IssuerOfPatientID<br>LastName<br>FirstName<br>BirthDate                                                                                                    | study.getPatientID()<br>study.getIdIssuer()<br>study.getPatientLastName()<br>study.getPatientFirstName()<br>study.getPatientBirthDate() | NOIDY<br>NONE<br>ASD<br>ASD                         | Birth date, sex, issuer of<br>PatientID,).                                                                                  |
| Sex study.getSex() o<br>To prevent major clinical risks, please reopen the study with the most up-to-date patient information.                                                |                                                                                                    |                                                     | the study with the most up-<br>to-date patient information<br>to prevent major critical risks.                              |
| Updating study information<br>The study has been updated                                                                                                    |                                                                                                    |                                                     | It notifies the user that the<br>information of the currently<br>displayed study has been<br>updated in the storage sys-    |
| The information of study 1.2.826.0.1.3680043.9.6116.2806.1716387280619 have been externally changed.                                                                          |                                                                                                    | tem (e.g. Study date, Study                         |                                                                                                    |
| Attribute<br>StudyDate<br>StudyTime<br>AccessionNumber<br>StudyDescription                                                                                                    | study.getStudyDate()<br>study.getStudyTime()<br>study.getAccessionNumber()<br>study.getAccessionNumber()                                | 20230216<br>092709<br>1270990-005<br>NO DESCRIPTION | Study description,).<br>The user is invited to reopen                                                                       |
| To prevent major clinical risks, please reopen the study with the most up-to-date patient information.<br>Image 167: Update of the displayed study's information              |                                                                                                    |                                                     | the study with the most up-<br>to-date study information to<br>prevent major critical risks.                                |

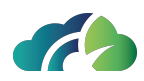

|                                                                                                    | It notifies the user that some  |
|----------------------------------------------------------------------------------------------------|---------------------------------|
| Removing instances                                                                                                    | instances of the currently dis- |
|                                                                                                    | played study have been          |
| The study has been updated                                                                                                    | system.                         |
| Some instances of study 1.2.826.0.1.3680043.9.6116.2806.1716387280619 have been removed.                                                                                             |                                 |
| To prevent major clinical risks, please reopen the study with the most up-to-date study instances.                                                                                   | The user is invited to reopen   |
| Image 168: Removal of instances from the displayed study                                                                                                    | to-date study instances to      |
|                                                                                                    | prevent major critical risks.   |
|                                                                                                    | It notifies the user that new   |
|                                                                                                    | instances have been added       |
|                                                                                                    | study.                          |
|                                                                                                    |                                 |
|                                                                                                    | I o prevent major critical      |
| Adding new instances                                                                                                    | reopen the study.               |
|                                                                                                    |                                 |
| New instances available                                                                                                    | Alternatively, the user can     |
| New instances have been added to the study 1.2.826.0.1.3680043.9.6116.2806.1716387280619.<br>Reopen the study to see them or accept the risk and continue without the new instances. | the "Accept the risk and con-   |
| Accept the risk and continue*                                                                                                    | tinue" button, and continue     |
| * Please note: by clicking the button, the system will track your choice for this study.                                                                                             | visualizing the study without   |
| Image 169: Addition of instances to the displayed study                                                                                                    | In this case, the system        |
|                                                                                                    | tracks the user's choice and    |
|                                                                                                    | informs the user accordingly:   |
|                                                                                                    | Accept the risk and continue*   |
|                                                                                                    | Image 170: "Accent the risk     |
|                                                                                                    | and continue" button            |

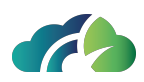

# **14 Ophtalmology Tools**

There are two modes that can be written in the "modality" field:

- OPT which refers to the OCT exam (Optical Coherence Tomography);
- OP which refers to Fundus Photography.

If there is a photograph of the fundus (OP) once the study has been opened by the studylist, by clicking on Layout 1x2:

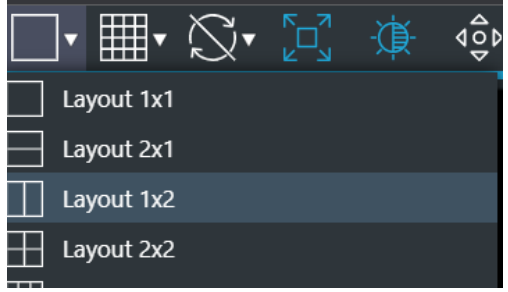

Image 171: Layout 1x2

It is possible to see the reference line (yellow) that allows you to understand in which part of the network retina you are scrolling in the OPT image.

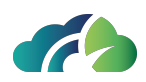

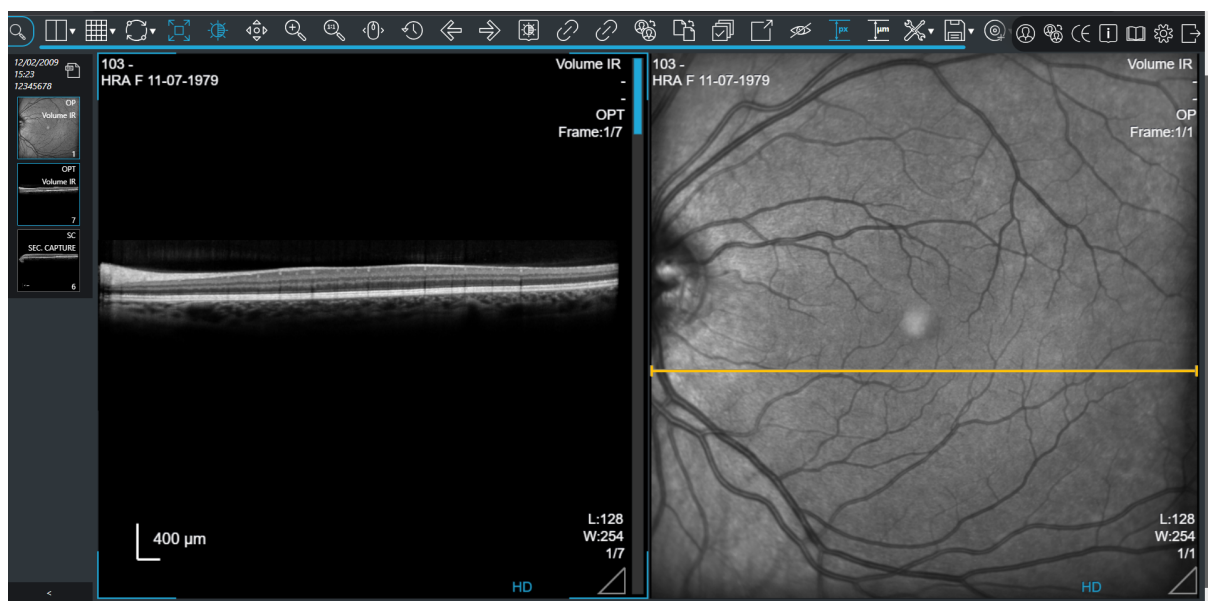

Image 172: Reference line (Yellow)

## 14.1 Additional toolbar

Since the pixels of the ophthalmology image are rectangular, the following tools are required:

| lcons | Tooltip                                 | Description                                                 |
|-------|-----------------------------------------|-------------------------------------------------------------|
| px    | PAR (Pixel Aspect Ratio)                | Shows the image with rectangular pixels                     |
| Ţhm   | Uniformed PAR in line<br>with the scale | It allows to smooth out the pixels mak-<br>ing them squares |

The scale that is used for Ophthalmology images is 400  $\mu\text{m}$  and is shown below left in the image.

## 14.2 Measures

Possible measures are:
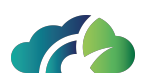

- Linear;
- Circular;
- Rectangular.

There is no angular measure.

# 14.3 RGB channels filter

The "Channels picker" icon in the toolbar allows the user to highlight a color component or a combination of two color components in an OP (*fundus oculi*) image.

Clicking the icon opens a pop-up that allows to isolate a single channel or a combination of them and display them in a grayscale color map. Users can select the following color(s):

- Red: only the red channel;
- Green: only the green channel;
- Blue: only the blue channel;
- Yellow: sum of red and green channels;
- Magenta: sum of red and blue channels;
- Cyan: sum of green and blue channels.

When a channel is enabled, the button icon will be highlighted in the color of the selected channel. This allows the user to immediately identify the active channel for any given image. For example, when the green channel is selected, the icon will be highlighted in green:

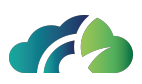

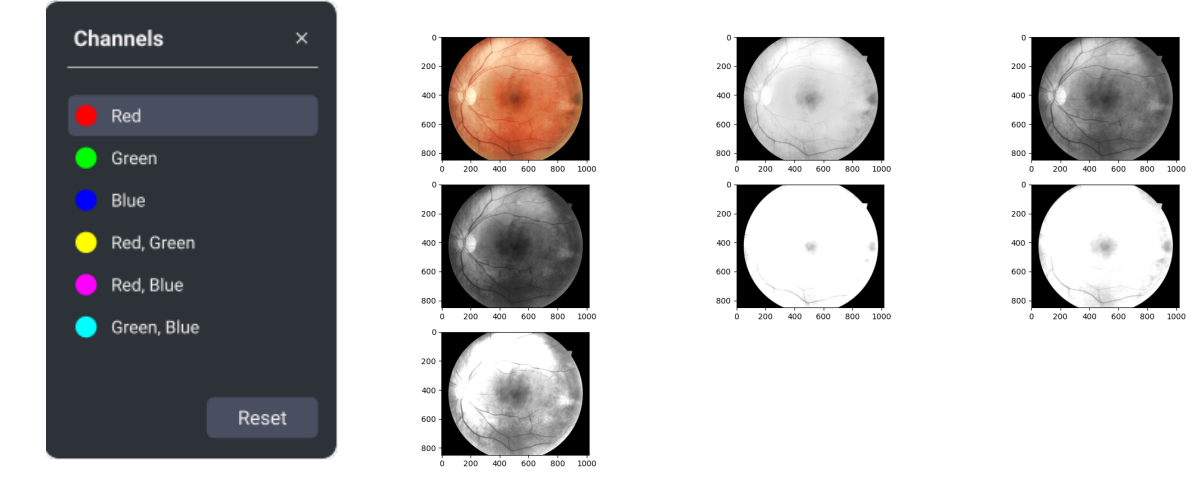

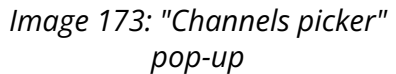

Image 174: Example of RGB filters

To restore the original image without channel isolation, click the "Reset" button.

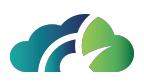

# 15 Tools to view and edit videos

ZEEROmed View allows viewing videos encapsulated in DICOM format.

Videos within in the sequence are displayed as previews in the main screen.

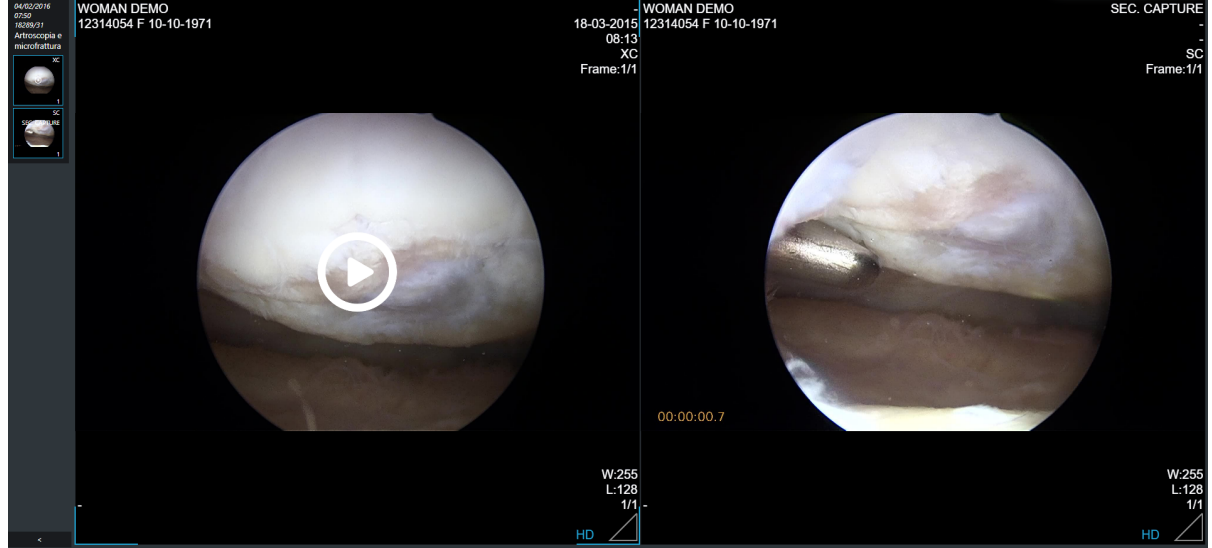

Image 175: Video preview

The "Play" icon in the video preview enables to play and edit the video:

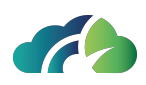

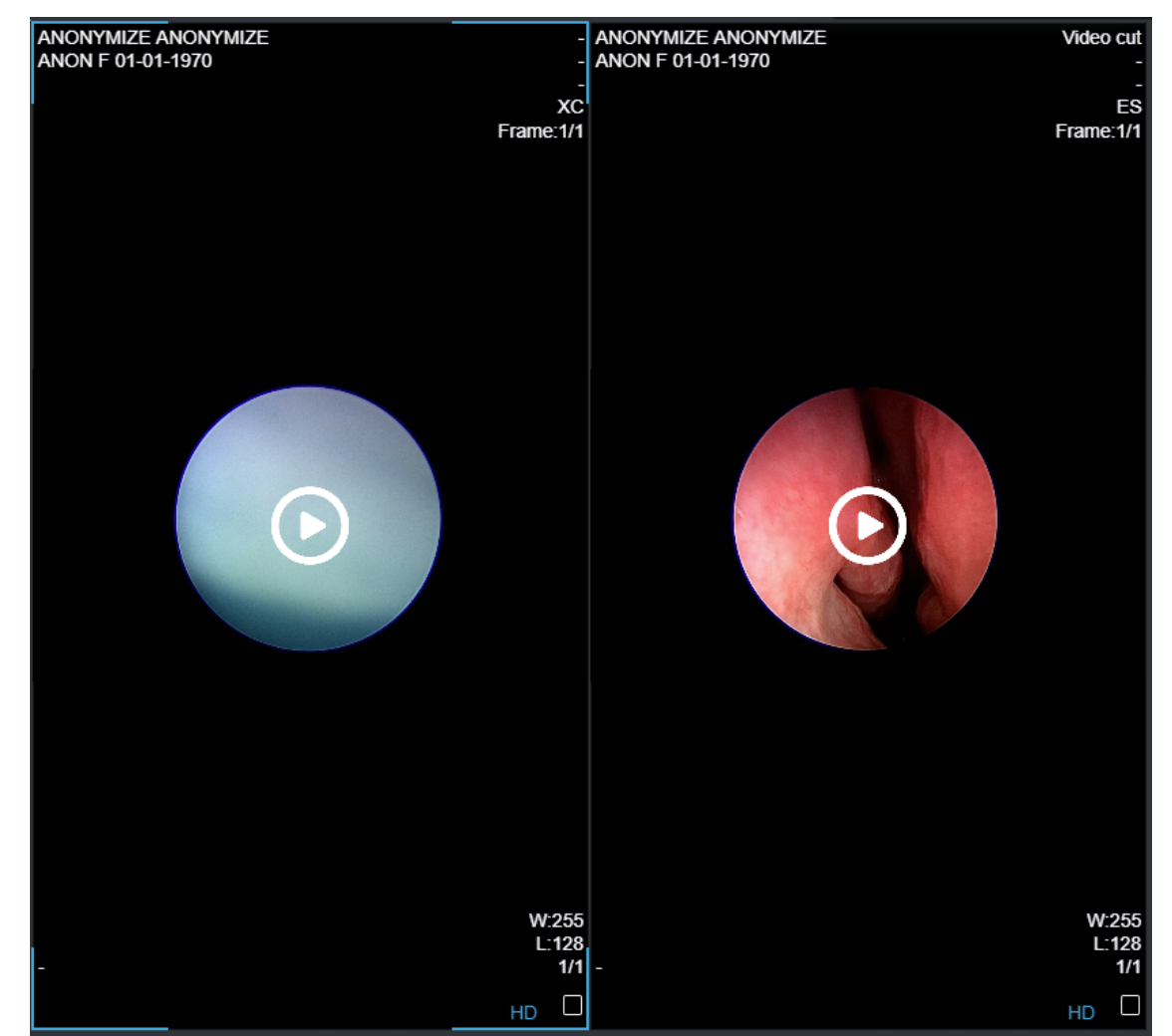

Image 176: Video tools

To navigate quickly to a specific frame of the video, the user can drag the mouse pointer or click on the specific frame of the timeline

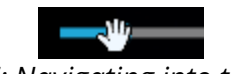

Image 177: Navigating into the timeline

Additionally, the "Left" and "Right" arrow key from the keyboard move 10 seconds backward and forward from the current time.

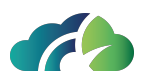

The video tools are present in the toolbar below the video (as can be seen by the image) and they include:

| ▶ ≺ | 00:32 / 00:39 | - |  | [] 🖪 🖇 |
|-----|---------------|---|--|--------|
|     |               |   |  |        |

Image 178: Video toolbar

| lcon                 | Name                | Feature                                                                                                    |
|----------------------|---------------------|----------------------------------------------------------------------------------------------------|
|                      | Play /              | Plays and pauses the video.                                                                                      |
| ▶ / Ш                | Pause<br>video      | Also the "Space" key on the keyboard toogles the "Play/Pause button".                                            |
|                      |                     | Turns the volume "On" and "Off".                                                                                 |
| ರು / <b>ರಿ</b> ×     | Volume              | To adjust the volume, the user can drag the mouse pointer or click on the desired volume level on the volume bar |
|                      |                     | Ŷ                                                                                                    |
|                      |                     | Expands the video to full-screen.                                                                                |
| [], <mark>1</mark> ; | Full-screen<br>mode | Pressing "ESC" or the proper button exits full-screen mode.                                                      |
|                      |                     | The"f" key on the keyboard toogles full-screen mode.                                                             |
|                      | Take a<br>snapshot  | Captures a snapshot of the video. See chapter <b>15.1 Taking a snapshot</b> for more information                 |
| ж                    | Cut selec-          | Cuts the video. See chapter <b>15.2 Cutting a video</b> for more                                                 |
|                      | leu range           | Information                                                                                                    |

# 15.1 Taking a snapshot

Clicking on the "Take a snapshot" icon allows the user to save a snapshot of the video.

Upon clicking on the icon, a pop-up appears on the right of the screen, enabling the user to save ("Save" button) or delete ("Clear all") the snapshot taken.

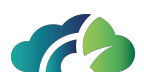

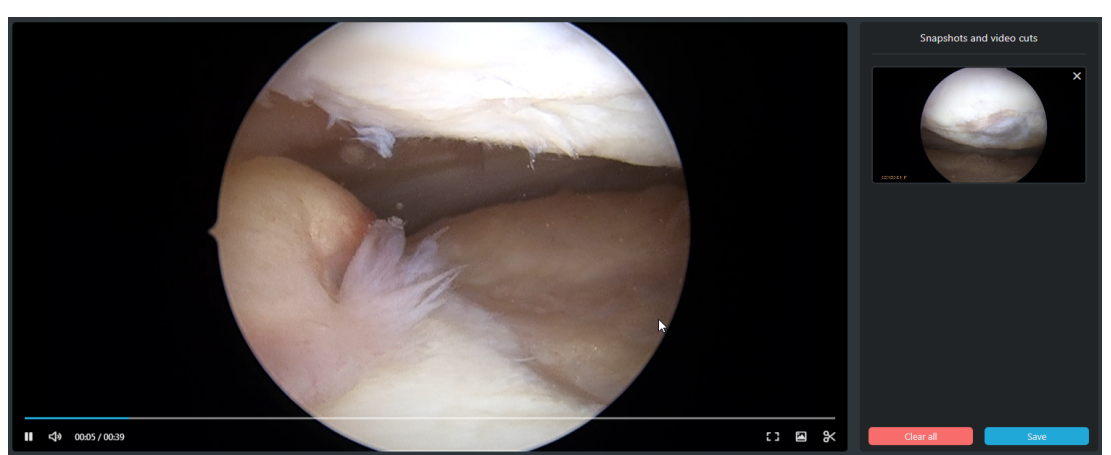

Image 179: Video editing: taking a snapshot

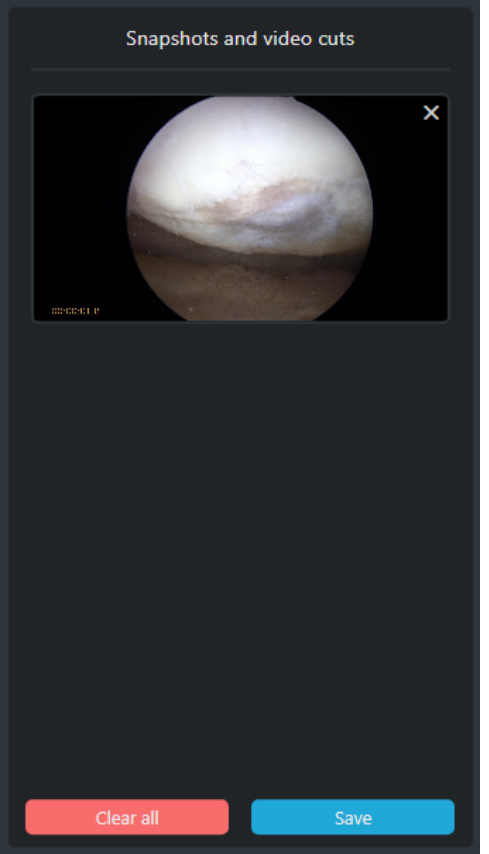

Image 180: Video editing: taking a snapshot panel

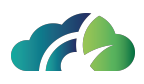

Clicking the "Save" button saves the secondary capture (SC) in DICOM format. A timestamp of the frame (seconds from the start of the video) is added to the bottom left on the saved snapshot.

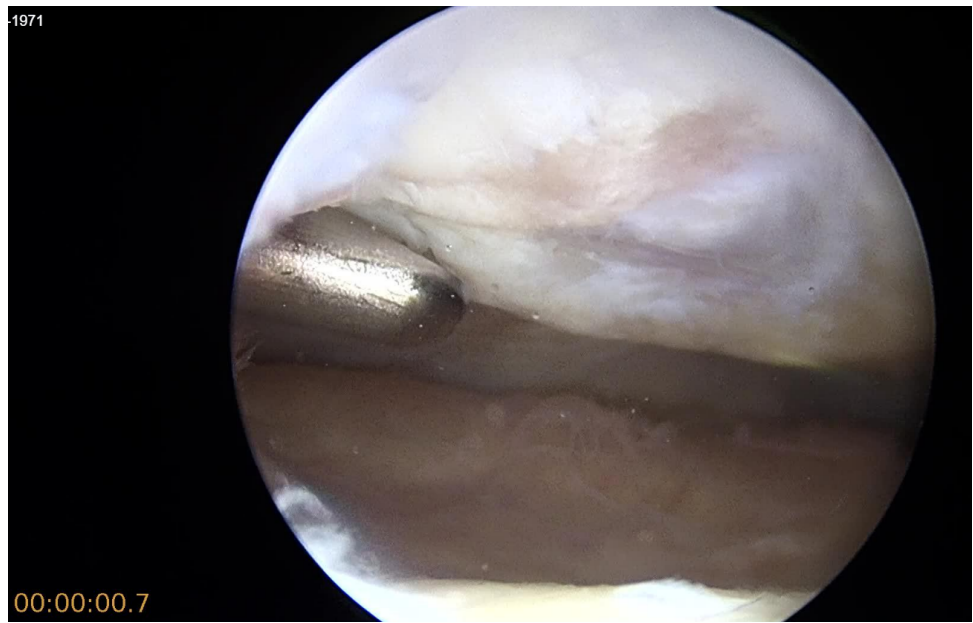

Image 181: Secondary Capture (SC)

# 15.2 Cutting a video

Clicking on the "Cut selected range" icon allows the user to cut a portion of the video and save the remaining part as a "video cut" file (ES).

Upon clicking the icon, a pop-up appears, allowing the user to choose the resolution of the video to be cut (original or lower) and save the settings.

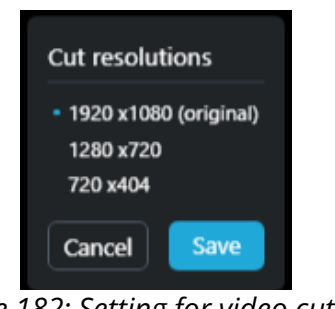

Image 182: Setting for video cutting

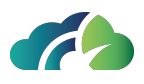

Then the "Snapshot and video cuts" pop-up is displayed on the right of the screen, allowing the user to save ("Save" button) or delete ("Clear all") the video portion. A preview of video is displayed in the pop-up.

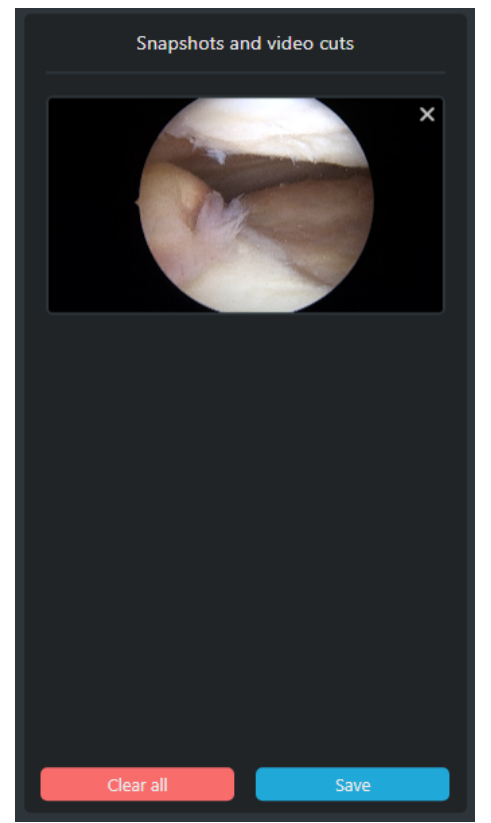

Image 183: Video editing: cutting the video

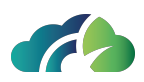

# **16 Cardiological tools**

ZEEROmed View, if configured, allows the user to visualize two-dimensional DICOM ECG.

The ECG panel includes the following sections:

- Menu with additional tools in the upper toolbar (see chapter 16.1 Additional toolbar)
- Patient data in the top-left corner
- Exam data in the top-right corner
- ECG trace in the center of the screen
- ECG parameters in the bottom toolbar
- Reports in the lower section of the screen

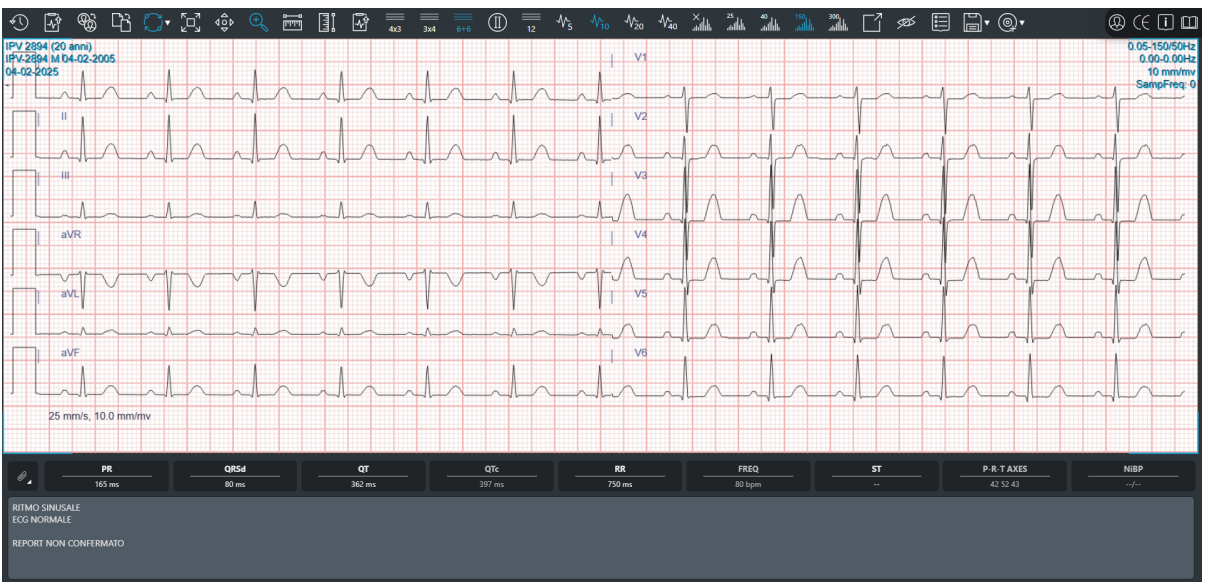

Image 184: ECG viewer

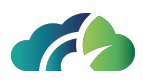

# 16.1 Additional toolbar

In the ECG menu, the user can see different buttons than in the classical view:

| lcon           | Name                  | Feature                                                                                                    |
|----------------|-----------------------|----------------------------------------------------------------------------------------------------|
|                | Send report           | It allows the user to send report to the<br>Information System (if configured)                                                                                      |
| ſ₹J            | Save report           | It allows the user to save the report in a selected folder on the server.                                                                                           |
|                |                       | It displays side by side two different<br>exams, in order to make a comparison.<br>Comparing ECGs provides syn-<br>chronization by default, and sync:               |
|                | Start com-<br>parison | • Pan                                                                                                    |
|                |                       | • View (NxM)                                                                                                    |
|                |                       | Applied filter                                                                                                    |
|                |                       | Applied voltage                                                                                                    |
| $\mathbf{C}$   | Link panels           | When selected it propagates to all<br>sequences the operations of filtering,<br>visualization, applied voltage, zoom<br>and pan performed on the active<br>sequence |
|                | Fit to win-<br>dow    | It adapts the scale of visualization of<br>the active sequence so that its image<br>fits the containing panel                                                       |
|                | Pan                   | Mutually exclusive to "Zoom". Sets<br>"Pan" as active operation                                                                                                    |
| ( <del>)</del> | Zoom                  | Mutually exclusive to "Pan". Sets<br>"Zoom" as active operation.                                                                                                    |
|                | Measures              | It allows the user to take meas-<br>urements in ms and mV. See <b>16.1.1</b><br><b>Taking a measurement</b>                                                         |

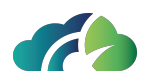

|                                                                  | Report<br>export (PDF)       | Allows to export a report in pdf format,<br>see 16.3 PDF report creation and<br>sending                                                                    |
|------------------------------------------------------------------|------------------------------|----------------------------------------------------------------------------------------------------|
| × 25 40 150 300<br>abillati abillati abillati abillati           | Filter                       | A notch filter at 50Hz/60Hz (it depends<br>on the geographic installation of the<br>system) is always present.                                             |
| $-1_{5}$ $-1_{10}$ $-1_{20}$ $-1_{40}$                           | Vertical<br>scale            | It allows the user to decide the values<br>of the vertical scale in mm / mV (5, 10,<br>20 or 40 mm / mV)                                                   |
|                                                                  | Visualization<br>of track ll | It allows the visualization of the long sig-<br>nal. It visualizes only one the track II.                                                                  |
| $\frac{3}{4x3}  \frac{3}{3x4}  \frac{3}{6+6}  (1)  \frac{3}{12}$ | Visualization<br>layout      | It allows the user to view leads in dif-<br>ferent layouts (4 rows and 3 columns, 3<br>rows and 4 columns, 6 rows and 2<br>columns, 12 rows and 1 column). |

#### 16.1.1 Taking a measurement

#### 16.1.1.1 Measuring an interval (ms)

To measure an interval in ms:

- 1. Click the 'ECG measurement' button 🔤
- 2. Drag the mouse horizontally from the beginning to the end of the desired interval

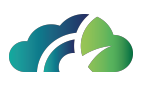

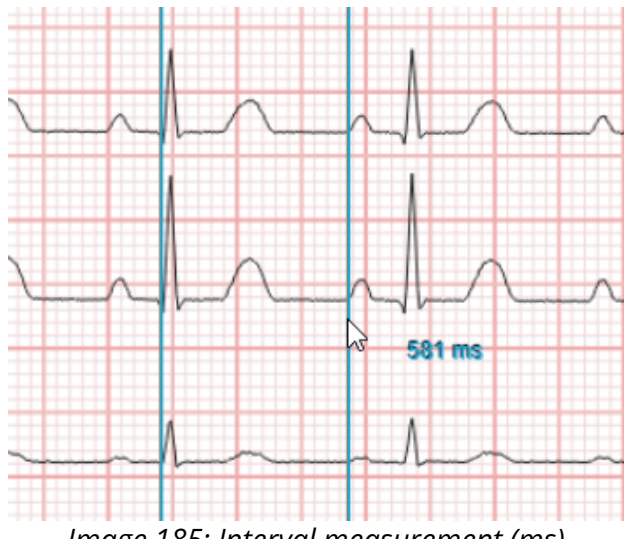

#### Image 185: Interval measurement (ms)

#### 16.1.1.2 Measuring an amplitude (mV)

To measure the amplitude of a waveform in mV:

- 1. Click the 'ECG measurement (Amplitude)' button 💷
- 2. Drag the mouse vertically to measure the desired amplitude

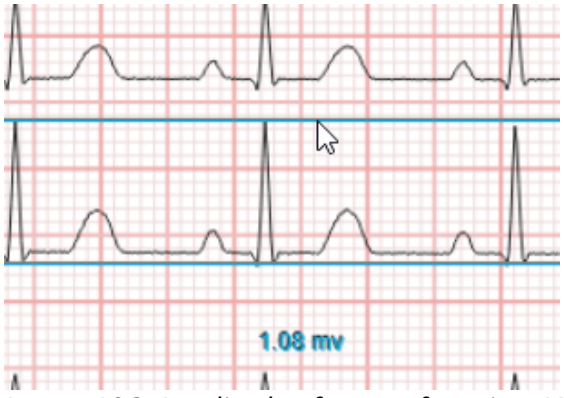

Image 186: Amplitude of a waveform in mV

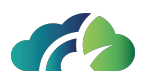

# 16.2 Modying ECG parameters (RR, QT, QRS, PR, ST)

<u>Note</u>: when a study is opened, ZEEROmed View automatically displays the parameters provided by the electrocardiograph

To modify a parameter:

1. Select the parameter to be edited from the lower toolbar (it will be highlighted in blue):

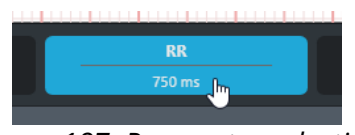

Image 187: Parameter selection

2. Drag the cursor from the start to the end point of the interval to be adjusted

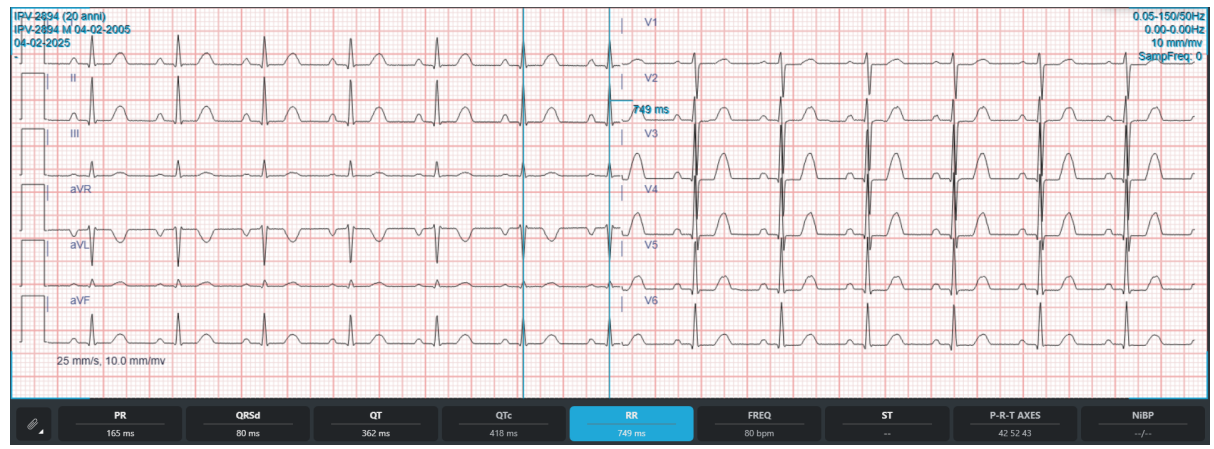

Image 188: Parameter modification

ZEEROmed View automatically updates the related parameters.

**Warning**: to correctly display the **QTc** of an interval, <u>both</u> the RR and QT values must be adjusted

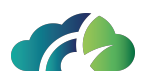

#### 16.2.1 Selecting, editing and moving an interval

To <u>view and select</u> the interval endpoints, click inside the interval.

To <u>adjust an endpoint</u>, select the interval and drag the endpoint holding down the left mouse button.

To move the entire interval, select the interval and drag it using the left mouse button.

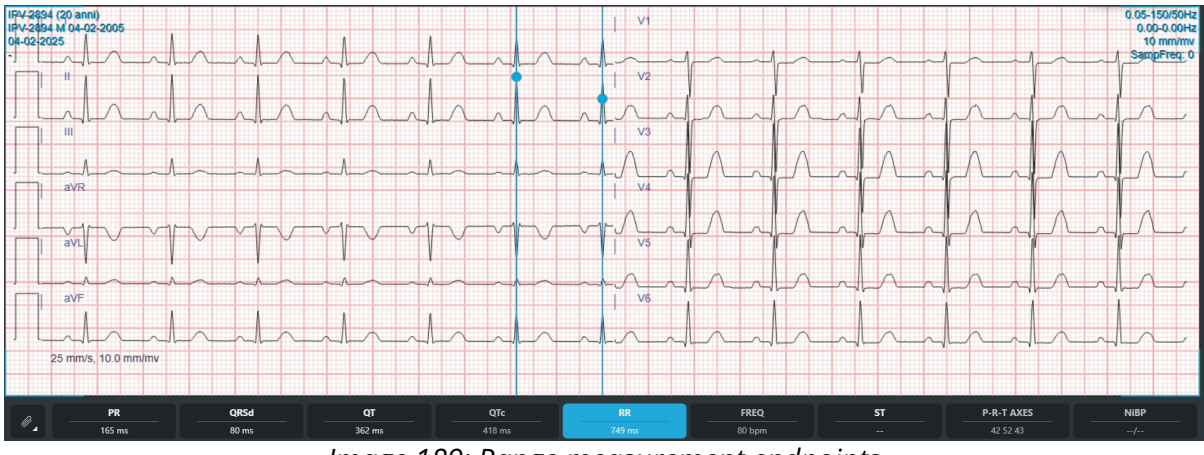

Image 189: Range measurement endpoints

# 16.3 PDF report creation and sending

The user can create pdf report. The writing part is available on the bottom: it is a text area in which the user can write a text. It will be inserted in the PDF report.

This report is structured as follows:

- In the top:
  - logos and data of the customer
  - patient data (name, surname, brithdate, sex, age)
  - exam date and time, visualization scale and eventual applied filter
- In the lower part:

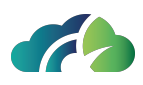

- ECG signal
- measures (PR, QRSD, QT, QTC, RR, Freq, ST, QRS axis)
- On the bottom:
  - medical report
  - report creation date and time

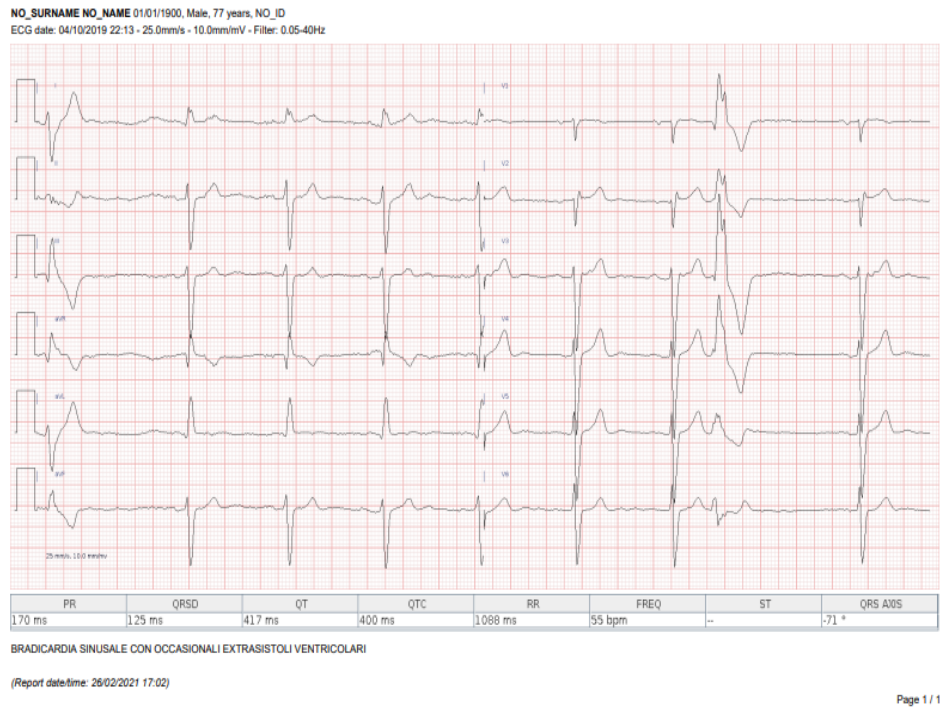

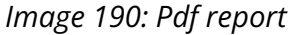

#### 16.3.1 Reporting macro

If configured ZEEROmed View allows a communication with the Information System.

The user can choose the configuration of ZEEROmed View:

• whether visualise the automatic interpretation of the electrocardiogram: if no the initial report is empty

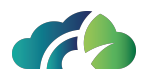

• whether insert macros: the user can insert some macros, which are composed which are composed of a title and text. The title appears on the buttons displayed on the bottom left, see **Image 191: Macros configuration**, the text is automatically added clicking on the corresponding button.

If a previous closed report is available, that report is visualised and the user will be not able to modify it.

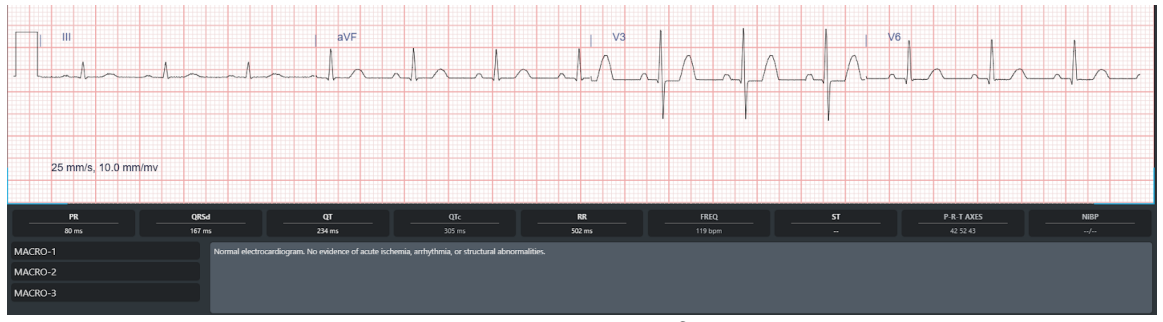

Image 191: Macros configuration

## **16.4 Holter/Stress test Viewer**

ZEEROmed View, if configured, allows the user to visualize holter and stress tests in PDF format.

The HOLTER/STRESS panel has three sections:

- Navigator trough the study holter/stress history in the top centre of the screen
  - The mouse cursor on the PDF icon allows the user to see a tooltip with date and time of the report
  - A click on the yellow arrows allows the user to navigate through the various report of the study
- Patient history and label in the top right of the screen
- PDF viewer in the middle

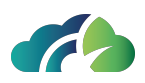

|                       |                                                                                                 |                                                             | (n 🛃                                                   | •                                                    |                                                   |                                                            | 0   |
|-----------------------|-------------------------------------------------------------------------------------------------|-------------------------------------------------------------|--------------------------------------------------------|------------------------------------------------------|---------------------------------------------------|------------------------------------------------------------|-----|
| ρ ♠ ֆ Pagina: 1 di 12 |                                                                                                 |                                                             | — + Zoom                                               | automatico 8                                         |                                                   |                                                            | e » |
|                       | Esposito, Sofia<br>2002                                                                         |                                                             | Informazior                                            | i Paziente                                           |                                                   | 16/06/2015 18:47:32<br>Manuale                             |     |
|                       | ID: 2002                                                                                        |                                                             | ID Secondario:                                         |                                                      | ID Amm                                            | issione: 3002                                              |     |
|                       | Nato/a il: 18/09/1934<br>Età: 80 Anni<br>Sesso: Femmina                                         | Altezza: 160 cm<br>Peso: 50 kg<br>Razza: N.D.               | Indirizzo:<br>CAP:<br>Tel. Casa:                       | Nazione:<br>Tel. Ufficio:                            | Città:<br>Email:<br>Cell.:                        | Prov:                                                      |     |
|                       | Angina: N.D.:<br>Bypass Cor.: N.D.<br>Diabetico: N.D.<br>Storia Fam.: N.D.                      | Post-Infarto: N.D.<br>Interv. Prec.: N.D.<br>Fumatore: N.D. | Indicazioni —                                          |                                                      | Terapia —                                         |                                                            |     |
|                       | Medico Richiedente: Russo I                                                                     | Franco                                                      | Locazione: MRE                                         |                                                      | Tipo Procedura:                                   |                                                            |     |
|                       | Tecnico:                                                                                        | FC Target: 140 bpm                                          | Motivi dell'Interruzione<br>Sintomi:                   | :                                                    |                                                   |                                                            |     |
|                       | Diagnosi                                                                                        |                                                             |                                                        | Note                                                 |                                                   |                                                            |     |
|                       | Conclusioni<br>Il test sul paziente è stato con<br>con una pressione massima di<br>StDepTime%]. | dotto utilizzando il protocollo<br>[%MaxSbp%]/[%MaxDbp%;    | [%ProtocolName%] per u<br>]. Si sono evidenziate varia | na durata di [%ExerTim<br>izioni del tratto ST [%Stt | e%6]. E' stata raggiunta<br>DepValue%6] [%StDepUr | una FC massima di (%MaxHr%)<br>It%j in (%StDepLead%j al (% |     |
|                       | Rivisto da:                                                                                     |                                                             |                                                        |                                                      | Firmato d                                         | a: Paolo Rossi                                             |     |
|                       |                                                                                                 |                                                             |                                                        |                                                      | Data                                              | a: 16/06/2015                                              |     |

Image 192: Holter/stress test

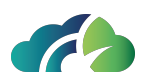

# **17 Anatomo Pathology tools**

ZEEROmed View allows the user to visualize anatomo pathology images.

The following image shows the dashboard of the digital pathology module of the viewer:

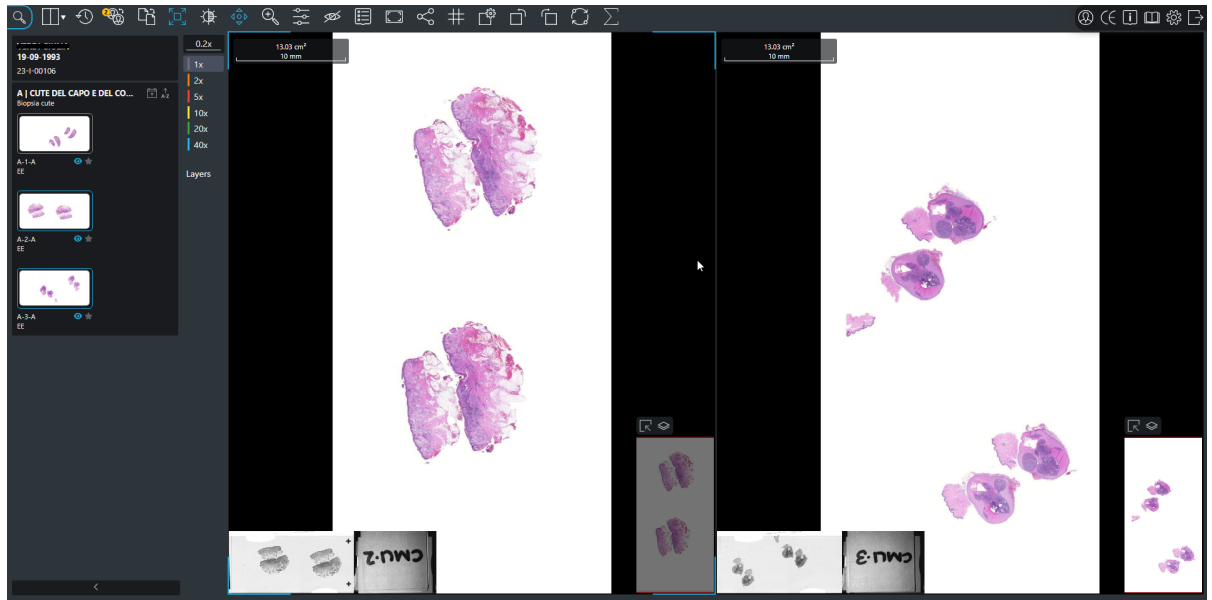

Image 193: Anatomo-Pathology Tools

In the upper left is shown the toolbar while on the left there is the "Virtual tray" (for more information check the paragraph **17.2 Virtual Tray**).

In the image of the slide, on the bottom left, there are the macro (photograph) and the label of the slide, which are essential to uniquely identify it (paragraph **17.1.4 Layout con-figuration**); finally, in the lower right there is the navigation map that allows the user to have information on the portion of the slide displayed (paragraph **17.4 Navigation map**).

The following paragraphs describe the features mentioned above.

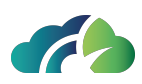

## **17.1 Features**

The toolbar is displayed in the top left of the main screen:

| Q | • | <del>\</del> | <del>6</del> 6 | [] | -Ò. | Ð   | ٩ţ  | 55S   | :::    |       | Å  | # | L <sup>ŵ</sup> | Ļ | Ć | Ĵ | $\sum$ | [] | Dic |
|---|---|--------------|----------------|----|-----|-----|-----|-------|--------|-------|----|---|----------------|---|---|---|--------|----|-----|
|   |   |              |                |    |     | - 1 | mag | re 19 | 94: To | oolba | ar |   |                |   |   |   |        |    |     |

The table describes the main functionalities and characteristics of the icons present in the toolbar:

| lcon    | Name                                                                 | Description                                                                                                    |
|---------|----------------------------------------------------------------------|----------------------------------------------------------------------------------------------------|
| Q       | Research                                                             | Return to the product home screen and select<br>another patient or study                                                                                                    |
| •       | Layout                                                               | Displays the " <i>sequence layout</i> " menu; allows to<br>view one or more images (up to 12 images) at<br>the same time and change their layout (para-<br>graph <b>7.1.1 Displaying more images of one</b><br><b>sequence</b> )            |
| €U      | Reset                                                                | Reset the studio's initial display status                                                                                                    |
| 2.<br>C | Start smart com-<br>parison                                          | Allows to make a comparison the last exam-<br>ination of the patient obtained with the same<br>modality (paragraph <b>7.2.1 Smart com-<br/>parison between two exams</b> )<br>NOTE: this button is not present in case of<br>double monitor |
|         | Start comparison<br>(mutually exclus-<br>ive with the pre-<br>vious) | Displays the patient history and choose the<br>exam to open for comparison (paragraph <b>7</b><br><b>General Tools</b> )<br>NOTE: this button is not present in case of<br>double monitor                                                   |
|         | Fit to screen                                                        | Change the display scale of the selected sequence to fit the image size to the panel. Can be activated by pressing the button " <b>F</b> "                                                                                                  |

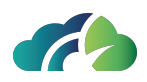

| ¢<br> ¢  | Show/Hide<br>color correction<br>window          | Opens a panel that allows the user to correct<br>the range, the<br>brightness and contrast, and to balance the<br>color of the image (paragraph <b>17.1.5 Color</b><br><b>correction</b>                                                                                                    |
|----------|--------------------------------------------------|----------------------------------------------------------------------------------------------------|
| <i>S</i> | Show/Hide<br>labels                              | Allows the label and navigation map to be dis-<br>played in thelower section                                                                                                    |
|          | View DICOM Tag                                   | Displays the DICOM Tags of the selected<br>instance                                                                                                    |
|          | Export displayed region                          | Save a secondary capture of the visualized image (paragraph <b>17.7 ROI - Snapshot</b> )                                                                                                    |
| So       | Share the cur-<br>rent exam with<br>someone else | Opens the sharing section of the study ( <b>7.2.5</b><br><b>Share Exam</b> )                                                                                                    |
| #        | Align images                                     | Grid for manually aligning images in the screen (paragraph <b>17.1.3 Images alignment</b> )                                                                                                    |
|          | Show/Hide layout<br>configuration win-<br>dow    | Allows the user to displays the layout con-<br>figuration menu (paragraph <b>17.1.4 Layout</b><br><b>configuration</b> )                                                                                                    |
| Ē        | Rotate left 90°                                  | Allows the image to rotate counterclockwise (paragraph <b>17.1.2 Images rotation</b> )                                                                                                    |
|          | Rotate right 90°                                 | Allows the image to rotate clockwise (para-<br>graph <b>17.1.2 Images rotation</b> )                                                                                                    |
|          | Link panels                                      | It enables the panels synchronization. By<br>default, the images are not synchronized (the<br>icon is gray); by clicking the button, the<br>images synchornize and the icon turns blue<br>(paragraph <b>17.1.1 Link panels</b> )                                                              |
| $\sum$   | Cell counter<br>(Open the cell<br>counter popup) | It automatically returns the number of cells<br>manually highlighted by the user. By activ-<br>ating the icon, a pop-up opens and the num-<br>ber of selected cells present in the slide or in a<br>specific area defined by the user is displayed<br>(paragraph <b>17.1.6 Cell counter</b> ) |

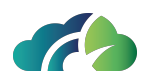

|                           |                   | It enables the horizontal flip of the slide.                                                              |
|---------------------------|-------------------|----------------------------------------------------------------------------------------------------|
|                           | Flip Horizontally | It is a toogle-style button; once selected, the<br>icon turns blue and the slide is flipped<br>right/left |
|                           |                   | It enables the vertical flip of the slide.                                                                |
| $\Xi \Leftrightarrow \Xi$ | Flip Vertically   | It is a toogle-style button; once selected, the<br>icon turns blue and the slide is flipped up/-<br>down  |

In the following paragraphs, some of the features in the table above are specifically described.

#### 17.1.1 Link panels

User can choose to synchronize the images in the panel.

By default, images are not synchronized and the icon present in the toolbar appears grey

Zoom, slide navigation and images rotation are not synchronized and they are applied only to the selected image.

By clicking the button, the icon turns blue keed, the images are synchronized and all the functionalities are automatically applied to both slides.

#### 17.1.2 Images rotation

| lcon/key      | Function                    |
|---------------|-----------------------------|
|               | Rotate 90° clockwise        |
|               | Rotate 90° counterclockwise |
| $\rightarrow$ | Rotate 15° clockwise        |
| →             | Rotate 15° counterclockwise |

Table 195: Icons and keys for image rotation

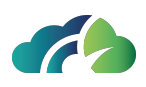

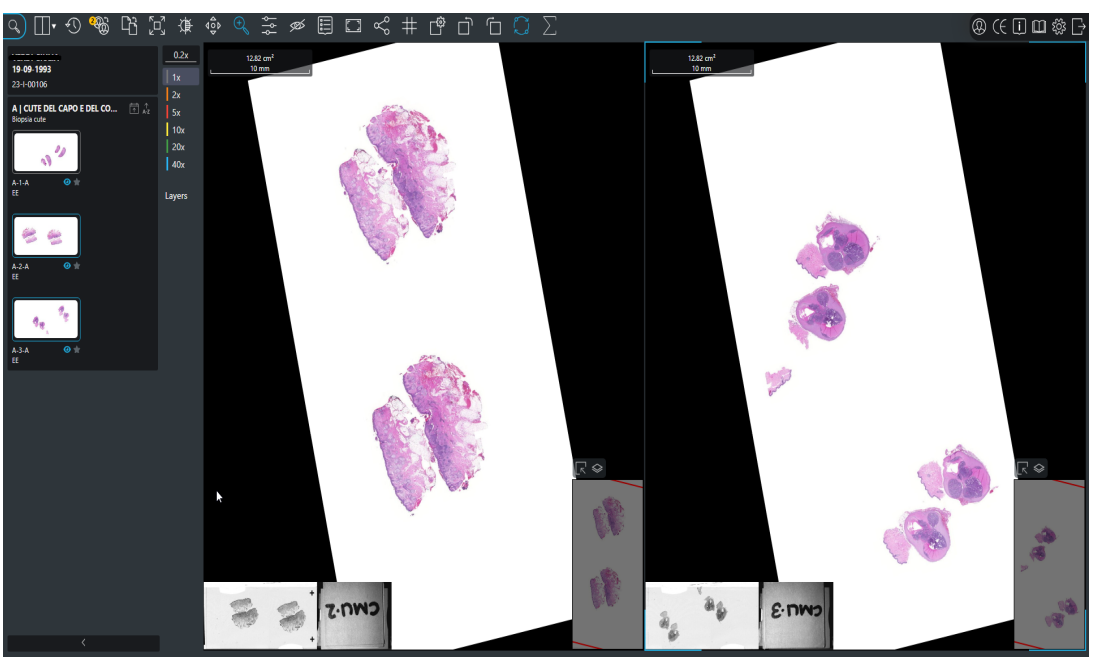

Image 196: Images rotation

#### 17.1.3 Images alignment

ZEEROmed View allows the simultaneous display of multiple digital slides belonging to the same case, up to a maximum of 12 images. The images in the different panels are not syn-

chronized and can be aligned manually by clicking on the icon 🗰 present in the toolbar.

By selecting this button, the user, with the help of the blue reference grid, can align the images manually (dragging and/or rotating the image).

Deselecting the icon will preserve the alignment introduced between the images.

NOTE: to proceed with image alignment, user must ensure that the panel synchronization icon is deactivated (gray).

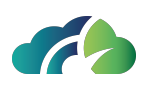

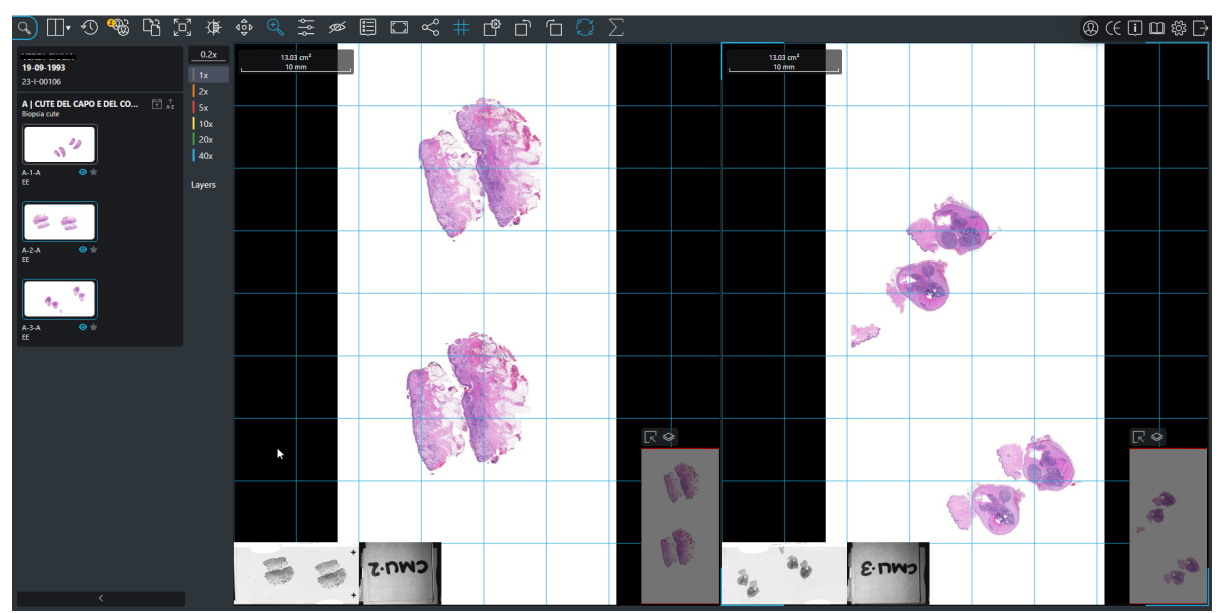

Image 197: Images alignment

### 17.1.4 Layout configuration

Clicking on the icon in the toolbar, the user visualize the configuration layout panel:

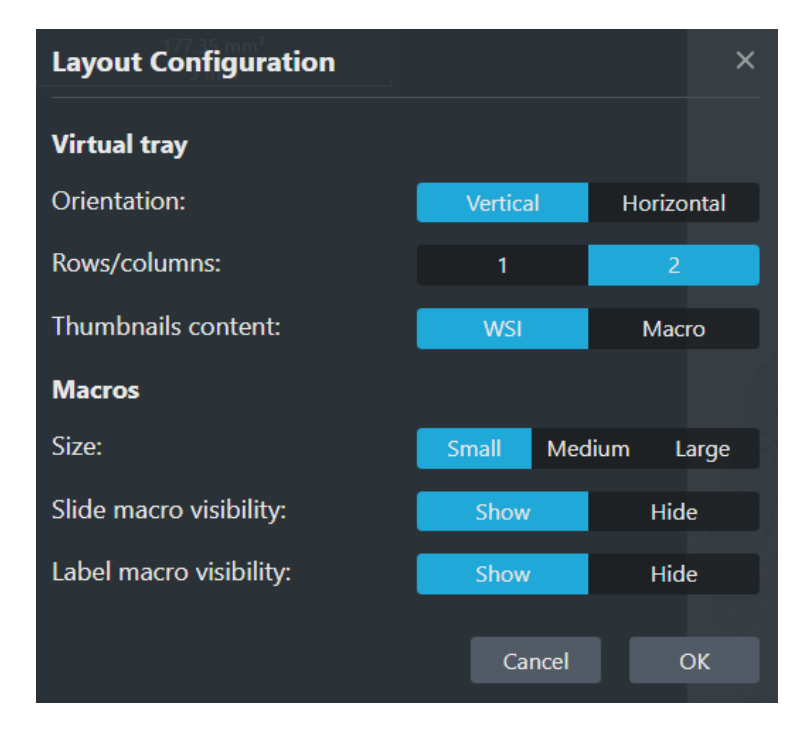

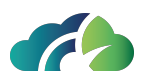

#### Image 198: Configuration layout panel

In the configuration panel the user can change the layout of the virtual tray (described in the paragraph **17.2 Virtual Tray**), specifying the orientation (horizontal or vertical), the number of rows or columns on which slides should be placed and the preference in displaying slides (WSI) or macros.

In addition, the user can:

- Configure the macro and/or slide size by selecting the "small", "medium", "large" button;
- Enable/disbilitate slide macro display;
- Enable/disable the label macro.

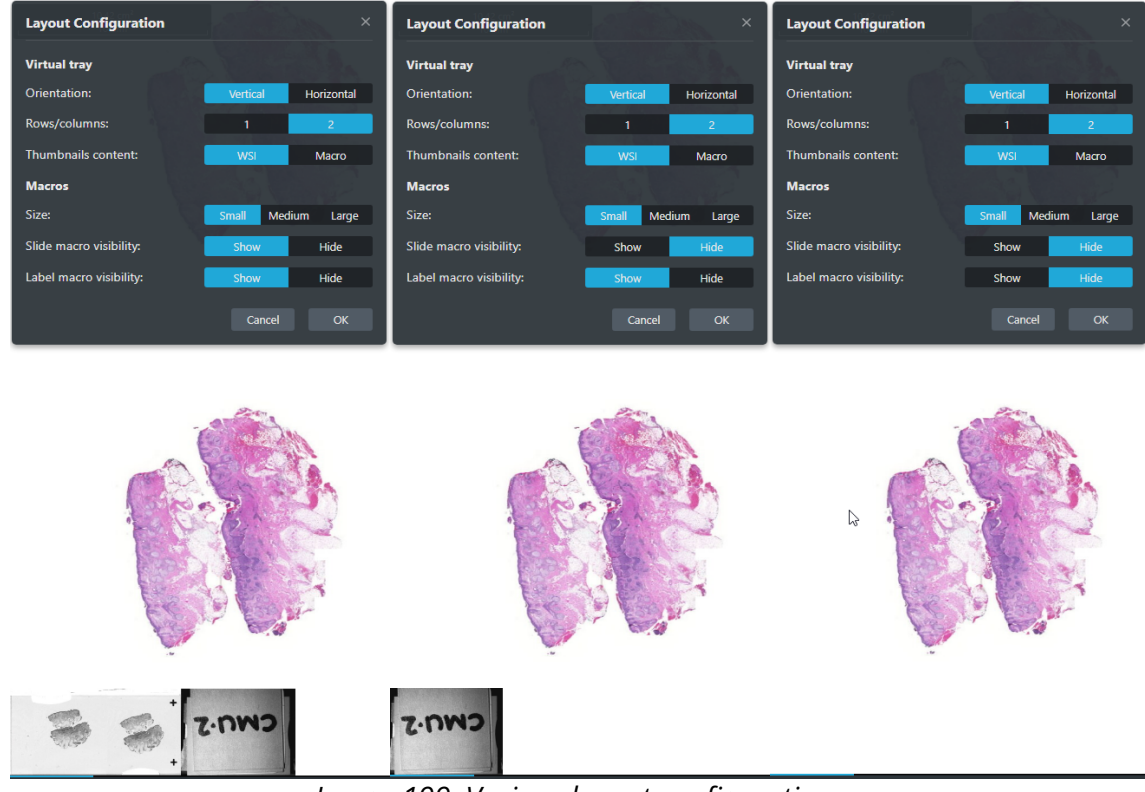

Image 199: Various layout configurations

Going into detail, the table below summarizes the functionality of each user-configurable option:

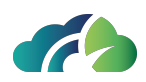

|              | Option                               | Functionalities                                                                                          |
|--------------|--------------------------------------|----------------------------------------------------------------------------------------------------|
|              | Orientation                          | User can choose whether to display slides hori-<br>zontally or vertically                                |
| Virtual Tray | Number of slides<br>per row / column | User can choose the number of slides to display<br>for each row or column.                               |
|              |                                      | This number can be 1 or 2.                                                                               |
|              | Preview content                      | User can choose whether to display slides or<br>labels in previews                                       |
|              | Dimension                            | User can choose the magnification level (large,<br>medium or small) of the label/slide at mouse<br>hover |
| Macros       | Macro slide vis-<br>ibility          | User can decide whether to display the slide<br>macro in the bottom left                                 |
|              | Label slide visibility               | User can decide whether to display the slide<br>label on the bottom left                                 |

**Warning**: these changes are saved on the system and apply whenever the user opens a studio withZEEROmed View. They can be changed again at any time

#### 17.1.5 Color correction

#### 17.1.5.1 ICC Profile

For SVS slides containing ICC profiles, ZEEROmed View automatically applies the embedded ICC profile.

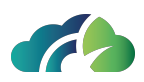

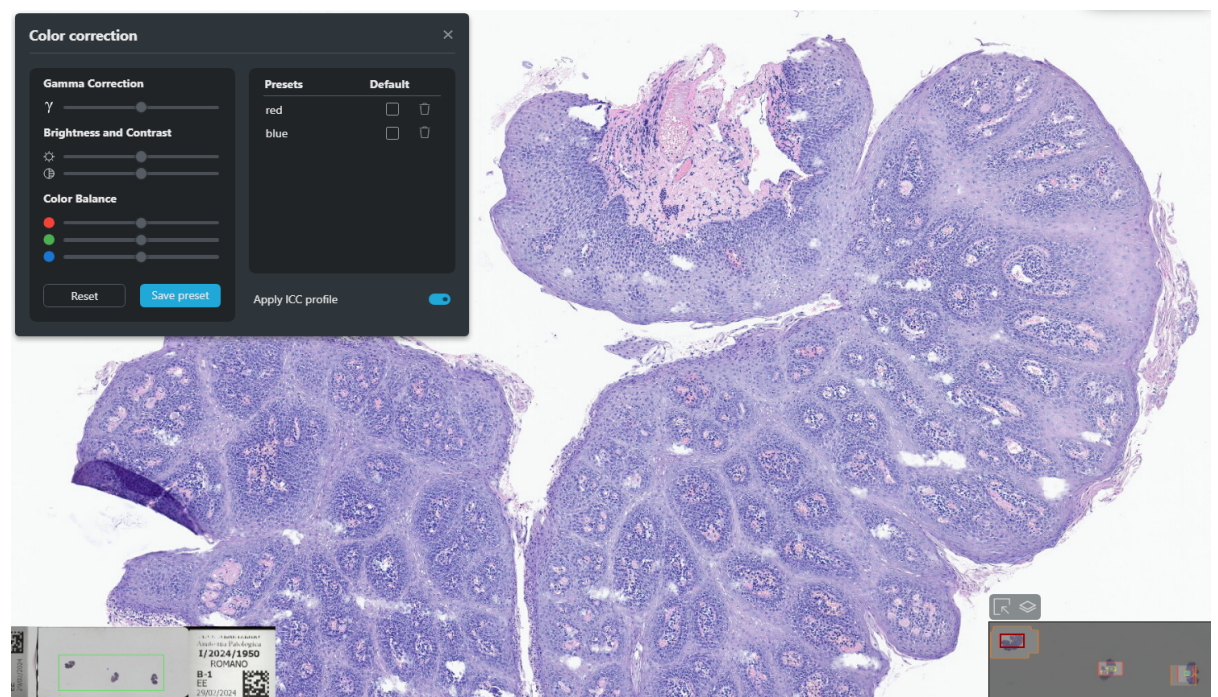

Image 200: Application of ICC profile

To <u>disable</u> the ICC profile:

- 1. Click the 'Show/Hide Color Correction window' button 🛎 to open the 'Color correction' panel;
- 2. Deselect the 'Apply ICC profile' option.

This setting remains in effect only for the current slide and until the study is closed.

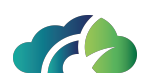

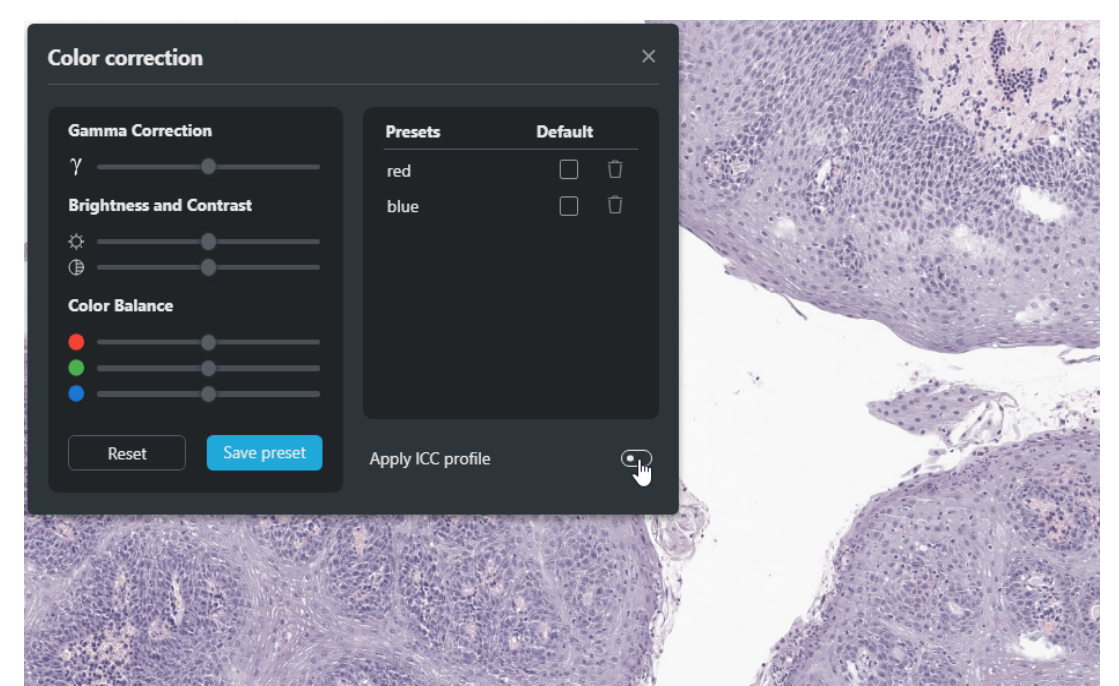

Image 201: ICC profile disabling

#### 17.1.5.2 Temporary color correction

The ZEEROmed View allows the user to make some temporary changes to the image.

Selecting the "Show/Hide Color Correction window" button on the toolbar 🚔, user can correct brightness and contrast, red, green and blue color balance and perform gamma correction.

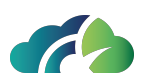

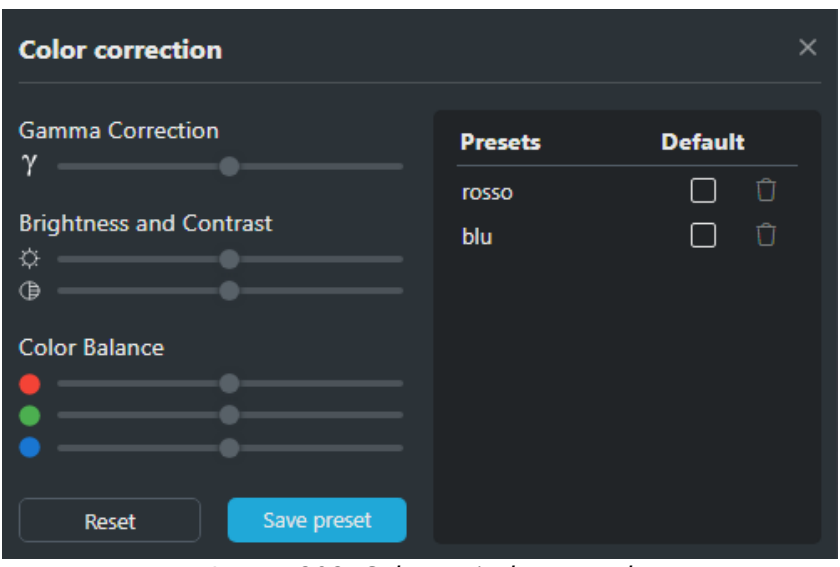

Image 202: Colour window panel

Warning: Changes remain active until the end of the session on the specific slide

In case the user wants to restore the image to the initial condition, he can select the "*Reset*" button of the panel itself or the "*Reset*" icon of the toolbar 🕙.

#### 17.1.5.3 Save a preset

- 1. Set the desired levels of gamma correction, brightness and contrast, and color balance;
- 2. Click on the "Save preset" button;
- 3. Assign a unique name to the *preset* in the provided pop-up:
- 4. Press the "Enter" key to save the preset or the "Esc" key to cancel the operation.

The following toaster will notify the user that the preset has been saved:

Preset added successfully

Image 203: Toaster "Preset added"

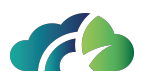

#### 17.1.5.4 Apply a saved preset to another slide

To apply the color correction parameters to another slide, simply select the corresponding preset from the panel. The ZEEROmed View will automatically apply the parameters to the image.

In case the user wants to restore the image to the initial condition, he can select the "*Reset*" button of the panel itself or the "*Reset*" icon of the toolbar .

#### 17.1.5.5 Default color correction application

User can also save color correction presets and mark them as "*default*" to automatically apply these setting to all other anatomopathology images in every case. In this situation, the color profile is applied at the user level rather than at the "case" level. The following toaster will inform the user that a present has been automatically applied to the images.

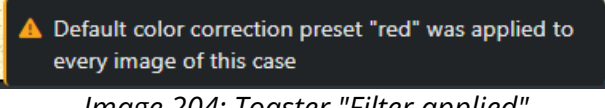

Image 204: Toaster "Filter applied"

To mark a preset as "default" and apply it to all images, check the box in the "Default" column of the panel.

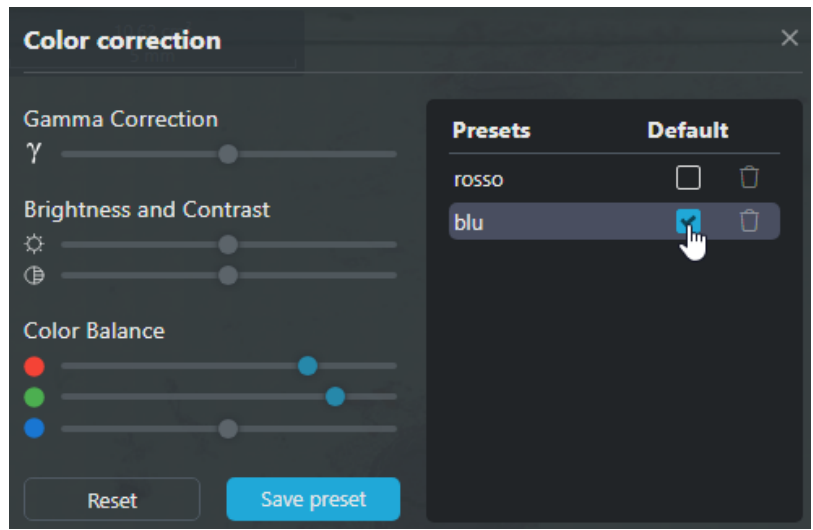

Image 205: Marking a preset as "default"

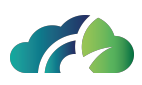

#### 17.1.5.6 Delete a preset

- 1. In the panel, click on the "*Delete*" icon in the row of the preset to be deleted;
- 2. Click on the "Delete" button in the respective pop-up

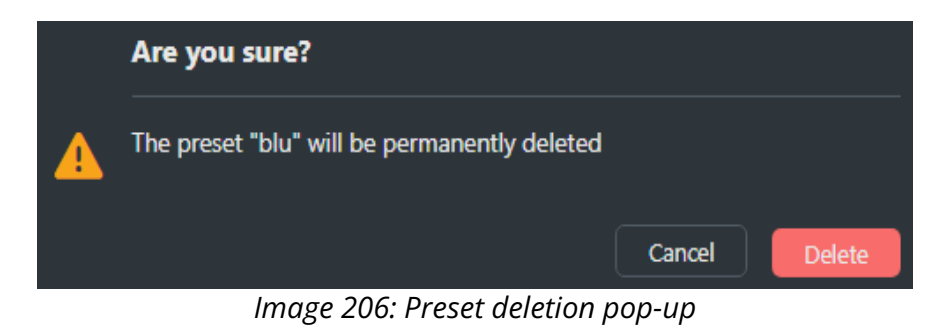

#### 17.1.6 Cell counter

The "*Cell counter*" tool of the viewer automatically returns the number of markers manually placed by the user in a portion of the image.

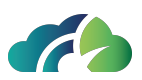

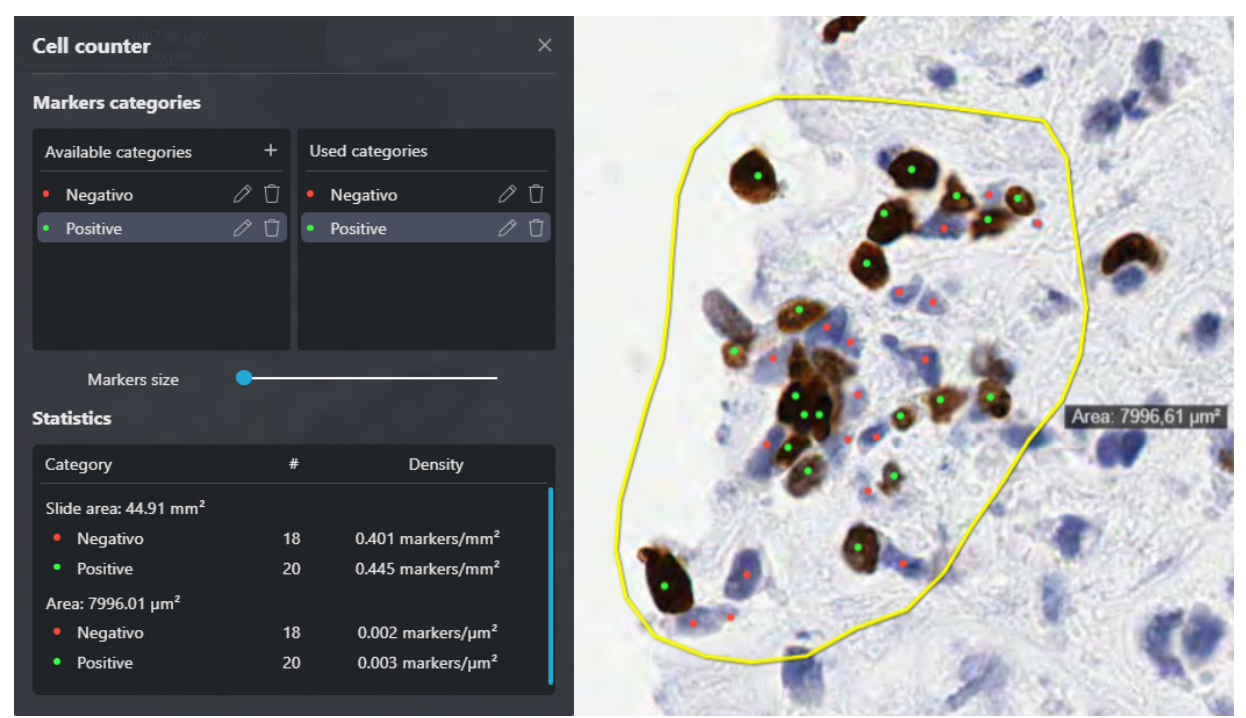

Image 207: Cell counter tool

#### 17.1.6.1 Definitions

- Marker: a single point placed on an image;
- *Category*: unique grouping of markers defined by a name and color customizable by the user. There are two types of categories: "available" and "used".
  - Available categories: contain the types of markers defined by the user; by default the categories present are
     Positive and
     Negative
  - Used categories: contain the types of markers present on the selected image.

#### 17.1.6.2 Operations on "Categories"

The table below outlines the main steps to customize the "Categories".

| Icon Name Functionality |
|-------------------------|
|-------------------------|

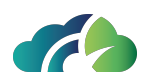

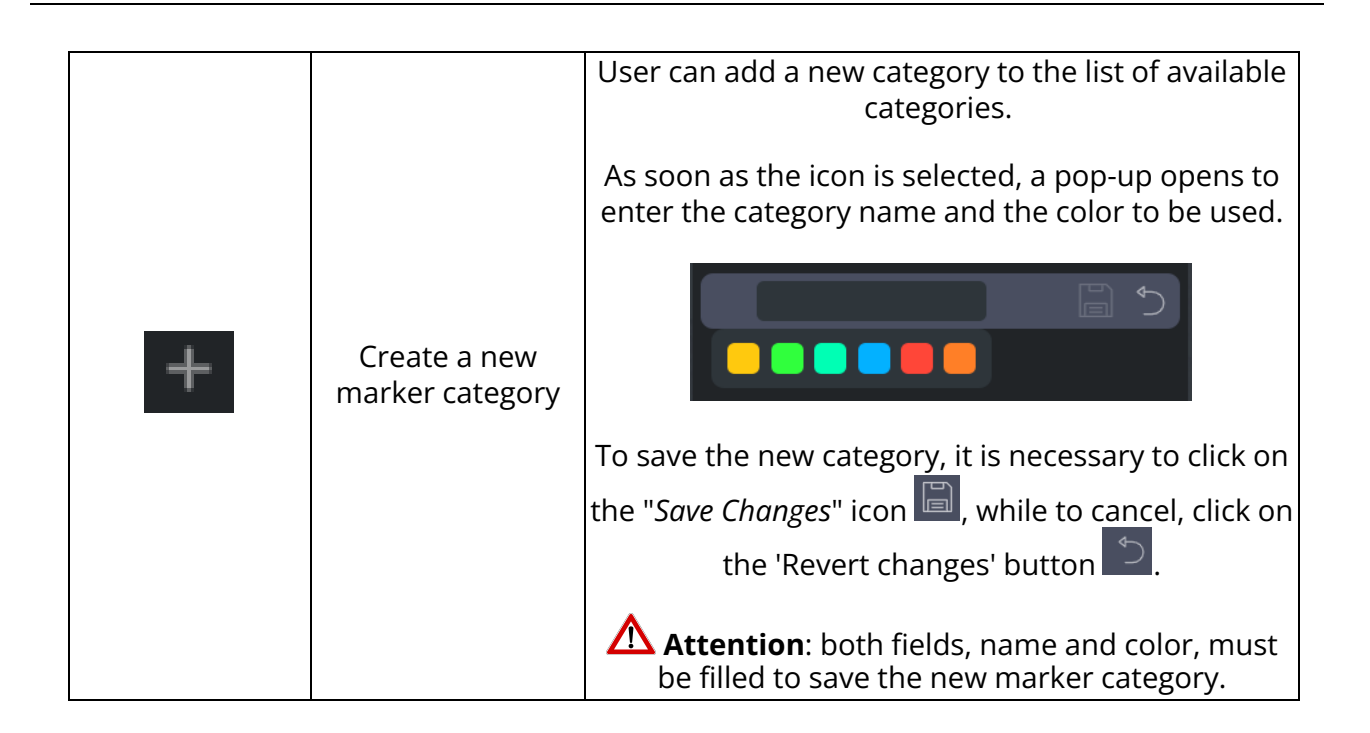

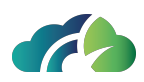

|   | Update category | <ul> <li>Available categories: by clicking on the icon of an "Available categories", the user can update the name and/or color of the selected category.</li> <li>▲ Attention: this operation does not imply the update of markers already positioned on the images; only the "new" markers will have the updated name and color.</li> <li>To save the changes, it is necessary to click on the "Save Changes" icon , while to discard them and</li> </ul> |
|---|-----------------|----------------------------------------------------------------------------------------------------|
|   |                 | button .<br>Used categories: by clicking on the icon of an "Used categories", the user can update the name and/or color of the selected category.                                                                                                    |
|   |                 | Attention: this operation <b>implies</b> updating the name and/or color of markers previously placed on the image.                                                                                                    |
|   |                 | To save the changes, it is necessary to click on the<br>"Save Changes" icon , while to discard them and<br>restore the initial state, click on the "Revert                                                                                                    |
|   |                 | changes" button                                                                                                    |
| Ū | Delete category | Available categories: by clicking on the icon of an<br>"Available categories" the selected category is<br>deleted.                                                                                                    |
|   |                 | Attention: this operation <b>does not imply</b> the deletion of markers already placed on the images.                                                                                                    |
|   |                 | <b>Used categories</b> : by clicking on the icon of an<br>"Used categories", the selected category is deleted<br><b>along</b> with all markers already placed on the cur-<br>rent image.                                                                                                    |
|   |                 | Attention: this operation <b>does not imply</b> the deletion of markers from this category previously placed on other images.                                                                                                    |

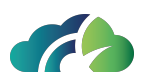

#### 17.1.6.3 How to place a Marker

- 1. Select the "Open the cell counter popup" icon  $\square$ .
- 2. Choose the marker's category from the "Available categories" or "Used categories" list.
- 3. Click on the image point where the user wants to place the marker.

At this point, the "Statistics" section of the popup will automatically populate with information regarding the number of markers present and cell density.

**Warning**: it is not possible to delete individual marker, but only the associated category (see paragraph **17.1.6.2 Operations on "Categories"** Operations on "Categories").

Additionally, it is not possible to modify the placement of markers

#### 17.1.6.4 Marker grouping with Area Measurement

Once markers have been places (see paragraph **17 Anatomo Pathology tools**), it is possible to group them using any area measurement (see paragraph **17 Anatomo Pathology tools**: circular measure, rectangular measure, polygon measure, free hand measure). This operation updates the "Statistics" panel in the popup:

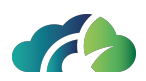

| kers categories                                                  |               |                                                     |                                                            |
|------------------------------------------------------------------|---------------|-----------------------------------------------------|------------------------------------------------------------|
| ilable categories                                                |               | Used categories                                     |                                                            |
| Positivo                                                         | ΰŐ            | Negativo                                            | ØŪ                                                         |
| Negativo                                                         | ØÛ            | <ul> <li>Positivo</li> </ul>                        | 00                                                         |
| arkers size<br><b>s</b>                                          | •             |                                                     |                                                            |
| egory                                                            | #             | ⊧ Density                                           | ,                                                          |
|                                                                  |               |                                                     |                                                            |
| area: 7.16 cm²                                                   |               |                                                     |                                                            |
| area: 7.16 cm²<br>Negativo                                       | 21            | I 2.933 markers                                     | cm²                                                        |
| area: 7.16 cm²<br>egativo<br>ositivo                             | 21<br>4       | l 2.933 markers<br>0.559 markers                    | :/cm²<br>:/cm²                                             |
| ea: 7.16 cm²<br>ativo<br>tivo<br>897.27 μm²                      | 21<br>4       | l 2.933 markers<br>0.559 markers                    | :/cm²<br>:/cm²                                             |
| area: 7.16 cm²<br>legativo<br>ositivo<br>32897.27 μm²<br>egativo | 21<br>4<br>21 | I 2.933 markers<br>0.559 markers<br>I 0.001 markers | :/cm <sup>2</sup><br>:/cm <sup>2</sup><br>/µm <sup>2</sup> |

Each row in the "Statistics" panel contains the following data grouped by area measurements:

- Category: name and color of the category;
- # : number of markers contained within the area;
- Density: density of markers within the area (unit of measurement: markers/area unit).

NOTE: the "*Slide area*" measurement, corresponding to the total slide area, is always available. All placed markers are automatically grouped under this measurement as well.

All measurements are interactive: clicking on them automatically shifts the viewer to the corresponding area of interest.

# **17.2 Virtual Tray**

The virtual tray, present in the left portion of the screen, allows the user to select the digital slides to be displayed.

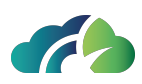

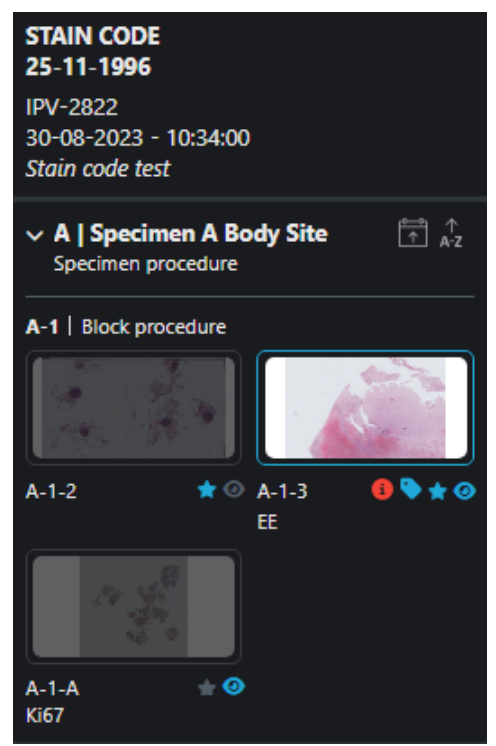

Image 208: Virtual Tray

As shown in the image, the slide previews of the case are organised according to hierarchical levels *Specimen / Block / Slide* or *Part / Slide* (for cytology).

The virtual tray allows viewing:

| <ul> <li>Surname, first name and date of birth of the<br/>nationt</li> </ul> | STAIN CODE<br>25-11-1996                 |
|------------------------------------------------------------------------------|------------------------------------------|
| patient                                                                      | IPV-2822                                 |
| Accession Number of the case                                                 | 30-08-2023 - 10:34:00<br>Stain code test |
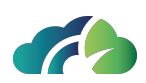

| • Specimen:                                                                            |                                                                    |
|----------------------------------------------------------------------------------------|--------------------------------------------------------------------|
| <ul> <li>Code (e.g. "A")</li> </ul>                                                    |                                                                    |
| <ul> <li>Topography (e.g. "Specimen A Body Site")</li> </ul>                           | ✓ A   Specimen A Body Site     A → A → A → A → A → A → A → A → A → |
| <ul> <li>Description (e.g. "Specimen procedure")</li> </ul>                            | specimen procedure                                                 |
| NOTE: this section of the virtual tray can be "col-<br>lapsed" using the relative icon |                                                                    |
| • Block:                                                                               | A-1   Block procedure                                              |
| <ul> <li>○ Code (e.g. "A-1")</li> </ul>                                                |                                                                    |
| <ul> <li>Description (e.g. "Block procedure")</li> </ul>                               | A-1-2 ★ ◎ A-1-3 <b>◎ ♦ ★ ◎</b><br>EE                               |
| • Slide:                                                                               | 17 8                                                               |
| <ul> <li>Identification code (e.g. "A-1-A")</li> </ul>                                 |                                                                    |
| <ul> <li>○ Colour used (e.g. "Ki-67")</li> </ul>                                       | A-1-A 📩 🌝<br>Ki67                                                  |

By clicking on the preview of each slide, the user can view the digital image in the navigation panel (layout 1x1); otherwise the user can drag the slide with the left mouse button.

As can be seen in the image **17.1.4 Layout configuration**, the displayed slide is highlighted in virtual tray while an opacity filter is applied to any slide not currently shown in any panel.

The table below defines the functionality of all icons in the virtual tray:

| lcon | Functionality                                                                                                    |
|------|----------------------------------------------------------------------------------------------------|
|      | It allows you to sort the slide previews according<br>to the date of the slide scan; the sorting can be<br>ascending or descending. |
|      | The user can view the scan date by hovering over the slide preview.                                                                 |

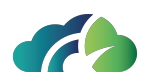

| ↑<br><b>A-7</b> | It allows to sort the slide previews according to<br>the slide identification; the sorting can be ascend-<br>ing or descending.                                                               |
|-----------------|----------------------------------------------------------------------------------------------------|
| <u> </u>        | The user can view the identifier by hovering over the slide preview.                                                                                                    |
|                 | It allows to mark one or more slides deemed to<br>be of interest as "Favorites"; by clicking on the<br>gray star icon, this will be colored blue and the<br>slide will be added to favorites. |
| <               | Hide the virtual tray from the user                                                                                                    |
|                 | Displays the virtual tray                                                                                                    |

It is possible to change the organization of the virtual tray via the icon in the toolbar; for more information, see the **17.1.4 Layout configuration** .

## 17.2.1 Keeping track of image opening

The "Review status" icon allows the user to track the status of image viewing. Three statues can be associated with the icon:

| Status        | Description                                                                                                    |   |  |
|---------------|----------------------------------------------------------------------------------------------------|---|--|
| Not<br>viewed | This status is assigned to every slide if no operations have ever been performed on it                                              | 0 |  |
| Started       | This status is automatically triggered when any operation is per-<br>formed by the user on a slide                                  | 0 |  |
| Completed     | This status is manually assigned by the user by clicking on the icon; to<br>revert to the "started" status, click on the icon again | > |  |

## 17.3 Slide navigation

The digital slide can be viewed by the user by double-clicking the left mouse button from the digital tray preview or by dragging the preview with the left mouse button.

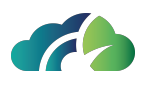

Once the image has been opened, the user can use the **mouse** to navigate through the slide. In particular:

- Mouse scroll: adjust magnification (zoom in/zoom out);
- Left-click: Move inside the slide;
- Double left-click: zoom with a factor of 1.5x.

| Кеу          | Functionality     |
|--------------|-------------------|
| W            | Move up (North)   |
| S            | Move down (South) |
| D            | Move right (East) |
| A            | Move left (West)  |
| 1            | Zoom in           |
| $\downarrow$ | Zoom out          |

Alternatively, use the **WASD controls** and **keyboard arrows**:

Table 209: Arrow keys to navigate within the slide

## 17.4 Navigation map

The navigation map shows a low resolution overview from the whole slide, displayed at the bottom right of the panel, to help navigation.

The navigation map allows the user to:

- Know the position, inside the slide, of the currently displayed portion of the image;
- Move quickly inside the slide;
- Keep track of the image portions already displayed and the magnification level used (using color coding used for discrete magnification levels in the vertical toolbar).

In the upper right corner of the map there are two buttons:

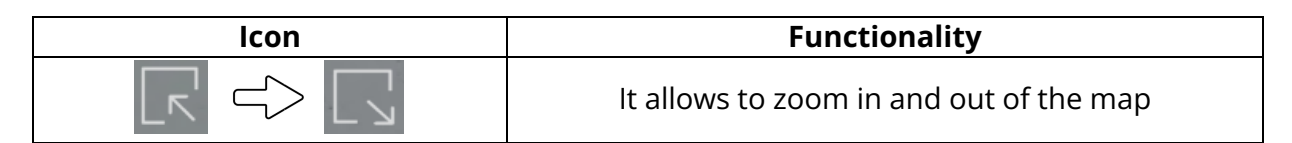

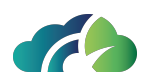

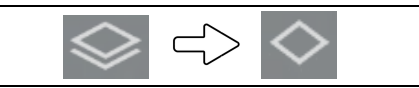

#### Allow to hide and display tracking

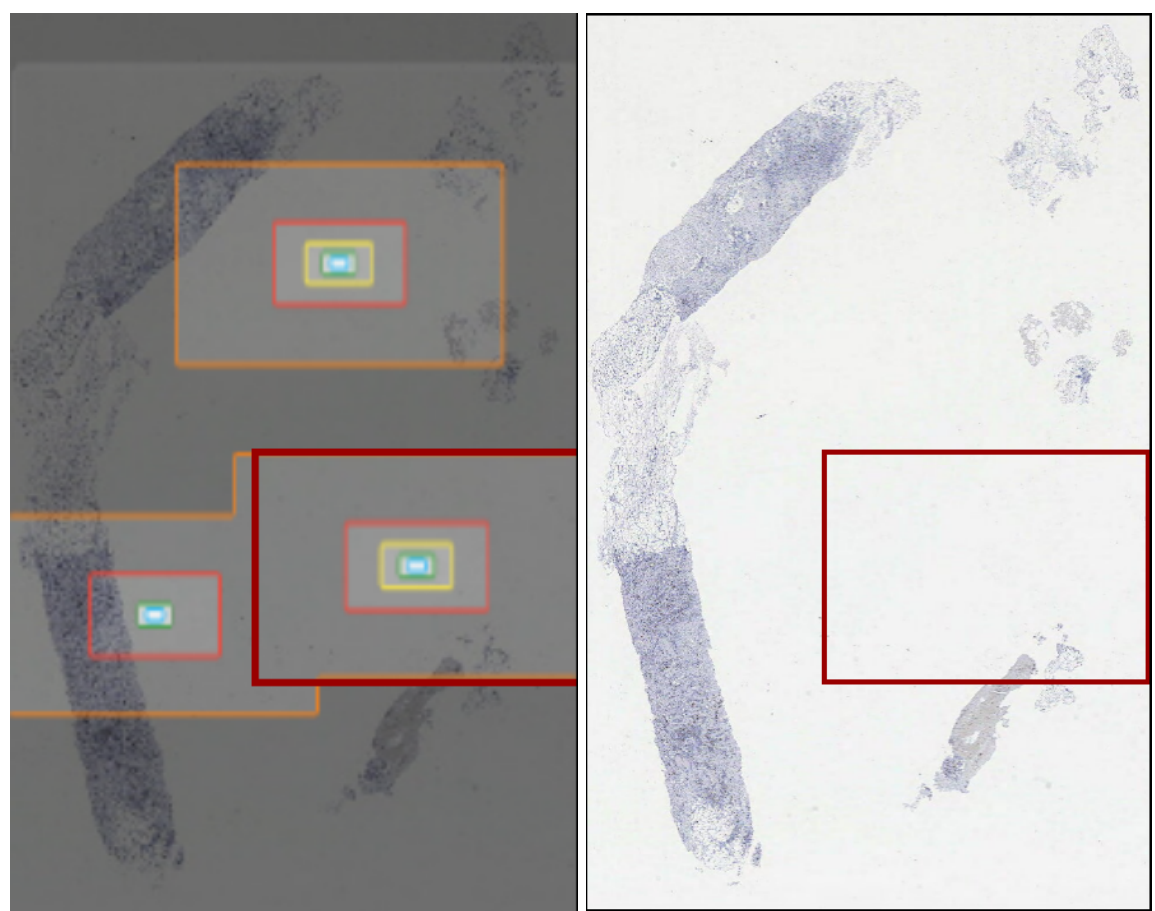

Image 210: Map enlarged with and without tracking

## 17.4.1 Zoom Levels

The zoom panel is placed on the right of the virtual tray. The zoom panel has a dual function as it allows the user to both view the slide with the desired magnification (1x, 2x, 5x, 10x, 20x, 40x, depending on the maximum magnification level used during scanning) than to have an indication of the current magnification level reached with the mouse scroll (for example, in the image below, 1.5x).

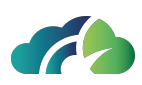

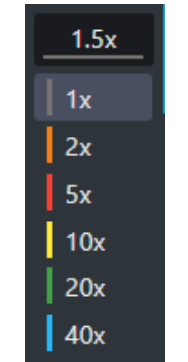

Image 211: Zoom Panel

The color code identifying the image magnification level is reproduced for the tracking in the navigation map.

NOTE: Using the mouse scroll, the user can enlarge the image to the maximum allowed resolution plus 10%.

## 17.4.2 Scale and area indicator

In the top left of the navigation panel are shown the scale indicator and the area currently displayed.

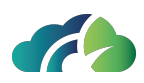

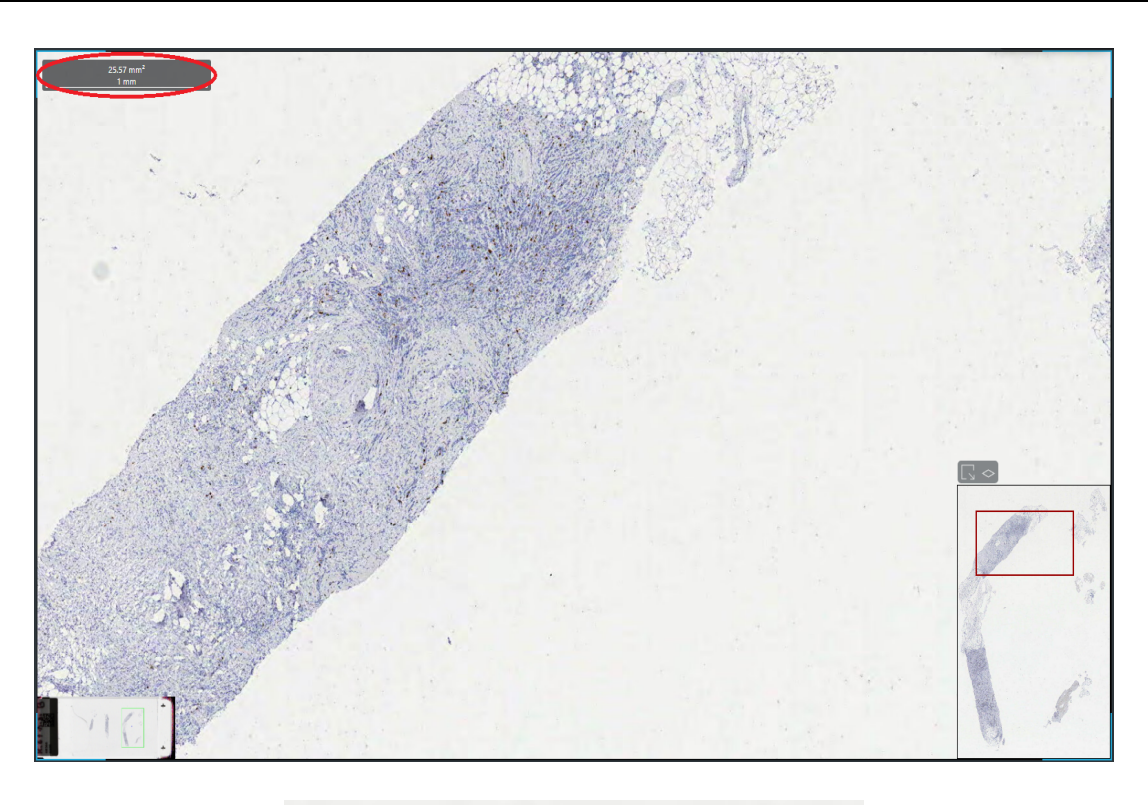

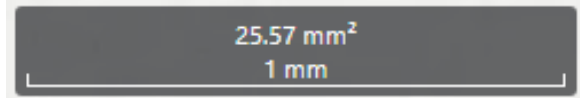

Image 212: Focus on the scale indicator and the currently visualized area

## 17.5 Measures and annotation

## 17.5.1 Measures

By right-clicking on the image the user can access the context menu that allows to insert measurements and annotations.

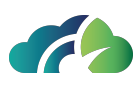

| <br>1919     | Linear Measure          |
|--------------|-------------------------|
| $\oslash$    | Circular measure        |
| []           | Rectangular measure     |
| IJ,          | Polygon measure         |
| N            | Free hand measure       |
| K_abc        | Place arrow             |
| $\mathbb{S}$ | Remove Measures         |
|              | Image 213: Context menu |

The available sizes are:

- Linear measure;
- Circular measure;
- Rectangular size;
- Polygon measure;
- Free hand measure;
- Place arrow.

To enter the type of measurement chosen, simply hold down the left mouse button; the viewer will automatically calculate the length or area of the drawn figure. The figure can also be edited and moved by the user at a later time, always holding down the left mouse button.

### 17.5.2 Annotations

#### 17.5.2.1 Adding a text note

- 1. Add a measurement (any measurement from the contenx menu: linear measure, circular measure, rectangular measure, polygon measure, free hand measure);
- 2. Left-clicking within the box displaying the measurement value; the popup that opens is as follows:

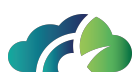

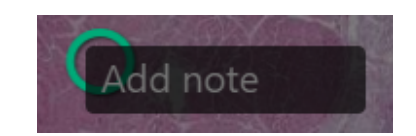

3. Write the note and click the "*Enter*" key on the keyboard.

The text note is inserted in italics below the measurement value, as shown in the following figure.

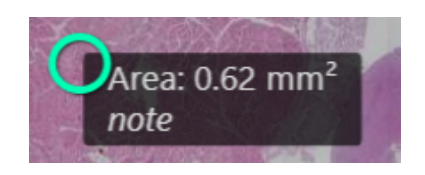

#### 17.5.2.2 Deleting a text note and/or a measurement

- 1. Right-click any point on the image;
- 2. Select "*Remove Measures*" from the context menu.

Alternatively, user can click the *"Revert changes"* icon **D** on the vertical toolbar.

Warning: it is not possible to delete a single measurement, but all measurements that belong to the same layer are removed simultaneously (see paragraph 17.5.3 Layer).

Measurements and/or annotations can be saved using the "*Save layer*" icon on the vertical toolbar (see paragraph **17.5.3 Layer**).

## 17.5.3 Layer

A layer is a grouping of measurements and annotations saved in the slide image.

The table below summarizes the main functionality of the icons related to the layers of an image.

| lcon | Functionality / Description                 |
|------|---------------------------------------------|
|      | Allows the user to save layer in processing |

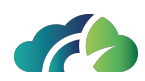

| $\subset $                         | Allows the user to undo changes made                                                                                                    |
|------------------------------------|----------------------------------------------------------------------------------------------------|
| Area: 0.62 mm <sup>2</sup><br>note | By clicking on the label of the measurement, the user<br>can add a text note (see paragraph <b>17 Anatomo</b><br><b>Pathology tools</b>                                                                  |
|                                    | By clicking on the icon corresponding to the level you<br>can view or hide the measurements and annotations<br>of that level.                                                                            |
| Layers                             | By re-enabling the display of a layer, the system auto-<br>matically positions itself on its image area.                                                                                                 |
|                                    | The mouse movement over the icon allows viewing information about the user and the date and time of its creation                                                                                         |
|                                    | A click on the layer icon with the right mouse button opens the menu that allows to:                                                                                                    |
|                                    | <b>Modify level</b> : allows the user to add new measures, modify/delete existing ones and update their description. At the end of the changes the user will need to                                     |
|                                    | click on the icon 💷 to save the changes.                                                                                                    |
| Modify layer                       | <b>Delete level</b> : allows the user to remove all measures<br>and annotations related to the specific layer. A con-<br>firmation pop-up appears and the operation is <b>irre-</b><br><b>versible</b> . |
|                                    | Delete layer                                                                                                    |
|                                    | Are you sure you want to delete this layer and all its annotations?                                                                                                    |
|                                    | Image 214: Confirmation Pop-up "Delete level"                                                                                                    |
|                                    | Attention: Edit/delete layer entries are only enabled for the user who created those specific meas-<br>urements and annotations.                                                                         |

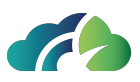

## 17.6 Apply a custom TAG to a wholeslide

To streamline the search for a wholeslide in the "Search Exams panel", the user can assign a custom tag to it.

### 17.6.1 Assigning a custom tag to a slide

1. Right-click on the slide to open the contextual menu and select the option "*Tag image*"

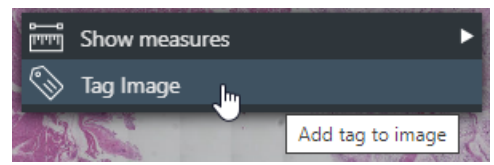

*Image 215: Opening the contextual menu and selecting the option "Tag image"* 

2. Enter the tag name in the specific field of the pop-up and press the "*Add*" bottom to save it.

| Tag image |     |
|-----------|-----|
| tag_1     | Add |

Image 216: Adding the tag to the slide

Warning: the allowed number of characters is limited to 64.

3. To close the pop-up, left-click anywhere on the slide.

The assigned tag can be viewed by moving the mouse cursor over the selected image preview.

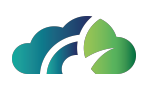

| B   Specimen B Body<br>Specimen procedure | Site  | 10x<br>20x<br>40x    |  |
|-------------------------------------------|-------|----------------------|--|
| B-1-1<br>stain_code                       | B-1-2 | ID: 120-230830-B-1-2 |  |
|                                           |       | ♦ tag_1              |  |

Image 217: Viewing the tag in the virtual tray

Additional tags can be assigned to the same slide. The displayed screen will be as follows:

| Tag image |     |
|-----------|-----|
| Tag       | Add |
| tag_1 ×   |     |

Image 218: Pop-up for assigning a second tag to the slide

### 17.6.2 Tag deletion

- 1. Open the contextual menu and select the "Tag image" option.
- 2. Press the "X" icon of the tag to be removed  $\frac{\log 1 \times \log 1}{\log 1}$
- 3. Click on the "Delete" icon in the tag removal pop-up:

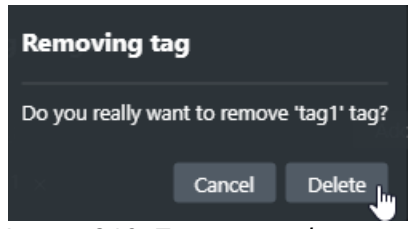

Image 219: Tag removal pop-up

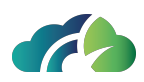

### 17.6.3 Searching for a slide by tag

Introducing tags significantly streamlines the search for the slide. User can simply enter the tag name in the "*Tag*" field of the "Search Exams" panel.

| Cognome         | Modalità               |
|-----------------|------------------------|
|                 |                        |
| Data di Nascita | Data dello studio [Da] |
|                 | Data dello studio [A]  |
|                 |                        |
|                 |                        |
|                 |                        |
|                 |                        |
| <u>i</u>        | <u>к</u> С С           |

Image 220: Searching for a slide by tag

## 17.7 ROI - Snapshot

The button "*Export region displayed*" 💷 in the toolbar allows the user to capture the currently displayed image portion; the latter can be invited to the LIS to be inserted in the body of the report or be saved locally in JPEG format.

After pressing the appropriate button, the following screen opens which allows the user to enter an image description and decide where to send the ROI (to the LIS or locally).

| Export the displayed region |     |                 |    |
|-----------------------------|-----|-----------------|----|
| Caption:                    |     |                 |    |
| Storage destination:        | LIS | Local directory |    |
|                             |     | Cancel          | ОК |

Image 221: Export panel of the displayed region

When a portion of the image is exported, the system tracks it by displaying a new icon in

the "ROI" section (Region Of Interest) of the vertical toolbar and a black box in the navigation map as shown in the image below.

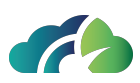

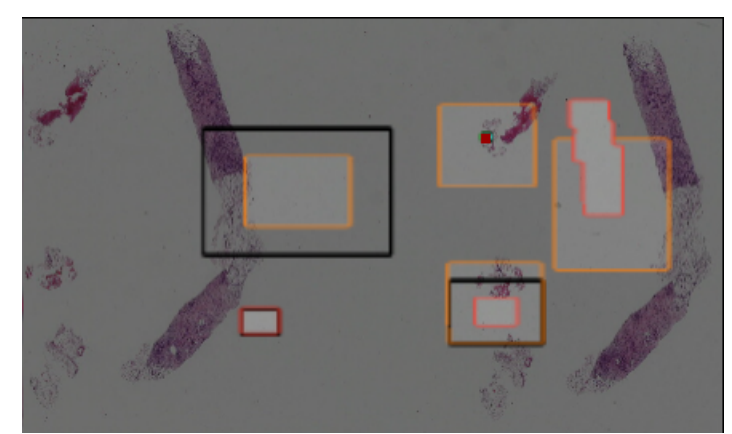

Image 222: Black box in navigation map after ROI acquisition

Dragging the mouse over the ROI icon it is displayed information about the date and time of creation, the user, the magnification used, the area and the caption, and highlights in blue the relevant box in the navigation map.

In addition, by clicking on the icon, the viewer automatically repositions on the region of interest by setting the same magnification level used during export.

According to the project specification, the user permissions can be configured so that the user can view only the measurements/annotations and ROI saved by him/her or all the measurements/annotations and ROI associated with a given image, regardless of the user who entered them.

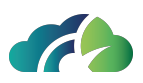

# **18 Key Bindings Summary Table**

To view the list of shortcuts directly from ZEEROmed View, click on the 'Show keyboard shortcuts' Important from the 'Information bar' (chapter **5.1.1 Information bar**).

**Note**: the displayed shortcuts are related to the currently open study.

Below is a summary table of the keyboard shortcuts:

| Кеу           | Operation                                |
|---------------|------------------------------------------|
| Pagî          | Previous page                            |
| Pag↓          | Next page                                |
| ←             | Previous protocol                        |
| $\rightarrow$ | Next protocol                            |
| Ļ             | Scroll down                              |
| î (           | Scroll up                                |
| Ν             | Zoom in                                  |
| V             | Zoom out                                 |
| R             | Linear measurement                       |
| 0             | Circular measurement                     |
| G             | Show graphic annotations                 |
| [Space]       | Start multiplanar reconstruction         |
| В             | Start multiplanar reconstruction (hydra) |
| Т             | Volume cut                               |
| Α             | Axial view                               |
| С             | Coronal view                             |
| S             | Sagittal view                            |
| L             | Enable/Disable spatial locator           |
| М             | Toogles magnifies tool                   |
| F             | Fit                                      |
| Ι             | Invert image (white/black)               |
| ?             | Open Window Level (WL) configuration     |
| K             | Send current image to the RIS            |

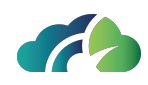

| Z  | Set 'Zoom' as active tool |
|----|---------------------------|
| Р  | Start/Stop the cineloop   |
| D  | View DICOM Tags           |
| 09 | Window Level (WL) preset  |